# Oracle® Database Gateway Installation and Configuration Guide

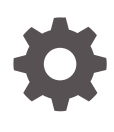

19c for IBM AIX on POWER Systems (64-Bit), Linux x86-64, Oracle Solaris on SPARC (64-Bit), Oracle Solaris on x86-64 (64-Bit), and HP-UX Itanium F18243-01 April 2019

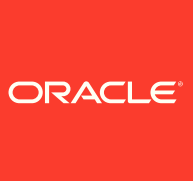

Oracle Database Gateway Installation and Configuration Guide, 19c for IBM AIX on POWER Systems (64-Bit), Linux x86-64, Oracle Solaris on SPARC (64-Bit), Oracle Solaris on x86-64 (64-Bit), and HP-UX Itanium

F18243-01

Copyright © 2006, 2019, Oracle and/or its affiliates. All rights reserved.

Primary Author: Rhonda Day

Contributing Authors: Vira Goorah, Den Raphaely, Govind Lakkoju, Peter Wong, Juan Pablo Ahues-Vasquez, Peter Castro, Charles Benet

This software and related documentation are provided under a license agreement containing restrictions on use and disclosure and are protected by intellectual property laws. Except as expressly permitted in your license agreement or allowed by law, you may not use, copy, reproduce, translate, broadcast, modify, license, transmit, distribute, exhibit, perform, publish, or display any part, in any form, or by any means. Reverse engineering, disassembly, or decompilation of this software, unless required by law for interoperability, is prohibited.

The information contained herein is subject to change without notice and is not warranted to be error-free. If you find any errors, please report them to us in writing.

If this is software or related documentation that is delivered to the U.S. Government or anyone licensing it on behalf of the U.S. Government, then the following notice is applicable:

U.S. GOVERNMENT END USERS: Oracle programs, including any operating system, integrated software, any programs installed on the hardware, and/or documentation, delivered to U.S. Government end users are "commercial computer software" pursuant to the applicable Federal Acquisition Regulation and agency-specific supplemental regulations. As such, use, duplication, disclosure, modification, and adaptation of the programs, including any operating system, integrated software, any programs installed on the hardware, and/or documentation, shall be subject to license terms and license restrictions applicable to the programs. No other rights are granted to the U.S. Government.

This software or hardware is developed for general use in a variety of information management applications. It is not developed or intended for use in any inherently dangerous applications, including applications that may create a risk of personal injury. If you use this software or hardware in dangerous applications, then you shall be responsible to take all appropriate fail-safe, backup, redundancy, and other measures to ensure its safe use. Oracle Corporation and its affiliates disclaim any liability for any damages caused by use of this software or hardware in dangerous applications.

Oracle and Java are registered trademarks of Oracle and/or its affiliates. Other names may be trademarks of their respective owners.

Intel and Intel Xeon are trademarks or registered trademarks of Intel Corporation. All SPARC trademarks are used under license and are trademarks or registered trademarks of SPARC International, Inc. AMD, Opteron, the AMD logo, and the AMD Opteron logo are trademarks or registered trademarks of Advanced Micro Devices. UNIX is a registered trademark of The Open Group.

This software or hardware and documentation may provide access to or information about content, products, and services from third parties. Oracle Corporation and its affiliates are not responsible for and expressly disclaim all warranties of any kind with respect to third-party content, products, and services unless otherwise set forth in an applicable agreement between you and Oracle. Oracle Corporation and its affiliates will not be responsible for any loss, costs, or damages incurred due to your access to or use of third-party content, products, or services, except as set forth in an applicable agreement between you and Oracle.

## Contents

#### Preface

| xiv |
|-----|
| xiv |
| xiv |
| XV  |
|     |

### Part | Overview of the Oracle Database Gateway Installation

| Overview of the Oracle Database Gateway Installation                     |     |
|--------------------------------------------------------------------------|-----|
| Gateway Installation Configurations                                      | 1-1 |
| Gateway Installation Methods                                             | 1-1 |
| Interactive Installation Method                                          | 1-1 |
| Automated Installation Method Using Response Files                       | 1-1 |
| Installation Considerations                                              | 1-2 |
| Release Notes                                                            | 1-2 |
| Hardware and Software Certification                                      | 1-2 |
| Multiple Oracle Homes Support                                            | 1-2 |
| Installing the Software on a System with an Existing Oracle Installation | 1-3 |
| Oracle Database Gateway Upgrades                                         | 1-3 |
| Accessing the Installation Software                                      | 1-3 |
| Downloading Oracle Software from the OTN Web Site                        | 1-3 |
| Download the Installation Archive Files from OTN                         | 1-3 |
| Extract the Installation Files                                           | 1-4 |
| Copying the Oracle Software                                              | 1-4 |
| Running the Oracle Universal Installer                                   | 1-5 |
| Installing and Configuring in Cluster Environments                       | 1-5 |
| Support for Single Client Access Name (SCAN)                             | 1-5 |
| Local Listener                                                           | 1-6 |
| Load Balancing and Transparent Application Failover(TAF)                 | 1-6 |

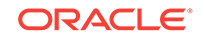

### Part II Installing and Configuring Oracle Database Gateway for Sybase

### 2 Installing Oracle Database Gateway for Sybase

| System Requirements for Oracle Database Gateway for Sybase | 2-1 |
|------------------------------------------------------------|-----|
| Hardware Requirements                                      | 2-1 |
| Checking the Hardware Requirements                         | 2-2 |
| Software Requirements                                      | 2-3 |
| Operating System                                           | 2-3 |
| Certified Configuration                                    | 2-4 |
| Checking the Software Requirements                         | 2-4 |
| Step Through the Oracle Universal Installer                | 2-5 |

### 3 Configuring Oracle Database Gateway for Sybase

| Configure the Gateway Initialization Parameter File                                  | 3-1  |
|--------------------------------------------------------------------------------------|------|
| Choose a System Identifier for the Gateway                                           | 3-1  |
| Customize the Initialization Parameter File                                          | 3-1  |
| Configure Oracle Net for the Gateway                                                 | 3-2  |
| Configure Oracle Net Listener for the Gateway                                        | 3-3  |
| Syntax of listener.ora File Entries                                                  | 3-3  |
| Stop and Start the Oracle Net Listener for the Gateway                               | 3-5  |
| Configure the Oracle Database for Gateway Access                                     | 3-6  |
| Configuring tnsnames.ora                                                             | 3-6  |
| Configuring tnsnames.ora for Multiple Listeners                                      | 3-7  |
| Create Database Links                                                                | 3-8  |
| Configure Two-Phase Commit                                                           | 3-8  |
| Create a Recovery Account and Password                                               | 3-9  |
| Create the Transaction Log Table                                                     | 3-10 |
| Create Sybase Views for Data Dictionary Support                                      | 3-11 |
| Encrypt Gateway Initialization Parameter Values                                      | 3-11 |
| Configure the Gateway to Access Multiple Sybase Databases                            | 3-11 |
| Multiple Sybase Databases Example: Configuring the Gateway                           | 3-12 |
| Multiple Sybase Databases Example: Configuring Oracle Net Listener                   | 3-12 |
| Multiple Sybase Databases Example: Stopping and Starting the Oracle Net Listener     | 3-13 |
| Multiple Sybase Databases Example: Configuring Oracle Database for Gateway<br>Access | 3-13 |
| Configuring Oracle Net for Multiple Gateway Instances                                | 3-13 |
| Multiple Sybase Databases Example: Accessing Sybase Data                             | 3-14 |

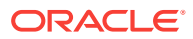

# Part III Installing and Configuring Oracle Database Gateway for Informix

### 4 Installing Oracle Database Gateway for Informix

| System Requirements for Oracle Database Gateway for Informix | 4-1 |
|--------------------------------------------------------------|-----|
| Hardware Requirements                                        | 4-1 |
| Checking the Hardware Requirements                           | 4-2 |
| Software Requirements                                        | 4-3 |
| Operating System                                             | 4-3 |
| Certified Configuration                                      | 4-4 |
| Checking the Software Requirements                           | 4-4 |
| Step Through the Oracle Universal Installer                  | 4-5 |

### 5 Configuring Oracle Database Gateway for Informix

| Configure the Gateway Initialization Parameter File                                    | 5-1  |
|----------------------------------------------------------------------------------------|------|
| Choose a System Identifier for the Gateway                                             | 5-1  |
| Customize the Initialization Parameter File                                            | 5-1  |
| Configure Oracle Net for the Gateway                                                   | 5-2  |
| Configure Oracle Net Listener for the Gateway                                          | 5-3  |
| Syntax of listener.ora File Entries                                                    | 5-3  |
| Stop and Start the Oracle Net Listener for the Gateway                                 | 5-5  |
| Configure the Oracle Database for Gateway Access                                       | 5-6  |
| Configuring tnsnames.ora                                                               | 5-6  |
| Configuring tnsnames.ora for Multiple Listeners                                        | 5-7  |
| Create Database Links                                                                  | 5-8  |
| Configure Two-Phase Commit                                                             | 5-8  |
| Create a Recovery Account and Password                                                 | 5-9  |
| Create the Transaction Log Table                                                       | 5-10 |
| Encrypt Gateway Initialization Parameter Values                                        | 5-11 |
| Configure the Gateway to Access Multiple Informix Databases                            | 5-11 |
| Multiple Informix Databases Example: Configuring the Gateway                           | 5-12 |
| Multiple Informix Databases Example: Configuring Oracle Net Listener                   | 5-12 |
| Multiple Informix Databases Example: Stopping and Starting the Oracle Net Listener     | 5-13 |
| Multiple Informix Databases Example: Configuring Oracle Database for<br>Gateway Access | 5-13 |
| Configuring Oracle Net for Multiple Gateway Instances                                  | 5-13 |
| Multiple Informix Databases Example: Accessing Informix Data                           | 5-14 |

# Part IV Installing and Configuring Oracle Database Gateway for Teradata

### 6 Installing Oracle Database Gateway for Teradata

| System Requirements for Oracle Database Gateway for Teradata | 6-1 |
|--------------------------------------------------------------|-----|
| Hardware Requirements                                        | 6-1 |
| Checking the Hardware Requirements                           | 6-2 |
| Software Requirements                                        | 6-3 |
| Operating System                                             | 6-3 |
| Certified Configuration                                      | 6-4 |
| Checking the Software Requirements                           | 6-4 |
| Step Through the Oracle Universal Installer                  | 6-4 |
|                                                              |     |

### 7 Configuring Oracle Database Gateway for Teradata

| Configure the Gateway Initialization Parameter File                                    | 7-1  |
|----------------------------------------------------------------------------------------|------|
| Choose a System Identifier for the Gateway                                             | 7-1  |
| Customize the Initialization Parameter File                                            | 7-1  |
| Configure Oracle Net for the Gateway                                                   | 7-2  |
| Configure Oracle Net Listener for the Gateway                                          | 7-2  |
| Syntax of listener.ora File Entries                                                    | 7-3  |
| Stop and Start the Oracle Net Listener for the Gateway                                 | 7-5  |
| Configure the Oracle Database for Gateway Access                                       | 7-6  |
| Configuring tnsnames.ora                                                               | 7-6  |
| Configuring tnsnames.ora for Multiple Listeners                                        | 7-7  |
| Create Database Links                                                                  | 7-8  |
| Configure Two-Phase Commit                                                             | 7-9  |
| Create a Recovery Account and Password                                                 | 7-9  |
| Create the Transaction Log Table                                                       | 7-10 |
| Encrypt Gateway Initialization Parameter Values                                        | 7-11 |
| Configure the Gateway to Access Multiple Teradata Databases                            | 7-12 |
| Multiple Teradata Databases Example: Configuring the Gateway                           | 7-12 |
| Multiple Teradata Databases Example: Configuring Oracle Net Listener                   | 7-13 |
| Multiple Teradata Databases Example: Stopping and Starting the Oracle Net Listener     | 7-13 |
| Multiple Teradata Databases Example: Configuring Oracle Database for<br>Gateway Access | 7-14 |
| Configuring Oracle Net for Multiple Gateway Instances                                  | 7-14 |
| Multiple Teradata Databases Example: Accessing Teradata Data                           | 7-14 |

#### 

### 8 Installing Oracle Database Gateway for SQL Server

| System Requirements for Oracle Database Gateway for SQL Server | 8-1 |
|----------------------------------------------------------------|-----|
| Hardware Requirements                                          | 8-1 |
| Checking the Hardware Requirements                             | 8-2 |
| Software Requirements                                          | 8-3 |
| Operating System                                               | 8-3 |
| Certified Configuration                                        | 8-4 |
| Checking the Software Requirements                             | 8-4 |
| Step Through the Oracle Universal Installer                    | 8-5 |

### 9 Configuring Oracle Database Gateway for SQL Server

| Configure the Gateway Initialization Parameter File                                      | 9-1  |
|------------------------------------------------------------------------------------------|------|
| Choose a System Identifier for the Gateway                                               | 9-1  |
| Customize the Initialization Parameter File                                              | 9-1  |
| Configure Oracle Net for the Gateway                                                     | 9-3  |
| Configure Oracle Net Listener for the Gateway                                            | 9-3  |
| Syntax of listener.ora File Entries                                                      | 9-3  |
| Stop and Start the Oracle Net Listener for the Gateway                                   | 9-6  |
| Configure the Oracle Database for Gateway Access                                         | 9-7  |
| Configuring tnsnames.ora                                                                 | 9-7  |
| Configuring tnsnames.ora for Multiple Listeners                                          | 9-8  |
| Create Database Links                                                                    | 9-8  |
| Configure Two-Phase Commit                                                               | 9-9  |
| Create a Recovery Account and Password                                                   | 9-10 |
| Create the Transaction Log Table                                                         | 9-10 |
| Create SQL Server Views for Data Dictionary Support                                      | 9-11 |
| Encrypt Gateway Initialization Parameter Values                                          | 9-12 |
| Configure the Gateway to Access Multiple SQL Server Databases                            | 9-12 |
| Multiple SQL Server Databases Example: Configuring the Gateway                           | 9-12 |
| Multiple SQL Server Databases Example: Configuring Oracle Net Listener                   | 9-13 |
| Multiple SQL Server Databases Example: Stopping and Starting the Oracle Net Listener     | 9-14 |
| Multiple SQL Server Databases Example: Configuring Oracle Database for<br>Gateway Access | 9-14 |
| Configuring Oracle Net for Multiple Gateway Instances                                    | 9-14 |

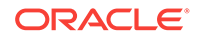

### Part VI Installing and Configuring Oracle Database Gateway for ODBC

### 10 Installing Oracle Database Gateway for ODBC

| System Requirements for Oracle Database Gateway for ODBC | 10-1 |
|----------------------------------------------------------|------|
| Hardware Requirements                                    | 10-1 |
| Checking the Hardware Requirements                       | 10-2 |
| Software Requirements                                    | 10-3 |
| Operating System                                         | 10-3 |
| Certified Configuration                                  | 10-4 |
| Checking the Software Requirements                       | 10-4 |
| Step Through the Oracle Universal Installer              | 10-5 |

#### 11 Configuring Oracle Database Gateway for ODBC

| Configure the Gateway Initialization Parameter File                                   | 11-1  |
|---------------------------------------------------------------------------------------|-------|
| Create the Initialization Parameter File                                              | 11-1  |
| Set the Initialization Parameter Values                                               | 11-1  |
| Example: Setting Initialization Parameter Values                                      | 11-2  |
| Configure Oracle Net for the Gateway                                                  | 11-3  |
| Configure Oracle Net Listener for the Gateway                                         | 11-3  |
| Syntax of listener.ora File Entries                                                   | 11-3  |
| Stop and Start the Oracle Net Listener for the Gateway                                | 11-5  |
| Configure the Oracle Database for Gateway Access                                      | 11-6  |
| Configuring tnsnames.ora                                                              | 11-6  |
| Configuring tnsnames.ora for Multiple Listeners                                       | 11-7  |
| Create Database Links                                                                 | 11-8  |
| Encrypt Gateway Initialization Parameter Values                                       | 11-8  |
| Configure the Gateway to Access Multiple ODBC Data Sources                            | 11-9  |
| Multiple ODBC Data Sources Example: Configuring the Gateway                           | 11-9  |
| Multiple ODBC Data Sources Example: Configuring Oracle Net Listener                   | 11-10 |
| Multiple ODBC Data Sources Example: Stopping and Starting the Oracle Net Listener     | 11-10 |
| Multiple ODBC Data Sources Example: Configuring Oracle Database for<br>Gateway Access | 11-11 |
| Multiple ODBC Data Sources Example: Accessing ODBC Data                               | 11-11 |

### 12 Installing Oracle Database Gateway for DRDA

| System Requirements for Oracle Database Gateway for DRDA |      |
|----------------------------------------------------------|------|
| Hardware Requirements                                    | 12-1 |
| Checking the Hardware Requirements                       | 12-2 |
| Software Requirements                                    | 12-3 |
| Operating System                                         | 12-3 |
| Certified Configuration                                  | 12-4 |
| Checking the Software Requirements                       | 12-4 |
| Step through the Oracle Universal Installer              | 12-5 |
|                                                          |      |

### 13 Configuring the DRDA Server

| Configuring the DRDA Server for DB2 UDB for z/OS                      | 13-1 |
|-----------------------------------------------------------------------|------|
| Configuring the DRDA Server for DB2 UDB for iSeries                   | 13-3 |
| Configuring the DRDA Server for DB2 UDB for Linux, Unix, and Windows  | 13-4 |
| Manual Binding of DRDA Gateway Packages                               |      |
| Manually Binding of Packages for DB2 UDB for z/OS                     | 13-5 |
| Manually Binding of Packages for DB2 UDB for Linux, Unix, and Windows | 13-6 |

### 14 Configuring Oracle Database Gateway for DRDA

| Configure the Gateway Initialization Parameter File              | 14-1  |
|------------------------------------------------------------------|-------|
| Choose a System Identifier for the Gateway                       | 14-1  |
| Customize the Initialization Parameter File                      | 14-2  |
| Configure Oracle Net for the Gateway                             | 14-2  |
| Configure Oracle Net Listener for the Gateway                    | 14-2  |
| Syntax of listener.ora File Entries                              | 14-2  |
| Stop and Start the Oracle Net Listener for the Gateway           | 14-4  |
| Configure Two-Phase Commit                                       | 14-5  |
| Create Tables and Views for Data Dictionary Support              | 14-5  |
| Configure the Oracle Database for Gateway Access                 | 14-6  |
| Configuring tnsnames.ora                                         | 14-7  |
| Configuring tnsnames.ora for Multiple Listeners                  | 14-7  |
| Create Database Links                                            | 14-8  |
| Configure the Gateway to Access Multiple DRDA Databases          | 14-9  |
| Multiple DRDA Databases Example: Configuring the Gateway         | 14-9  |
| Multiple DRDA Databases Example: Configuring Oracle Net Listener | 14-10 |
|                                                                  |       |

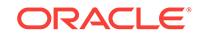

| Multiple DRDA Databases Example: Stopping and Starting the Oracle Net      |       |
|----------------------------------------------------------------------------|-------|
| Listener                                                                   | 14-10 |
| Multiple Databases Example: Configuring Oracle Database for Gateway Access | 14-10 |
| Configuring Oracle Net for Multiple Gateway Instances                      | 14-10 |
| Multiple DRDA Databases Example: Accessing DB2 Data                        | 14-11 |

### 15 Security Considerations

|                                              | A    |
|----------------------------------------------|------|
| Security Overview                            | 15-1 |
| Authenticating Application Logons            | 15-1 |
| Defining and Controlling Database Links      | 15-2 |
| Link Accessibility                           | 15-2 |
| Links and CONNECT Clauses                    | 15-2 |
| Passwords in the Gateway Initialization File | 15-2 |

### 16 Migrating From Previous Releases

| Install the New Release                  | 16-1 |
|------------------------------------------|------|
| Gateway Initialization Parameter File    | 16-1 |
| Bind Gateway Package                     | 16-1 |
| Install or Upgrade Data Dictionary Views | 16-1 |
|                                          |      |

### Part VIII Removing Oracle Database Gateway

#### 17 Removing Oracle Database Gateway

| About the Deinstallation Tool | 17-1 |
|-------------------------------|------|
| Removing Oracle Software      | 17-2 |

### A Using Response Files for Noninteractive Installation

| Introduction                                                    | A-1 |
|-----------------------------------------------------------------|-----|
| Installation Overview                                           | A-2 |
| Creating the oraInst.loc File                                   | A-2 |
| Preparing a Response File                                       |     |
| Editing a Response File Template                                | A-3 |
| Recording a Response File                                       | A-4 |
| Running Oracle Universal Installer in Silent or Suppressed Mode | A-5 |
|                                                                 |     |

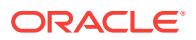

### B Oracle Database Gateway Troubleshooting

| Verify Requirements                          | B-1 |
|----------------------------------------------|-----|
| What to Do if an Installation Error Occurs   | B-1 |
| Reviewing the Log of an Installation Session | B-1 |
| Troubleshooting Configuration Assistants     | B-2 |
| Configuration Assistant Failure              | B-3 |
| Fatal Errors                                 | B-3 |
| Silent-Mode Response File Error Handling     | B-3 |
| Cleaning Up After a Failed Installation      | B-3 |

### C Initialization Parameters

| Initialization Parameter File Syntax                             | C-1  |
|------------------------------------------------------------------|------|
| Oracle Database Gateway for Sybase Initialization Parameters     | C-2  |
| Oracle Database Gateway for Informix Initialization Parameters   | C-3  |
| Oracle Database Gateway for Teradata Initialization Parameters   | C-4  |
| Oracle Database Gateway for SQL Server Initialization Parameters | C-5  |
| Oracle Database Gateway for ODBC Initialization Parameters       | C-6  |
| Oracle Database Gateway for DRDA Initialization Parameters       | C-7  |
| HS_TIME_ZONE                                                     | C-8  |
| HS_FDS_PROC_IS_FUNC                                              | C-8  |
| HS_FDS_RESULTSET_SUPPORT                                         | C-9  |
| HS_FDS_SHAREABLE_NAME                                            | C-9  |
| HS_FDS_REPORT_REAL_AS_DOUBLE                                     | C-10 |
| HS_CALL_NAME                                                     | C-10 |
| HS_DB_DOMAIN                                                     | C-10 |
| HS_DB_INTERNAL_NAME                                              | C-11 |
| HS_DB_NAME                                                       | C-11 |
| HS_DESCRIBE_CACHE_HWM                                            | C-11 |
| HS_LANGUAGE                                                      |      |
| Character Sets                                                   | C-12 |
| Language                                                         | C-12 |
| Territory                                                        | C-13 |
| HS_LONG_PIECE_TRANSFER_SIZE                                      | C-13 |
| HS_OPEN_CURSORS                                                  | C-13 |
| HS_RPC_FETCH_REBLOCKING                                          | C-14 |
| HS_RPC_FETCH_SIZE                                                | C-14 |
| HS_TRANSACTION_MODEL                                             | C-14 |
| IFILE                                                            | C-15 |
| HS_FDS_CONNECT_INFO                                              | C-16 |
| HS_FDS_RECOVERY_ACCOUNT                                          | C-17 |

| HS_FDS_RECOVERY_PWD          | C-18 |
|------------------------------|------|
| HS_FDS_TRACE_LEVEL           | C-18 |
| HS_FDS_TRANSACTION_LOG       | C-18 |
| HS_FDS_FETCH_ROWS            | C-19 |
| HS_FDS_CAPABILITY            | C-19 |
| HS_FDS_ISOLATION_LEVEL       | C-19 |
| HS_FDS_PACKAGE_COLLID        | C-20 |
| HS_IDLE_TIMEOUT              | C-20 |
| HS_FDS_MBCS_TO_GRAPHIC       | C-21 |
| HS_FDS_GRAPHIC_TO_MBCS       | C-21 |
| HS_FDS_TIMESTAMP_MAPPING     | C-21 |
| HS_FDS_DATE_MAPPING          | C-21 |
| HS_FDS_ARRAY_EXEC            | C-22 |
| HS_FDS_QUOTE_IDENTIFIER      | C-22 |
| HS_NLS_LENGTH_SEMANTICS      | C-22 |
| HS_KEEP_REMOTE_COLUMN_SIZE   | C-23 |
| HS_FDS_RESULTSET_SUPPORT     | C-23 |
| HS_FDS_REMOTE_DB_CHARSET     | C-24 |
| HS_FDS_SUPPORT_STATISTICS    | C-24 |
| HS_FDS_RSET_RETURN_ROWCOUNT  | C-24 |
| HS_FDS_SQLLEN_INTERPRETATION | C-25 |
| HS_FDS_AUTHENTICATE_METHOD   | C-25 |
| HS_FDS_ENCRYPT_SESSION       | C-25 |
| HS_FDS_TRUSTSTORE_FILE       | C-26 |
| HS_FDS_TRUSTSTORE_PASSWORD   | C-26 |

D Configuration Worksheet for Oracle Database Gateway for DRDA

Index

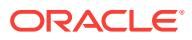

### List of Tables

| 2-1  | Hardware Requirements for Oracle Database Gateway for Sybase                              | 2-2  |
|------|-------------------------------------------------------------------------------------------|------|
| 2-2  | Operating Systems Version for Oracle Database Gateway for Sybase                          | 2-4  |
| 2-3  | The Oracle Universal Installer: Steps for Installing Oracle Database Gateway for Sybase   | 2-5  |
| 3-1  | Oracle Database Gateway for Sybase Parameter Values for UNIX Based Platforms              | 3-5  |
| 4-1  | Hardware Requirements for Oracle Database Gateway for Informix                            | 4-2  |
| 4-2  | Operating Systems Version for Oracle Database Gateway for Informix                        | 4-3  |
| 4-3  | The Oracle Universal Installer: Steps for Installing Oracle Database Gateway for Informix | 4-5  |
| 5-1  | Oracle Database Gateway for Informix Parameter Values for UNIX Based Platforms            | 5-5  |
| 6-1  | Hardware Requirements for Oracle Database Gateway for Teradata                            | 6-2  |
| 6-2  | Operating Systems Version for Oracle Database Gateway for Teradata                        | 6-3  |
| 6-3  | The Oracle Universal Installer: Steps for Installing Oracle Database Gateway for Teradata | 6-5  |
| 7-1  | Oracle Database Gateway for Teradata Parameter Values for UNIX Based Platforms            | 7-5  |
| 8-1  | Hardware Requirements for Oracle Database Gateway for SQL Server                          | 8-2  |
| 8-2  | Operating Systems Version for Oracle Database Gateway for SQL Server                      | 8-3  |
| 8-3  | The Oracle Universal Installer: Steps for Installing Oracle Database Gateway for SQL      |      |
|      | Server                                                                                    | 8-5  |
| 9-1  | Oracle Database Gateway for SQL Server Parameter Values for UNIX Based Platforms          | 9-6  |
| 10-1 | Hardware Requirements for Oracle Database Gateway for ODBC                                | 10-2 |
| 10-2 | Operating Systems Version for Oracle Database Gateway for ODBC                            | 10-3 |
| 10-3 | The Oracle Universal Installer: Steps for Installing Oracle Database Gateway for ODBC     | 10-5 |
| 11-1 | Oracle Database Gateway for ODBC Parameter Values for UNIX Based Platforms                | 11-5 |
| 12-1 | Hardware Requirements for Oracle Database Gateway for DRDA                                | 12-2 |
| 12-2 | Operating Systems Version for Oracle Database Gateway for DRDA                            | 12-4 |
| 12-3 | The Oracle Universal Installer: Steps for Installing Oracle Database Gateway for DRDA     | 12-5 |
| 14-1 | Oracle Database Gateway for DRDA Parameter Values for UNIX Based Platforms                | 14-4 |
| D-1  | List of Parameters Needed to Configure Oracle Database Gateway for DRDA                   | D-1  |

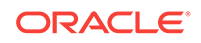

### Preface

This guide describes how to install and configure Oracle Database Gateway for Sybase, Informix, Teradata, SQL Server, ODBC, and DRDA on UNIX based platforms.

### **Intended Audience**

This manual is intended for users responsible for installing and configuring Oracle Database Gateway for Sybase, Informix, Teradata, SQL Server, ODBC, and DRDA on UNIX based platforms.

### Documentation Accessibility

For information about Oracle's commitment to accessibility, visit the Oracle Accessibility Program website at http://www.oracle.com/pls/topic/lookup? ctx=acc&id=docacc.

#### Access to Oracle Support

Oracle customers that have purchased support have access to electronic support through My Oracle Support. For information, visit http://www.oracle.com/pls/topic/lookup?ctx=acc&id=info or visit http://www.oracle.com/pls/topic/lookup?ctx=acc&id=trs if you are hearing impaired.

### **Related Documents**

For more information, see the following documents:

- Oracle Database Gateway for Sybase User's Guide
- Oracle Database Gateway for Teradata User's Guide
- Oracle Database Gateway for Informix User's Guide
- Oracle Database Gateway for SQL Server User's Guide
- Oracle Database Gateway for ODBC User's Guide
- Oracle Database Gateway for DRDA User's Guide
- Oracle Database New Features Guide
- Oracle Database Administrator's Guide
- Oracle Database Concepts
- Oracle Database Error Messages
- Oracle Database Reference
- Oracle Database Net Services Administrator's Guide

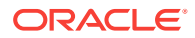

- Oracle Database Heterogeneous Connectivity User's Guide
- Oracle Database Security Guide

### Conventions

The following typographic conventions are used in this manual:

| Convention  | Meaning                                                                                                    |
|-------------|----------------------------------------------------------------------------------------------------|
| bold        | Boldface type indicates graphical user interface elements associated with an action, or terms defined in text or the glossary                                                                      |
| italics     | Italic type indicates book titles, emphasis, or placeholder variables for which you supply particular values.                                                                                      |
| monospace   | Monospace type indicates commands within a paragraph, URLs, code<br>in examples, text that appears on the screen, or text that you enter,<br>directory names, usernames, pathnames, and filenames. |
| UPPERCASE   | Uppercase letters indicate Structured Query Language (SQL) reservedwords, initialization parameters, and environment variables.                                                                    |
| [text]      | Brackets are used in syntax statements for optional elements.                                                                                                    |
| [text text] | Vertical bar inside brackets is used in syntax statements to imply choice among optional elements.                                                                                                 |
| {text text} | Vertical bar inside braces is used in syntax statements to imply choice among mandatory elements.                                                                                                  |

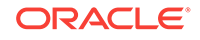

# Part I Overview of the Oracle Database Gateway Installation

Overview of the Oracle Database Gateway Installation lists the issues that you should consider before installing Oracle Database Gateway.

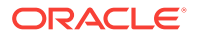

# 1 Overview of the Oracle Database Gateway Installation

You should consider the following issues before installing Oracle Database Gateway:

- Gateway Installation Configurations
- Gateway Installation Methods
- Installation Considerations
- Oracle Database Gateway Upgrades
- Accessing the Installation Software
- Running the Oracle Universal Installer
- Installing and Configuring in Cluster Environments

## **Gateway Installation Configurations**

You can install Oracle Database Gateway in any of the following configurations:

- On the same computer as an existing Oracle database but in a different Oracle home.
- On a system with no Oracle database.
- On the same computer as the Oracle database and in the same Oracle home directory. Note that in this case, the Oracle database and the gateway must be at the same release level.

## **Gateway Installation Methods**

Following are the installation methods to install Oracle Database Gateway:

- Interactive Installation Method
- Automated Installation Method Using Response Files

### Interactive Installation Method

When you use the interactive method to install Oracle Database Gateway, Oracle Universal Installer displays a series of screens that enable you to specify all of the required information.

### Automated Installation Method Using Response Files

By creating a response file and specifying this file when you start Oracle Universal Installer, you can automate some or all of the Oracle Database Gateway installation. These automated installation methods are useful if you need to perform multiple

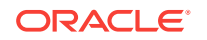

installations on similarly configured systems or if the system where you want to install the software does not have X Window system software installed.

When you use a response file, you can run Oracle Universal Installer in the following modes, depending on whether you specify all of the required information or not:

Silent Mode

Oracle Universal Installer runs in silent mode if you use a response file that specifies all required information. None of the Oracle Universal Installer screens are displayed.

Suppressed Mode

Oracle Universal Installer runs in suppressed mode if you do not specify all required information in the response file. Oracle Universal Installer displays only the screens that prompt for the information that you did not specify.

For more information about these modes and about how to complete an installation using response files, refer to Using Response Files for Noninteractive Installation.

### Installation Considerations

Refer to the following topics for information that you should consider before installing this product. They are:

- Release Notes
- Hardware and Software Certification
- Multiple Oracle Homes Support

### **Release Notes**

Read the release notes for the product before installing it. The release notes are available on the Oracle Database 12c Release 2 (12.2) installation media. The latest version of the release notes is also available on the Oracle Technology Network (OTN) Web site:

http://docs.oracle.com

### Hardware and Software Certification

The platform-specific hardware and software requirements included in this installation guide were current at the time this guide was published. However, because new platforms and operating system software versions might be certified after this guide is published, review the certification matrix on the My Oracle Support Web site for the most up-to-date list of certified hardware platforms and operating system versions. The My Oracle Support Web site is available at the following Web site:

https://support.oracle.com/

### Multiple Oracle Homes Support

This product supports multiple Oracle homes. This means that you can install this release or previous releases of the software more than once on the same system, in different Oracle home directories.

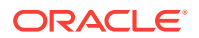

#### Installing the Software on a System with an Existing Oracle Installation

You must install this product in a new Oracle home directory. You cannot install products from one release of Oracle Database Gateway into an Oracle home directory of a different release. For example, you cannot install 12c Release 1 (12.1) software into an existing Oracle 11g Release 2 (11.2) Oracle home directory. If you attempt to install this release in an Oracle home directory that contains software from an earlier Oracle release, then the installation will fail.

You can install this release more than once on the same system if each installation is installed in a separate Oracle home directory.

### Oracle Database Gateway Upgrades

Upgrades are not supported for Oracle Database Gateway.

### Accessing the Installation Software

You can access the Oracle Database Gateway software by using one of the following methods:

- Downloading Oracle Software from the OTN Web Site.
- Copying the Oracle Software

### Downloading Oracle Software from the OTN Web Site

Perform the following steps to download the installation archive files and extract them to your system:

- Download the Installation Archive Files from OTN
- Extract the Installation Files

#### Download the Installation Archive Files from OTN

To download the installation archive files from Oracle Technology Network do the following:

1. Use any browser to access the software download page on Oracle Technology Network:

http://www.oracle.com/technetwork/indexes/downloads/index.html

- 2. Navigate to the download page for the product that you want to install.
- 3. Select a file system with enough free space to store and expand the archive files.

In most cases, the available drive space must be at least twice the size of the archive files.

- 4. On the file system that you selected in step 3, create a directory, for example, gateway, to hold the installation archive files.
- 5. Download the installation archive files to the directory that you created in step 4.

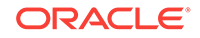

6. Verify that the files you downloaded are the same size as the corresponding files on Oracle Technology Network.

#### Extract the Installation Files

To extract the installation archive files, perform the following steps:

- **1.** If necessary, change directory to the directory that contains the downloaded installation archive files.
- 2. If the downloaded file has the zip extension, use the following command to extract the content:

```
unzip file_name.zip
```

If the downloaded file has the cpio.gz extension, use the following command:

```
$ gunzip filename.cpio.gz
```

This command creates files with names similar to the following:

filename.cpio

3. To extract the installation files, enter a command similar to the following:

```
$ cpio -idmv < filename.cpio</pre>
```

#### Note:

Refer to the download page for information about the correct options to use with the cpio command.

Some browsers uncompress files while downloading them, but leave the .gz file extension. If these steps do not work, remove the .gz extension from the files and repeat step 3.

For each file, this command creates a subdirectory named *gateways*.

### Copying the Oracle Software

Before installing Oracle Database Gateway, you might want to copy the software to a local directory. This enables the installation process to run faster.

To copy the contents of the installation media to a local directory:

- 1. Create a directory to hold the Oracle Database Gateway software:
  - \$ mkdir gateway
- 2. Change directory to the directory you created in step 1:

```
$ cd gateway
```

3. Copy the contents to the new directory as follows:

```
$ cp -R /directory_path gateway
```

In this example, /directory\_path is the installation media mount point directory. The mount point directory is /cdrom.

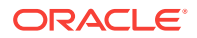

### Running the Oracle Universal Installer

In most cases, you use the graphical user interface (GUI) provided by Oracle Universal Installer to install the gateway. However, you can also use Oracle Universal Installer to complete noninteractive installations, without using the GUI.

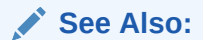

Refer to Using Response Files for Noninteractive Installation for information about noninteractive installations and other advanced installation topics

Start the Installer and install the software, as follows:

- **1.** Log in as the Oracle software owner user (oracle) and set the DISPLAY environment variable.
- 2. To start the Installer, enter the following commands where *directory\_path* is the directory path of the software.

\$ /directory\_path/runInstaller

- 3. Use the following guidelines to complete the installation:
  - Follow the instruction displayed in the Installer window. If you need additional information, click **Help**.
  - When the Installer prompts you to run a script with root privileges, enter a command similar to the following in a terminal where you are logged in as the root user, then click **Continue** or **OK**:

# /script\_path/script\_name

- If you encounter errors while installing or linking the software, then see Oracle Database Gateway Troubleshooting for information about troubleshooting.
- 4. When the installation is complete, click **Exit** and then click **Yes** to exit from the Installer.

### Installing and Configuring in Cluster Environments

Oracle Database Gateway can be installed in the existing Oracle Database home or in a separate gateway home, on all nodes. Oracle OUI can install Oracle Database Gateway on either all nodes or selective nodes.

Oracle recommends not to use the listener from the Oracle Database Gateway home. Instead configure the listener in Grid home. By default a local listener is created during cluster configuration that runs out of the grid infrastructure home and listens on the specified port (default is 1521) of the node Virtual IP(VIP).

### Support for Single Client Access Name (SCAN)

Oracle Database 11g Release 2 and higher clients connect to the database using Support for Single Client Access Name (SCAN). It provides a single name to the clients connecting to Oracle RAC that does not change throughout the life of the

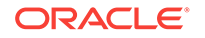

cluster, even if you add or remove nodes from the cluster. Clients connecting with SCAN can use a simple connection string, such as a thin JDBC URL or EZConnect, and achieve load balancing and client connection failover.

In addition to the three SCAN listeners (one per virtual IP address), there is a node listener on every node hosting a database instance. The purpose of using two layers of listeners (SCAN listeners and node listeners) is to separate the two functions of listeners in an Oracle RAC, firstly to load balance connections and secondly to spawnand-bequeath sessions. The SCAN listeners will receive connection requests from clients, randomly distributed by the GNS (Grid Naming Services). The SCAN listener will then use load balancing metrics to redirect the request intelligently to the node listener on the node best able to offer the requested service. Database instances register with the SCAN listeners as remote listeners, and with the node listeners as local listeners.

Oracle Database Gateway can not be configured with SCAN, a single name for Database to connect to the gateway. There are two reasons for this. Gateway does not work with remote listeners. Unlike Database where you can specify REMOTE\_LISTENER to set to the SCAN listener, there is no support for it in gateways. This is essential for SCAN listener to route the connection to the node listener. Secondly, the gateway does not register with the cluster for it to be managed as a cluster resource.

For gateway, SCAN is not very useful when the Oracle Database and Oracle Database Gateway are running on the same cluster. Oracle Database Gateway can be installed and configured on each node where database is installed, and database can be configured such that each instance connect to the Gateway running on the same node.

#### Local Listener

Oracle Database Gateway service should be configured using the local listener. It is the local listener that spawns the gateway process. That means listener should know which gateway process to spawn. Use the <code>listener.ora</code> in Grid infrastructure home to add the Gateway SID. If a SCAN listener for Database is already running on that node, you can use the same listener.ora file to configure the local listener.

### Load Balancing and Transparent Application Failover(TAF)

Oracle Database Gateway itself does not support either the client-side (using tnsnames in database home) or server-side (using SCAN) load balancing. Load balancing at the Gateway level is not applicable because the Gateway process is currently dedicated to a single session. However, by associating a different Oracle Database Gateway instance for each database instance, you can achieve node level load balancing, that is, selecting a least loaded node happens through load balancing on the database.

Oracle Database Gateway supports connection failover feature. If you configure clientside connection load balancing for Gateway, it works similar to failover.

Whenever database fail over happens, that is, session migrates from one database instance to other database instance (on a new node), the migrated session will use the gateway instance from that new node.

Three types of Oracle Net failover functionality are available by default to Oracle Call Interface (OCI) applications:

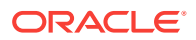

- **session**: Set to failover the session. If a user connection is lost, then a new session is automatically created for the user on the backup. This type of failover does not attempt to recover select operations.
- **select**: Set to enable users with open cursors to continue fetching on them after failure. However, this mode involves overhead on the client side in normal select operations.
- **none**: This is the default. No failover functionality is used. This can also be explicitly specified to prevent failover from happening.

For failover to work, tnsnames.ora in Database home need to be configured with multiple listener addresses.

If the instance fails after the connection, then the TAF application fails over to the other node's listener, reserving any SELECT statements in progress.

In the following example of tnsnames.ora for load balancing that only works as failover, the database connects to the gateway on host gateway2-server only if the gateway on gateway1-server is not available:

```
dg4sybs.us.example.com=
 (DESCRIPTION=
  (LOAD_BALANCE=on)
  (FAILOVER=on)
  (ADDRESS=
       (PROTOCOL=tcp)
       (HOST=gateway1-server)
       (PORT=1521))
  (ADDRESS=
       (PROTOCOL=tcp)
       (HOST=gateway2-server)
       (PORT=1521))
  (CONNECT_DATA=
     (SERVICE_NAME=dg4sybs.us.example.com) (HS=OK)
     (FAILOVER_MODE=
       (TYPE=select)
       (METHOD=basic))))
```

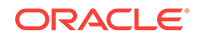

# Part II Installing and Configuring Oracle Database Gateway for Sybase

Installing and Configuring Oracle Database Gateway for Sybase describes how to install and configure Oracle Database Gateway for Sybase on UNIX based platforms.

- Installing Oracle Database Gateway for Sybase
- Configuring Oracle Database Gateway for Sybase

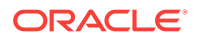

# 2 Installing Oracle Database Gateway for Sybase

This section provides information about the hardware and software requirements and the installation procedure for Oracle Database Gateway for Sybase.

To install the gateway, follow these steps:

- 1. Ensure that the system meets all of the hardware and software requirements specified in System Requirements for Oracle Database Gateway for Sybase
- 2. Run the Oracle Universal Installer.

See Step Through the Oracle Universal Installer for more information about running the Oracle Universal Installer

Oracle Universal Installer is a menu-driven utility that guides you through the installation of the gateway by prompting you with action items. The action items and the sequence in which they appear depend on your platform.

See Table 2-3 for a description of the installation procedure of Oracle Database Gateway for Sybase

# System Requirements for Oracle Database Gateway for Sybase

The following topics provide information about the hardware and software requirements for the gateway:

- Hardware Requirements
- Software Requirements

Refer to the *Oracle Database Installation Guide* and to the certification matrix on My Oracle Support for the most up-to-date list of certified hardware platforms and operating system version requirements to operate the gateway for your system. The My Oracle Support Web site can be found at:

https://support.oracle.com

### Hardware Requirements

 Table 2-1 lists the minimum hardware requirements for Oracle Database Gateway for Sybase.

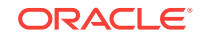

| Hardware Items          | Required for IBM<br>AIX on POWER<br>Systems (64-Bit) | Required for<br>Linux x86 64<br>bit | Required for<br>Oracle<br>Solaris on<br>SPARC (64-<br>Bit) | Required for<br>Oracle Solaris<br>on x86-64 (64-<br>Bit) | Required for HP-<br>UX Itanium           |
|-------------------------|------------------------------------------------------|-------------------------------------|------------------------------------------------------------|----------------------------------------------------------|------------------------------------------|
| Temporary Disk<br>Space | 400 MB                                               | 400 MB                              | 400 MB                                                     | 400 MB                                                   | 400 MB                                   |
| Disk Space              | 1.5 GB                                               | 750 MB                              | 750 MB                                                     | 750 MB                                                   | 1.5 GB                                   |
| Physical Memory*        | 512 MB                                               | 512 MB                              | 512 MB                                                     | 512 MB                                                   | 512 MB                                   |
| Swap Space              | 1 GB                                                 | 1 GB                                | 1 GB                                                       | 1 GB                                                     | 1 GB                                     |
| Processor               | IBM RS/6000 AIX-<br>Based System<br>Processor        | x86_64                              | Sun Solaris<br>Operating<br>System<br>(SPARC)<br>Processor | x86_64                                                   | HP Itanium<br>processor for hp-<br>ux 11 |

| Table 2-1 Hardware Requirements for Oracle Database Gateway for Syba |
|----------------------------------------------------------------------|
|----------------------------------------------------------------------|

\* The minimum swap space is 1 GB (or twice the size of RAM). On systems with 2 GB or more of RAM, the swap space can be between one and two times the size of RAM. On AIX systems with 1 GB or more of memory, do not increase the swap space more than 2 GB.

### Checking the Hardware Requirements

To ensure that the system meets the minimum requirements, follow these steps:

**1.** To determine the physical RAM size, enter one of the following commands:

| Operating System                     | Command                                             |
|--------------------------------------|-----------------------------------------------------|
| IBM AIX on POWER<br>Systems (64-Bit) | # /usr/sbin/lsattr -E -l sys0 -a realmem            |
| Linux x86 64 bit                     | <pre># grep MemTotal /proc/meminfo</pre>            |
| Oracle Solaris on SPARC (64-Bit)     | <pre># /usr/sbin/prtconf   grep "Memory size"</pre> |
| Oracle Solaris on x86-64<br>(64-Bit) | <pre># /usr/sbin/prtconf   grep "Memory size"</pre> |
| HP-UX Itanium                        | # /usr/contrib/bin/machinfo   grep -i Memory        |

If the size of the physical RAM installed in the system is less than the required size, you must install more memory before continuing.

2. To determine the size of the configured swap space, enter one of the following commands:

| Operating System                  | Command                                   |
|-----------------------------------|-------------------------------------------|
| IBM AIX on POWER Systems (64-Bit) | # /usr/sbin/lsps -a                       |
| Linux x86 64 bit                  | <pre># grep SwapTotal /proc/meminfo</pre> |

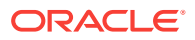

| Operating System                  | Command                 |
|-----------------------------------|-------------------------|
| Oracle Solaris on SPARC (64-Bit)  | # /usr/sbin/swap -s     |
| Oracle Solaris on x86-64 (64-Bit) | # /usr/sbin/swap -s     |
| HP-UX Itanium                     | # /usr/sbin/swapinfo -a |

If necessary, see your operating system documentation for information about how to configure additional swap space.

3. To determine the amount of disk space available in the /tmp directory enter the following commands:

| Operating System                  | Command      |
|-----------------------------------|--------------|
| IBM AIX on POWER Systems (64-Bit) | # df -k /tmp |
| Linux x86 64 bit                  | # df -k /tmp |
| Oracle Solaris on SPARC (64-Bit)  | # df -k /tmp |
| Oracle Solaris on x86-64 (64-Bit) | # df -k /tmp |
| HP-UX Itanium                     | # bdf /tmp   |

**4.** To determine the amount of disk space available on the system enter the following commands:

| Operating System                  | Command |
|-----------------------------------|---------|
| IBM AIX on POWER Systems (64-Bit) | # df -k |
| Linux x86 64 bit                  | # df -k |
| Oracle Solaris on SPARC (64-Bit)  | # df -k |
| Oracle Solaris on x86-64 (64-Bit) | # df -k |
| HP-UX Itanium                     | # bdf   |

### Software Requirements

The following topics describe the minimum software requirements for Oracle Database Gateway for Sybase.

- Operating System
- Certified Configuration

#### **Operating System**

Table 2-2 lists the minimum operating system version required for Oracle Database Gateway for Sybase. If your operating system is lower than the minimum requirements, upgrade your operating system to meet the specified levels.

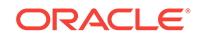

| Operating System                     | Version                                                                                                   |
|--------------------------------------|----------------------------------------------------------------------------------------------------|
| IBM AIX on POWER<br>Systems (64-Bit) | AIX 5L version 5.3 TL9 or higher, AIX 6.1                                                                 |
| Linux x86 64 bit Red Hat             | One of the following operating system versions:                                                           |
|                                      | <ul> <li>Red Hat Enterprise Linux 4.0, (Update 7 or later)</li> </ul>                                     |
|                                      | Red Hat Enterprise Linux 5 Update 2                                                                       |
|                                      | Red Hat Enterprise Linux 6                                                                                |
| Oracle Linux x86 64 bit              | One of the following operating system versions:                                                           |
|                                      | Oracle Linux 4.0, (Update 7 or later)                                                                     |
|                                      | Oracle Linux 5 Update 2                                                                                   |
|                                      | <ul> <li>Oracle Linux 5 Update 5 (with the Oracle Unbreakable<br/>Enterprise Kernel for Linux)</li> </ul> |
|                                      | Oracle Linux 6                                                                                            |
|                                      | <ul> <li>Oracle Linux 6 (with the Oracle Unbreakable Enterprise<br/>Kernel for Linux)</li> </ul>          |
| Asianux Linux 64 bit                 | One of the following operating system versions:                                                           |
|                                      | Asianux Linux 2.0                                                                                         |
|                                      | Asianux Linux 3.0                                                                                         |
| SUSE Linux Enterprise                | SUSE Linux Enterprise Server 10.0                                                                         |
| Server 64 bit                        | SUSE Linux Enterprise Server 11.0                                                                         |
| Oracle Solaris on SPARC (64-Bit)     | Solaris 10, (Update 6 or later)                                                                           |
| Oracle Solaris on x86-64             | • Oracle Solaris 10 U6 (5.10-2008.10)                                                                     |
| (64-Bit)                             | Oracle Solaris 11 11/11 X86 and higher                                                                    |
| HP-UX Itanium                        | HP-UX 11i V3 patch Bundle Sep/ 2008 (B.11.31.0809.326a) or higher                                         |

| Table 2-2 | <b>Operating Systems</b> | Version for Oracle | Database | Gateway fo | r Sybase |
|-----------|--------------------------|--------------------|----------|------------|----------|
|-----------|--------------------------|--------------------|----------|------------|----------|

#### **Certified Configuration**

The gateway supports Sybase Adaptive Server. For the latest versions supported refer to the OTN Web site:

http://www.oracle.com/technetwork/database/gateways/index.html

### Checking the Software Requirements

To ensure that the system meets the minimum requirements, follow these steps:

 To determine which version of IBM AIX on POWER Systems (64-Bit) is installed, enter the following command:

# oslevel -r

 To determine which distribution and version of Linux x86 64 bit is installed, enter the following command:

# cat /proc/version

 To determine which version of Oracle Solaris on SPARC (64-Bit) is installed, enter the following command:

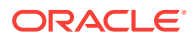

```
# uname -r
```

• To determine which version of Oracle Solaris on x86-64 (64-Bit) is installed, enter the following command:

```
# uname -r
```

 To determine which version of HP-UX Itanium is installed, enter the following command:

```
# uname -a
```

## Step Through the Oracle Universal Installer

Use Table 2-3 as a guide to step through the Oracle Universal Installer, performing the actions described in the Response column in order to install Oracle Database Gateway for Sybase.

## Table 2-3The Oracle Universal Installer: Steps for Installing Oracle Database Gateway forSybase

| Screen                                             | Response                                                                                                    |
|----------------------------------------------------|----------------------------------------------------------------------------------------------------|
| Oracle Universal Installer: Welcome                | Click Next.                                                                                                    |
| Oracle Universal Installer: File<br>Locations      | The Source section of the screen is where you specify the source location<br>that the Oracle Universal Installer must use to install the Oracle Database<br>Gateway for Sybase. You need not edit the file specification in the Path<br>field. The default setting for this field points to the installer file on your<br>Oracle Database Gateway installation media.                                                                                                    |
|                                                    | The Path field in the Destination section of the File Locations screen is where you specify the destination for your installation. You need not edit the path specification in the Path field. The default setting for this field points to <i>ORACLE_HOME</i> . After you set the fields in the File Locations screen as necessary, click <b>Next</b> to continue. After loading the necessary information from the installation media, the Oracle Universal Installer displays the Available Products screen. |
| Oracle Universal Installer: Available              | a. Select Oracle Database Gateway for Sybase 12.2.                                                                                                    |
| Product Components                                 | b. Click Next.                                                                                                    |
| Oracle Database Gateway for Sybase                 | Sybase Database Server Host Name - Specify the host name or the IP address of the machine hosting the Sybase database server. This release supports IPv6 format.                                                                                                    |
|                                                    | Sybase Database Server Port number - Specify the port number of the Sybase database server                                                                                                    |
|                                                    | Sybase Database Name - Specify the Sybase database name                                                                                                    |
|                                                    | Click Next to continue.                                                                                                    |
| Oracle Universal Installer: Summary                | The Installation Summary screen enables you to review a tree list of options and components for this installation. Click <b>Install</b> to start installation.                                                                                                    |
| Oracle Net Configuration Assistant:<br>Welcome     | Click Cancel                                                                                                    |
| Oracle Net Configuration Assistant:                | Click Yes                                                                                                    |
| Oracle Universal Installer:<br>Configuration Tools | Click Exit                                                                                                    |
| Exit                                               | The final screen of the Oracle Universal Installer is the End of Installation screen. Click <b>Exit</b> to exit the installer.                                                                                                    |

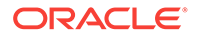

## 3 Configuring Oracle Database Gateway for Sybase

After installing the gateway, perform the following tasks to configure Oracle Database Gateway for Sybase:

- 1. Configure the Gateway Initialization Parameter File
- 2. Configure Oracle Net for the Gateway
- 3. Configure the Oracle Database for Gateway Access
- 4. Create Database Links
- 5. Configure Two-Phase Commit
- 6. Create Sybase Views for Data Dictionary Support
- 7. Encrypt Gateway Initialization Parameter Values
- 8. Configure the Gateway to Access Multiple Sybase Databases

### Configure the Gateway Initialization Parameter File

Perform the following tasks to configure the gateway initialization parameter file.

- 1. Choose a System Identifier for the Gateway
- 2. Customize the Initialization Parameter File

#### Choose a System Identifier for the Gateway

The gateway system identifier (SID) is an alphanumeric character string that identifies a gateway instance. You need one gateway instance, and therefore one gateway SID, for each Sybase database you are accessing. The SID is used as part of the file name for the initialization parameter file. The default SID is dg4sybs.

You can define a gateway SID, but using the default of dg4sybs is easier because you do not need to change the initialization parameter file name. However, if you want to access two Sybase databases, you need two gateway SIDs, one for each instance of the gateway. If you have only one Sybase database and want to access it sometimes with one set of gateway parameter settings, and other times with different gateway parameter settings, then you will need multiple gateway SIDs for the single Sybase database.

### Customize the Initialization Parameter File

The initialization parameter file must be available when the gateway is started. During installation, the following default initialization parameter file is created:

\$ORACLE\_HOME/dg4sybs/admin/initdg4sybs.ora

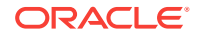

where *\$ORACLE\_HOME* is the directory under which the gateway is installed.

This initialization file is for the default gateway SID. If you are not using dg4sybs as the gateway SID, you must rename the initialization parameter file using the SID you chose in the preceding step Choose a System Identifier for the Gateway. This default initialization parameter file is sufficient for starting the gateway, verifying a successful installation, and running the demonstration scripts.

A number of initialization parameters can be used to modify the gateway behavior. Refer to Initialization Parameters for the complete list of initialization parameters that can be set. Changes made to the initialization parameters only take effect in the next gateway session. The most important parameter is the HS\_FDS\_CONNECT\_INFO, which describes the connection to the non-Oracle system.

The default initialization parameter file already has an entry for this parameter. The syntax for HS\_FDS\_CONNECT\_INFO is as follows:

HS\_FDS\_CONNECT\_INFO=host\_name:port\_number/database\_name

where:

| Variable      | Description                                                                |
|---------------|----------------------------------------------------------------------------|
| host_name     | is the host name or IP address of the machine hosting the Sybase database. |
| port_number   | is the port number of the Sybase database server.                          |
| database_name | is the Sybase database name.                                               |

This release of gateway can support IPv6. If IPv6 address format is to be specified, you have to wrap it with square brackets to indicate the separation from the port number. For example,

HS\_FDS\_CONNECT\_INFO=[2001:0db8:20C:F1FF:FEC6:38AF]:1300/my\_db

#### 💉 See Also:

Initialization Parameters and the Oracle Database Heterogeneous Connectivity User's Guide for more information about customizing the initialization parameter file.

### Configure Oracle Net for the Gateway

The gateway requires Oracle Net to communicate with the Oracle database. After configuring the gateway, perform the following tasks to configure Oracle Net to work with the gateway:

- 1. Configure Oracle Net Listener for the Gateway
- 2. Stop and Start the Oracle Net Listener for the Gateway

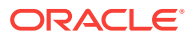

### Configure Oracle Net Listener for the Gateway

The Oracle Net Listener listens for incoming requests from the Oracle database. For the Oracle Net Listener to listen for the gateway, information about the gateway must be added to the Oracle Net Listener configuration file, listener.ora. This file by default is located in <code>\$ORACLE\_HOME/network/admin</code>, where <code>\$ORACLE\_HOME</code> is the directory under which the gateway is installed.

The following entries must be added to the listener.ora file:

- A list of Oracle Net addresses on which the Oracle Net Listener listens
- The executable name of the gateway that the Oracle Net Listener starts in response to incoming connection requests

A sample of the listener.ora entry (listener.ora.sample) is available in the \$ORACLE\_HOME/dg4sybs/admin directory where \$ORACLE\_HOME is the directory under which the gateway is installed.

#### Syntax of listener.ora File Entries

The Oracle database communicates with the gateway using Oracle Net and any supported protocol adapters. The following is the syntax of the address on which the Oracle Net Listener listens using the TCP/IP protocol adapter:

LISTENER=

```
(ADDRESS=
(PROTOCOL=TCP)
(HOST=host_name)
(PORT=port_number))
```

where:

| Variable    | Description                                                                                                    |
|-------------|----------------------------------------------------------------------------------------------------|
| host_name   | is the name of the machine on which the gateway is installed. IPv6<br>format is supported with this release. Refer to <i>Oracle Database Net</i><br><i>Services Reference</i> for detail.                          |
| port_number | specifies the port number used by the Oracle Net Listener. If you have other listeners running on the same machine, then the value of <i>port_number</i> must be different from the other listeners' port numbers. |

To direct the Oracle Net Listener to start the gateway in response to incoming connection requests, add an entry to the listener.ora file.

#### Note:

You must use the same SID value in the listener.ora file and the tnsnames.ora file that will be configured in the next step.

For AIX, Solaris SPARC, and Linux:

```
SID_LIST_LISTENER=
(SID_LIST=
```

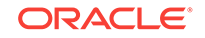

```
(SID_DESC=
   (SID_NAME=gateway_sid)
   (ORACLE_HOME=oracle_home_directory)
   (PROGRAM=dg4sybs)
)
)
```

#### For HP-UX Itanium:

```
SID_LIST_LISTENER=
 (SID_LIST=
    (SID_DESC=
        (SID_NAME=gateway_sid)
        (ORACLE_HOME=oracle_home_directory)
        (ENVS=LD_LIBRARY_PATH=oracle_home_directory/dg4sybs/driver/
lib:oracle_home_directory/lib)
        (PROGRAM=dg4sybs)
    )
    )
```

where:

| Variable                  | Description                                                                                                    |
|---------------------------|----------------------------------------------------------------------------------------------------|
| gateway_sid               | specifies the SID of the gateway and matches the gateway SID specified in the connect descriptor entry in the tnsnames.ora file. |
| oracle_home_direc<br>tory | specifies the Oracle home directory where the gateway resides.                                                                   |
| dg4sybs                   | specifies the executable name of the Oracle Database Gateway for Sybase.                                                         |

If you already have an existing Oracle Net Listener, then add the following syntax to SID\_LIST in the existing listener.ora file:

For AIX, Solaris SPARC, and Linux:

```
SID_LIST_LISTENER=
(SID_LIST=
 (SID_DESC=.
 .
 )
 (SID_DESC=.
 .
 )
 (SID_DESC=
 (SID_NAME=gateway_sid)
 (ORACLE_HOME=oracle_home_directory)
 (PROGRAM=dg4sybs)
)
)
```

#### For HP-UX Itanium:

```
SID_LIST_LISTENER=
(SID_LIST=
   (SID_DESC=.
    .
   )
   (SID_DESC=.
   .
   .
```

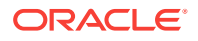

```
)
(SID_DESC=
 (SID_NAME=gateway_sid)
 (ORACLE_HOME=oracle_home_directory)
 (ENVS=LD_LIBRARY_PATH=oracle_home_directory/dg4sybs/driver/
lib:oracle_home_directory/lib)
 (PROGRAM=dg4sybs)
)
)
```

Oracle Database Net Services Administrator's Guide for information about changing the listener.ora file.

### Stop and Start the Oracle Net Listener for the Gateway

You must stop and restart the Oracle Net Listener to initiate the new settings, as follows:

1. Set the PATH environment variable to \$ORACLE\_HOME/bin where \$ORACLE\_HOME is the directory in which the gateway is installed.

For example on the Linux platform, if you have the Bourne or Korn Shell, enter the following:

\$ PATH=\$ORACLE\_HOME/bin:\$PATH;export PATH

\$ LD\_LIBRARY\_PATH=\$ORACLE\_HOME/lib:\$LD\_LIBRARY\_PATH; export LD\_LIBRARY\_PATH

If you have the C Shell, enter the following:

```
$ setenv PATH $ORACLE_HOME/bin:$PATH
```

\$ setenv LD\_LIBRARY\_PATH \$ORACLE\_HOME/lib:\$LD\_LIBRARY\_PATH

Table 3-1 specifies which parameter value to use for the different platforms:

## Table 3-1Oracle Database Gateway for Sybase Parameter Values for UNIXBased Platforms

| Platform                                                               | Parameter Value                      |
|------------------------------------------------------------------------|--------------------------------------|
| Oracle Solaris (SPARC) 64 bit and<br>Oracle Solaris on x86-64 (64-Bit) | LD_LIBRARY_PATH_64=\$ORACLE_HOME/lib |
| HP-UX Itanium                                                          | LD_LIBRARY_PATH=\$ORACLE_HOME/lib    |
| Linux x86 64 bit                                                       | LD_LIBRARY_PATH=\$ORACLE_HOME/lib    |
| IBM AIX on POWER Systems (64-<br>Bit)                                  | LIBPATH=\$ORACLE_HOME/lib            |

2. If the listener is already running, use the lsnrctl command to stop the listener and then start it with the new settings, as follows:

\$ lsnrctl stop
\$ lsnrctl start

3. Check the status of the listener with the new settings, as follows:

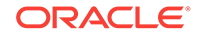

\$ lsnrctl status
The following is a partial output from a lsnrctl status check:
.
.
.
.
.
Services Summary...
Service "dg4sybs" has 1 instance(s).
Instance "dg4sybs", status UNKNOWN, has 1 handler(s) for this service...
The command completed successfully

In this example, the service name is dg4sybs, which is the default SID value assigned during installation.

### Configure the Oracle Database for Gateway Access

Before you use the gateway to access Sybase data you must configure the Oracle database to enable communication with the gateway over Oracle Net.

To configure the Oracle database you must add connect descriptors to the tnsnames.ora file. By default, this file is in <code>\$ORACLE\_HOME/network/admin</code>, where <code>\$ORACLE\_HOME</code> is the directory in which the Oracle database is installed. You cannot use the Oracle Net Assistant or the Oracle Net Easy Config tools to configure the tnsnames.ora file. You must edit the file manually.

A sample of the tnsnames.ora entry (tnsnames.ora.sample) is available in the <code>\$ORACLE\_HOME/dg4sybs/admin</code> directory where <code>\$ORACLE\_HOME</code> is the directory under which the gateway is installed.

### Configuring tnsnames.ora

Edit the tnsnames.ora file to add a connect descriptor for the gateway. The following is the syntax of the Oracle Net entry using the TCP/IP protocol:

```
connect_descriptor=
(DESCRIPTION=
 (ADDRESS=
    (PROTOCOL=TCP)
    (HOST=host_name)
    (PORT=port_number)
)
  (CONNECT_DATA=
    (SID=gateway_sid))
  (HS=OK))
```

where:

| Variable               | Description                                                                                                    |
|------------------------|----------------------------------------------------------------------------------------------------|
| connect_descripto<br>r | is the description of the object to connect to as specified when creating the database link, such as $\rm dg4sybs.$                               |
|                        | Check the sqlnet.ora file for the following parameter setting:                                                                                    |
|                        | <ul> <li>names.directory_path = (TNSNAMES)</li> <li>Note: The sqlnet.ora file is typically stored in \$ORACLE_HOME/<br/>network/admin.</li> </ul> |

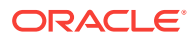

| Variable    | Description                                                                                                    |
|-------------|----------------------------------------------------------------------------------------------------|
| TCP         | is the TCP protocol used for TCP/IP connections.                                                                                                    |
| host_name   | specifies the machine where the gateway is running.                                                                                                    |
| port_number | matches the port number used by the Oracle Net Listener that is<br>listening for the gateway. The Oracle Net Listener's port number can<br>be found in the listener.ora file used by the Oracle Net Listener.<br>See Syntax of listener.ora File Entries. |
| gateway_sid | specifies the SID of the gateway and matches the SID specified in the listener.ora file of the Oracle Net Listener that is listening for the gateway. See Configure Oracle Net Listener for the Gateway for more information.                             |
| (HS=OK)     | specifies that this connect descriptor connects to a non-Oracle system.                                                                                                    |

See Also:

Oracle Database Net Services Administrator's Guide for more information about changing tnsnames.ora.

### Configuring tnsnames.ora for Multiple Listeners

To ensure higher availability, you can specify multiple listeners within the connect descriptor.

```
connect_descriptor=
(DESCRIPTION=
  (ADDRESS=
    (PROTOCOL=TCP)
    (HOST=host_name_1)
    (PORT=port_number_1)
)
  (ADDRESS=
    (PROTOCOL=TCP)
    (HOST=host_name_2)
    (PORT=port_number_2)
)
  (CONNECT_DATA=
    (SID=gateway_sid))
  (HS=OK))
```

This indicates that, if the listener for *host\_name\_1* and *port\_number\_1* is not available, then the second listener for *host\_name\_2* and *port\_number\_2* will take over.

#### See Also:

Oracle Database Net Services Administrator's Guide for information about editing the tnsnames.ora file.

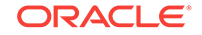
### **Create Database Links**

Any Oracle client connected to the Oracle database can access Sybase data through the gateway. The Oracle client and the Oracle database can reside on different machines. The gateway accepts connections only from the Oracle database.

A connection to the gateway is established through a database link when it is first used in an Oracle session. In this context, a connection refers to the connection between the Oracle database and the gateway. The connection remains established until the Oracle session ends. Another session or user can access the same database link and get a distinct connection to the gateway and Sybase database.

Database links are active for the duration of a gateway session. If you want to close a database link during a session, you can do so with the ALTER SESSION statement.

To access the Sybase server, you must create a database link. A public database link is the most common of database links.

SQL> CREATE PUBLIC DATABASE LINK dblink CONNECT TO 2 "user" IDENTIFIED BY "password" USING 'tns\_name\_entry';

where:

| Variable       | Description                                                                                                    |
|----------------|----------------------------------------------------------------------------------------------------|
| dblink         | is the complete database link name.                                                                                 |
| tns_name_entry | specifies the Oracle Net connect descriptor specified in the the the the times.ora file that identifies the gateway |

After the database link is created you can verify the connection to the Sybase database, as follows:

SQL> SELECT \* FROM DUAL@dblink;

#### See Also:

*Oracle Database Administrator's Guide* and Oracle Database Heterogeneous Connectivity User's Guide for more information about using database links.

### **Configure Two-Phase Commit**

The gateway supports the following transaction capabilities:

- COMMIT\_CONFIRM
- READ\_ONLY
- SINGLE\_SITE

The transaction model is set using the HS\_TRANSACTION\_MODEL initialization parameter. By default, the gateway runs in COMMIT\_CONFIRM transaction mode. When the Sybase database is updated by a transaction, the gateway becomes the commit point site. The

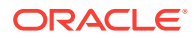

Oracle database commits the unit of work in the Sybase database after verifying that all Oracle databases in the transaction have successfully prepared the transaction. Only one gateway instance can participate in an Oracle two-phase commit transaction as the commit point site.

#### 💉 See Also:

*Oracle Database Heterogeneous Connectivity User's Guide* for information about the two-phase commit process.

To enable the COMMIT\_CONFIRM transaction mode, perform the following tasks:

- 1. Create a Recovery Account and Password
- 2. Create the Transaction Log Table

The log table, called HS\_TRANSACTION\_LOG, is where two-phase commit transactions are recorded. Alternatively users can specify a different table name by setting a gateway initialization parameter HS\_FDS\_TRANSACTION\_LOG parameter. This table needs to be in the same schema as the recovery account.

#### Create a Recovery Account and Password

For the gateway to recover distributed transactions, a recovery account and password must be set up in the Sybase database. By default, both the user name of the account and the password are RECOVER. The name of the account can be changed with the gateway initialization parameter HS\_FDS\_RECOVERY\_ACCOUNT. The account password can be changed with the gateway initialization parameter HS\_FDS\_RECOVERY\_PWD.

#### Note:

Oracle recommends that you do not use the default value RECOVER for the user name and password. Moreover, storing plain-text as user name and password in the initialization file is not a good security policy. There is now a utility called dg4pwd that should be used for encryption. Refer to Section 4.2.3, 'Encrypting Initialization parameters' in the *Oracle Database Heterogeneous Connectivity User's Guide* for further details.

- 1. Set up a user account in the Sybase database. Both the user name and password must be a valid Sybase user name and password.
- 2. In the initialization parameter file, set the following gateway initialization parameters:
  - HS\_FDS\_RECOVERY\_ACCOUNT to the user name of the Sybase user account you set up for recovery.
  - HS\_FDS\_RECOVERY\_PWD to the password of the Sybase user account you set up for recovery.

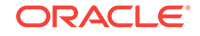

#### 🖋 See Also:

Customize the Initialization Parameter File for information about editing the initialization parameter file. For information about HS\_FDS\_RECOVERY\_ACCOUNT and HS\_FDS\_RECOVERY\_PWD, see Initialization Parameters.

### Create the Transaction Log Table

When configuring the gateway for two-phase commit, a table must be created in the Sybase database for logging transactions. The gateway uses the transaction log table to check the status of failed transactions that were started at the Sybase database by the gateway and registered in the table.

#### Note:

Updates to the transaction log table cannot be part of an Oracle distributed transaction.

#### Note:

The information in the transaction log table is required by the recovery process and must not be altered. The table must be used, accessed, or updated only by the gateway.

The table, called HS\_TRANSACTION\_LOG, consists of two columns, GLOBAL\_TRAN\_ID, data type CHAR(64) NOT NULL and TRAN\_COMMENT, data type CHAR(255).

You can use another name for the log table, other than HS\_TRANSACTION\_LOG, by specifying the other name using the HS\_FDS\_TRANSACTION\_LOG initialization parameter.

#### See Also:

Initialization Parameters for information about the HS\_FDS\_TRANSACTION\_LOG initialization parameter.

Create the transaction log table in the user account you created in Create a Recovery Account and Password. Because the transaction log table is used to record the status of a gateway transaction, the table must reside at the database where the Sybase update takes place. Also, the transaction log table must be created under the owner of the recovery account.

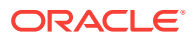

Note:

To utilize the transaction log table, users of the gateway must be granted privileges on the table.

To create a transaction log table use the dg4sybs\_tx.sql script, located in the directory <code>\$ORACLE\_HOME/dg4sybs/admin</code> where <code>\$ORACLE\_HOME</code> is the directory under which the gateway is installed. Use isql to execute the script, as follows:

\$ isql -Urecovery\_account -Precovery\_account\_password [-Sserver] -idg4sybs\_tx.sql

### Create Sybase Views for Data Dictionary Support

To enable Oracle data dictionary translation support use the dg4sybs\_cvw.sql script, located in the directory <code>\$ORACLE\_HOME/dg4sybs/admin</code> where <code>\$ORACLE\_HOME</code> is the directory under which the gateway is installed. You must run this script on each Sybase database that you want to access through the gateway. Use isql to execute the script, as follows:

\$ isql -Usa\_user -Psa\_pwd [-Sserver] [-Ddatabase] -e -i dg4sybs\_cvw.sql

where sa\_user and sa\_pwd are the Sybase system administrator user ID and password respectively.

### **Encrypt Gateway Initialization Parameter Values**

The gateway uses user IDs and passwords to access the information in the remote database. Some user IDs and passwords must be defined in the gateway initialization file to handle functions such as resource recovery. In the current security conscious environment, having plain-text passwords that are accessible in the initialization file is deemed insecure. The dg4pwd encryption utility has been added as part of Heterogeneous Services to help make this more secure. This utility is accessible by this gateway. The initialization parameters that contain sensitive values can be stored in an encrypted form.

#### 💉 See Also:

*Oracle Database Heterogeneous Connectivity User's Guide* for more information about using this utility.

# Configure the Gateway to Access Multiple Sybase Databases

The tasks for configuring the gateway to access multiple Sybase databases are similar to the tasks for configuring the gateway for a single database. The configuration example assumes the following:

The gateway is installed and configured with the default SID of dg4sybs

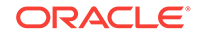

- The ORACLE\_HOME environment variable is set to the directory where the gateway is installed
- The gateway is configured for one Sybase database named db1
- Two Sybase databases named db2 and db3 on a host with IP Address 204.179.79.15 are being added

### Multiple Sybase Databases Example: Configuring the Gateway

#### Choose One System ID for Each Sybase Database

A separate instance of the gateway is needed for each Sybase database. Each instance needs its own gateway System ID (SID). For this example, the gateway SIDs are chosen for the instances that access the Sybase databases:

- dg4sybs2 for the gateway accessing database db2
- dg4sybs3 for the gateway accessing database db3

#### **Create Two Initialization Parameter Files**

Create an initialization parameter file for each instance of the gateway by copying the original initialization parameter file, <code>\$ORACLE\_HOME/dg4sybs/admin/initdg4sybs.ora</code>, twice, naming one with the gateway SID for db2 and the other with the gateway SID for db3:

```
$ cd $ORACLE_HOME/dg4sybs/admin
$ cp initdg4sybs.ora initdg4sybs2.ora
$ cp initdg4sybs.ora initdg4sybs3.ora
```

Change the value of the HS\_FDS\_CONNECT\_INFO parameter in the new files.

For initdg4sybs2.ora, enter the following:

```
HS_FDS_CONNECT_INFO=204.179.79.15:5000/db2
```

For initdg4sybs3.ora, enter the following:

HS\_FDS\_CONNECT\_INFO=204.179.79.15:5000/db3

#### Note:

If you have multiple gateway SIDs for the same Sybase database because you want to use different gateway parameter settings at different times, follow the same procedure. You create several initialization parameter files, each with different SIDs and different parameter settings.

### Multiple Sybase Databases Example: Configuring Oracle Net Listener

#### Add Entries to listener.ora

Add two new entries to the Oracle Net Listener configuration file, listener.ora. You must have an entry for each gateway instance, even when multiple gateway instances access the same database.

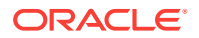

The following example shows the entry for the original installed gateway first, followed by the new entries.

```
SID_LIST_LISTENER=
(SID LIST=
   (SID_DESC=
      (SID_NAME=dq4sybs)
      (ORACLE_HOME=oracle_home_directory)
      (PROGRAM=dg4sybs)
   )
   (SID_DESC=
      (SID_NAME=dq4sybs2)
      (ORACLE_HOME=oracle_home_directory)
      (PROGRAM=dq4sybs)
   )
   (SID_DESC=
      (SID_NAME=dq4sybs3)
      (ORACLE_HOME=oracle_home_directory)
      (PROGRAM=dg4sybs)
   )
)
```

where, oracle\_home\_directory is the directory where the gateway resides.

# Multiple Sybase Databases Example: Stopping and Starting the Oracle Net Listener

If the listener is already running, use the lsnrctl command to stop the listener and then start it with the new settings, as follows:

```
$ lsnrctl stop
$ lsnrctl start
```

# Multiple Sybase Databases Example: Configuring Oracle Database for Gateway Access

Example:

Configuring Oracle Net for Multiple Gateway Instances

#### Configuring Oracle Net for Multiple Gateway Instances

Add two connect descriptor entries to the tnsnames.ora file. You must have an entry for each gateway instance, even if the gateway instances access the same database.

The following Sybase example shows the entry for the original installed gateway first, followed by the two entries for the new gateway instances:

old\_db\_using=(DESCRIPTION= (ADDRESS=

```
(PROTOCOL=TCP)
(PORT=port_number)
(HOST=host_name))
(CONNECT_DATA=
(SID=dg4sybs))
(HS=OK))
new_db2_using=(DESCRIPTION=
```

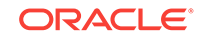

```
(ADDRESS=
 (PROTOCOL=TCP)
 (PORT=port_number)
 (HOST=host_name))
 (CONNECT_DATA=
 (SID=dg4sybs2))
 (HS=OK))
new_db3_using=(DESCRIPTION=
 (ADDRESS=
 (PROTOCOL=TCP)
 (PORT=port_number)
 (HOST=host_name))
 (CONNECT_DATA=
 (SID=dg4sybs3))
 (HS=OK))
```

The value for PORT is the TCP/IP port number of the Oracle Net Listener that is listening for the gateway. The number can be found in the listener.ora file used by the Oracle Net Listener. The value for HOST is the name of the machine on which the gateway is running. The name also can be found in the listener.ora file used by the Oracle Net Listener.

#### Multiple Sybase Databases Example: Accessing Sybase Data

Enter the following to create a database link for the dg4sybs2 gateway:

```
SQL> CREATE PUBLIC DATABASE LINK SYBS2 CONNECT TO
2 "user2" IDENTIFIED BY "password2" USING 'new_db2_using';
```

Enter the following to create a database link for the dg4sybs3 gateway:

```
SQL> CREATE PUBLIC DATABASE LINK SYBS3 CONNECT TO
2 "user3" IDENTIFIED BY "password3" USING 'new_db3_using';
```

After the database links are created, you can verify the connection to the new Sybase databases, as in the following:

```
SQL> SELECT * FROM ALL_USERS@SYBS2;
SQL> SELECT * FROM ALL_USERS@SYBS3;
```

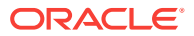

## Part III Installing and Configuring Oracle Database Gateway for Informix

Installing and Configuring Oracle Database Gateway for Informix describes how to install and configure Oracle Database Gateway for Informix on UNIX based platforms.

- Installing Oracle Database Gateway for Informix
- Configuring Oracle Database Gateway for Informix

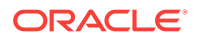

## 4 Installing Oracle Database Gateway for Informix

This section provides information about the hardware and software requirements and the installation procedure for Oracle Database Gateway for Informix.

To install the gateway, follow these steps:

- 1. Ensure that the system meets all of the hardware and software requirements specified in System Requirements for Oracle Database Gateway for Informix .
- 2. Run the Oracle Universal Installer.

See Step Through the Oracle Universal Installer for more information about running the Oracle Universal Installer

Oracle Universal Installer is a menu-driven utility that guides you through the installation of the gateway by prompting you with action items. The action items and the sequence in which they appear depend on your platform.

See Table 4-3 for a description of the installation procedure of Oracle Database Gateway for Informix.

# System Requirements for Oracle Database Gateway for Informix

The following topics provides information about the hardware and software requirements for the gateway:

- Hardware Requirements
- Software Requirements

Refer to the *Oracle Database Installation Guide* and to the certification matrix on My Oracle Support for the most up-to-date list of certified hardware platforms and operating system version requirements to operate the gateway for your system. The My Oracle Support Web site can be found at:

https://support.oracle.com

#### Hardware Requirements

 Table 4-1 lists the minimum hardware requirements for Oracle Database Gateway for Informix.

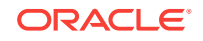

| Hardware<br>Items       | Required for<br>IBM AIX on<br>POWER<br>Systems (64-<br>Bit) | Required for Linux<br>x86 64 bit | Required for<br>Oracle Solaris on<br>SPARC (64-Bit)     | Required for<br>Oracle Solaris on<br>x86-64 (64-Bit) | Required<br>for HP-UX<br>Itanium        |
|-------------------------|-------------------------------------------------------------|----------------------------------|---------------------------------------------------------|------------------------------------------------------|-----------------------------------------|
| Temporary Disk<br>Space | 400 MB                                                      | 400 MB                           | 400 MB                                                  | 400 MB                                               | 400 MB                                  |
| Disk Space              | 1.5 GB                                                      | 750 MB                           | 750 MB                                                  | 750 MB                                               | 1.5 GB                                  |
| Physical<br>Memory*     | 512 MB                                                      | 512 MB                           | 512 MB                                                  | 512 MB                                               | 512 MB                                  |
| Swap Space              | 1 GB                                                        | 1 GB                             | 1 GB                                                    | 1 GB                                                 | 1 GB                                    |
| Processor               | IBM RS/6000<br>AIX-Based<br>System<br>Processor             | x86_64                           | Sun Solaris<br>Operating System<br>(SPARC)<br>Processor | x86_64                                               | HP Itanium<br>processor<br>for hp-ux 11 |

#### Table 4-1 Hardware Requirements for Oracle Database Gateway for Informix

\* The minimum swap space is 1 GB (or twice the size of RAM). On systems with 2 GB or more of RAM, the swap space can be between one and two times the size of RAM. On AIX systems with 1 GB or more of memory, do not increase the swap space more than 2 GB.

### Checking the Hardware Requirements

To ensure that the system meets the minimum requirements, follow these steps:

**1.** To determine the physical RAM size, enter one of the following commands:

| Operating System                     | Command                                      |
|--------------------------------------|----------------------------------------------|
| IBM AIX on POWER<br>Systems (64-Bit) | #/usr/sbin/lsattr -E -l sys0 -a realmem      |
| Linux x86 64 bit                     | # grep MemTotal /proc/meminfo                |
| Oracle Solaris on SPARC (64-Bit)     | #/usr/sbin/prtconf   grep "Memory size"      |
| Oracle Solaris on x86-64<br>(64-Bit) | #/usr/sbin/prtconf   grep "Memory size"      |
| HP-UX Itanium                        | # /usr/contrib/bin/machinfo   grep -i Memory |

If the size of the physical RAM installed in the system is less than the required size, you must install more memory before continuing.

2. To determine the size of the configured swap space, enter one of the following commands:

| Operating System                  | Command                                   |
|-----------------------------------|-------------------------------------------|
| IBM AIX on POWER Systems (64-Bit) | # /usr/sbin/lsps -a                       |
| Linux x86 64 bit                  | <pre># grep SwapTotal /proc/meminfo</pre> |

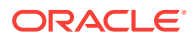

| Operating System                  | Command                 |
|-----------------------------------|-------------------------|
| Oracle Solaris on SPARC (64-Bit)  | # /usr/sbin/swap -s     |
| Oracle Solaris on x86-64 (64-Bit) | # /usr/sbin/swap -s     |
| HP-UX Itanium                     | # /usr/sbin/swapinfo -a |

If necessary, see your operating system documentation for information about how to configure additional swap space.

3. To determine the amount of disk space available in the /tmp directory enter the following commands:

| Operating System                  | Command      |
|-----------------------------------|--------------|
| IBM AIX on POWER Systems (64-Bit) | # df -k /tmp |
| Linux x86 64 bit                  | # df -k /tmp |
| Oracle Solaris on SPARC (64-Bit)  | # df -k /tmp |
| Oracle Solaris on x86-64 (64-Bit) | # df -k /tmp |
| HP-UX Itanium                     | # bdf /tmp   |

**4.** To determine the amount of disk space available on the system enter the following commands:

| Operating System                  | Command |
|-----------------------------------|---------|
| IBM AIX on POWER Systems (64-Bit) | # df -k |
| Linux x86 64 bit                  | # df -k |
| Oracle Solaris on SPARC (64-Bit)  | # df -k |
| Oracle Solaris on x86-64 (64-Bit) | # df -k |
| HP-UX Itanium                     | # bdf   |

### Software Requirements

The following section describes the minimum software requirements for Oracle Database Gateway for Informix.

#### **Operating System**

Table 4-2 lists the minimum operating system version required for Oracle Database Gateway for Informix. If your operating system is lower than the minimum requirements, upgrade your operating system to meet the specified levels.

### Table 4-2Operating Systems Version for Oracle Database Gateway forInformix

| Operating System                     | Version                                   |
|--------------------------------------|-------------------------------------------|
| IBM AIX on POWER<br>Systems (64-Bit) | AIX 5L version 5.3 TL9 or higher, AIX 6.1 |

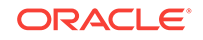

| Operating System                     | Version                                                                                                    |
|--------------------------------------|----------------------------------------------------------------------------------------------------|
| Linux x86 64 bit Red Hat             | One of the following operating system versions:                                                                                                    |
|                                      | <ul> <li>Red Hat Enterprise Linux 4.0, (Update 7 or later)</li> <li>Red Hat Enterprise Linux 5 Update 2</li> <li>Red Hat Enterprise Linux 6</li> </ul>                                                                                                    |
| Oracle Linux x86 64 bit              | One of the following operating system versions:                                                                                                    |
|                                      | <ul> <li>Oracle Linux 4.0, (Update 7 or later)</li> <li>Oracle Linux 5 Update 2</li> <li>Oracle Linux 5 Update 5 (with the Oracle Unbreakable Enterprise Kernel for Linux)</li> <li>Oracle Linux 6</li> <li>Oracle Linux 6 (with the Oracle Unbreakable Enterprise Kernel for Linux)</li> </ul> |
| Asianux Linux 64 bit                 | One of the following operating system versions:                                                                                                    |
|                                      | <ul><li>Asianux Linux 2.0</li><li>Asianux Linux 3.0</li></ul>                                                                                                    |
| SUSE Linux Enterprise                | SUSE Linux Enterprise Server 10.0                                                                                                    |
| Server 64 bit                        | SUSE Linux Enterprise Server 11.0                                                                                                    |
| Oracle Solaris on SPARC (64-Bit)     | Solaris 10, (Update 6 or later)                                                                                                    |
| Oracle Solaris on x86-64<br>(64-Bit) | <ul> <li>Oracle Solaris 10 U6 (5.10-2008.10)</li> <li>Oracle Solaris 11 11/11 X86 and higher</li> </ul>                                                                                                    |
| HP-UX Itanium                        | HP-UX 11i V3 patch Bundle Sep/ 2008 (B.11.31.0809.326a) or higher                                                                                                    |

| Table 4-2 | (Cont.) Operating Systems Version for Oracle Database Gateway for |
|-----------|-------------------------------------------------------------------|
| Informix  |                                                                   |

#### **Certified Configuration**

The gateway supports Informix Dynamic Server. For the latest versions supported refer to the OTN Web site:

http://www.oracle.com/technetwork/database/gateways/index.html

### Checking the Software Requirements

To ensure that the system meets the minimum requirements, follow these steps:

• To determine which version of IBM AIX on POWER Systems (64-Bit) is installed, enter the following command:

# oslevel -r

 To determine which distribution and version of Linux x86 64 bit is installed, enter the following command:

# cat /proc/version

 To determine which version of Oracle Solaris on SPARC (64-Bit) is installed, enter the following command:

# uname -r

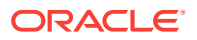

• To determine which version of Oracle Solaris on x86-64 (64-Bit) is installed, enter the following command:

# uname -r

• To determine which version of HP-UX Itanium is installed, enter the following command:

# uname -a

### Step Through the Oracle Universal Installer

 Table 4-3 describes the installation procedure for Oracle Database Gateway for Informix.

Table 4-3The Oracle Universal Installer: Steps for Installing Oracle Database Gateway forInformix

| Screen                                             | Response                                                                                                    |
|----------------------------------------------------|----------------------------------------------------------------------------------------------------|
| Oracle Universal Installer: Welcome                | Click Next.                                                                                                    |
| Oracle Universal Installer: File<br>Locations      | The Source section of the screen is where you specify the source location<br>that the Oracle Universal Installer must use to install the Oracle Database<br>Gateway for Informix. You need not edit the file specification in the Path<br>field. The default setting for this field points to the installer file on your<br>Oracle Database Gateway installation media.                                                                                                    |
|                                                    | The Path field in the Destination section of the File Locations screen is where you specify the destination for your installation. You need not edit the path specification in the Path field. The default setting for this field points to <i>ORACLE_HOME</i> . After you set the fields in the File Locations screen as necessary, click <b>Next</b> to continue. After loading the necessary information from the installation media, the Oracle Universal Installer displays the Available Products screen. |
| Oracle Universal Installer: Available              | a. Select Oracle Database Gateway for Informix 12.2.                                                                                                    |
| Product Components                                 | b. Click Next.                                                                                                    |
| Oracle Database Gateway for<br>Informix            | <b>Informix Database Server Host Name</b> - Specify the host name or the IP address of the machine hosting the Informix database server. This release supports IPv6 format.                                                                                                    |
|                                                    | Informix Database Server Port number - Specify the port number of the Informix database server                                                                                                    |
|                                                    | Informix Server Name - Specify the Informix server name                                                                                                    |
|                                                    | Informix Database Name - Specify the Informix database name                                                                                                    |
|                                                    | Click Next to continue.                                                                                                    |
| Oracle Universal Installer: Summary                | The Installation Summary screen enables you to review a tree list of options and components for this installation. Click <b>Install</b> to start installation.                                                                                                    |
| Oracle Net Configuration Assistant:<br>Welcome     | Click Cancel                                                                                                    |
| Oracle Net Configuration Assistant:                | Click Yes                                                                                                    |
| Oracle Universal Installer:<br>Configuration Tools | Click Exit                                                                                                    |
| Exit                                               | The final screen of the Oracle Universal Installer is the End of Installation screen. Click <b>Exit</b> to exit the installer.                                                                                                    |

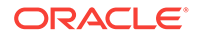

## 5 Configuring Oracle Database Gateway for Informix

After installing the gateway, perform the following tasks to configure Oracle Database Gateway for Informix:

- 1. Configure the Gateway Initialization Parameter File
- 2. Configure Oracle Net for the Gateway
- 3. Configure the Oracle Database for Gateway Access
- 4. Create Database Links
- 5. Configure Two-Phase Commit
- 6. Encrypt Gateway Initialization Parameter Values
- 7. Configure the Gateway to Access Multiple Informix Databases

### Configure the Gateway Initialization Parameter File

Perform the following tasks to configure the gateway initialization parameter file:

- 1. Choose a System Identifier for the Gateway
- 2. Customize the Initialization Parameter File

### Choose a System Identifier for the Gateway

The gateway system identifier (SID) is an alphanumeric character string that identifies a gateway instance. You need one gateway instance, and therefore one gateway SID, for each Informix database you are accessing. The SID is used as part of the file name for the initialization parameter file. The default SID is dg4ifmx.

You can define a gateway SID, but using the default of dg4ifmx is easier because you do not need to change the initialization parameter file name. However, if you want to access two Informix databases, you need two gateway SIDs, one for each instance of the gateway. If you have only one Informix database and want to access it sometimes with one set of gateway parameter settings, and other times with different gateway parameter settings, then you will need multiple gateway SIDs for the single Informix database.

### Customize the Initialization Parameter File

The initialization parameter file must be available when the gateway is started. During installation, the following default initialization parameter file is created:

\$ORACLE\_HOME/dg4ifmx/admin/initdg4ifmx.ora

where <code>\$ORACLE\_HOME</code> is the directory under which the gateway is installed.

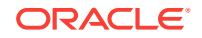

This initialization file is for the default gateway SID. If you are not using dg4ifmx as the gateway SID, you must rename the initialization parameter file using the SID you chose in the preceding step Choose a System Identifier for the Gateway. This default initialization parameter file is sufficient for starting the gateway, verifying a successful installation, and running the demonstration scripts.

A number of initialization parameters can be used to modify the gateway behavior. Refer to Initialization Parameters for the complete list of initialization parameters that can be set. Changes made to the initialization parameters only take effect in the next gateway session. The most important parameter is the HS\_FDS\_CONNECT\_INFO, which describes the connection to the non-Oracle system.

The default initialization parameter file already has an entry for this parameter. The syntax for HS\_FDS\_CONNECT\_INFO is as follows:

HS\_FDS\_CONNECT\_INFO=host\_name:port\_number/server\_name/database\_name

where:

| Variable      | Description                                                                  |
|---------------|------------------------------------------------------------------------------|
| host_name     | is the host name or IP address of the machine hosting the Informix database. |
| port_number   | is the port number of the Informix database server.                          |
| server_name   | specifies the Informix database server name.                                 |
| database_name | is the Informix database name.                                               |

This release of gateway can support IPv6. If IPv6 address format is to be specified, you have to wrap it with square brackets to indicate the separation from the port number. For example,

HS\_FDS\_CONNECT\_INFO=[2001:0db8:20C:F1FF:FEC6:38AF]:1300/sr/my\_db

#### See Also:

Initialization Parameters and the Oracle Database Heterogeneous Connectivity User's Guide for more information about customizing the initialization parameter file.

### Configure Oracle Net for the Gateway

The gateway requires Oracle Net to communicate with the Oracle database. After configuring the gateway, perform the following tasks to configure Oracle Net to work with the gateway:

- 1. Configure Oracle Net Listener for the Gateway
- 2. Stop and Start the Oracle Net Listener for the Gateway

### Configure Oracle Net Listener for the Gateway

The Oracle Net Listener listens for incoming requests from the Oracle database. For the Oracle Net Listener to listen for the gateway, information about the gateway must be added to the Oracle Net Listener configuration file, listener.ora. This file by default is located in <code>\$ORACLE\_HOME/network/admin</code>, where <code>\$ORACLE\_HOME</code> is the directory under which the gateway is installed.

The following entries must be added to the listener.ora file:

- A list of Oracle Net addresses on which the Oracle Net Listener listens
- The executable name of the gateway that the Oracle Net Listener starts in response to incoming connection requests

A sample of the listener.ora entry (listener.ora.sample) is available in the \$ORACLE\_HOME/dg4ifmx/admin directory where \$ORACLE\_HOME is the directory under which the gateway is installed.

#### Syntax of listener.ora File Entries

The Oracle database communicates with the gateway using Oracle Net and any supported protocol adapters. The following is the syntax of the address on which the Oracle Net Listener listens using the TCP/IP protocol adapter:

LISTENER=

```
(ADDRESS=
(PROTOCOL=TCP)
(HOST=host_name)
(PORT=port_number))
```

where:

| Variable    | Description                                                                                                    |
|-------------|----------------------------------------------------------------------------------------------------|
| host_name   | is the name of the machine on which the gateway is installed. IPv6 format is supported with this release. Refer to <i>Oracle Database Net Services Reference</i> for detail.                                       |
| port_number | specifies the port number used by the Oracle Net Listener. If you have other listeners running on the same machine, then the value of <i>port_number</i> must be different from the other listeners' port numbers. |

To direct the Oracle Net Listener to start the gateway in response to incoming connection requests, add an entry to the listener.ora file.

#### Note:

You must use the same SID value in the listener.ora file and the tnsnames.ora file that will be configured in the next step.

For AIX, Solaris SPARC, and Linux:

```
SID_LIST_LISTENER=
(SID_LIST=
```

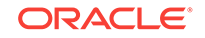

```
(SID_DESC=
   (SID_NAME=gateway_sid)
   (ORACLE_HOME=oracle_home_directory)
   (PROGRAM=dg4ifmx)
)
)
```

#### For HP-UX Itanium:

```
SID_LIST_LISTENER=
 (SID_LIST=
    (SID_DESC=
        (SID_NAME=gateway_sid)
        (ORACLE_HOME=oracle_home_directory)
        (ENVS=LD_LIBRARY_PATH=oracle_home_directory/dg4ifmx/driver/
lib:oracle_home_directory/lib)
        (PROGRAM=dg4ifmx)
    )
    )
```

where:

| Variable                  | Description                                                                                                    |
|---------------------------|----------------------------------------------------------------------------------------------------|
| gateway_sid               | specifies the SID of the gateway and matches the gateway SID specified in the connect descriptor entry in the tnsnames.ora file. |
| oracle_home_dire<br>ctory | specifies the Oracle home directory where the gateway resides.                                                                   |
| dg4ifmx                   | specifies the executable name of the Oracle Database Gateway for Informix.                                                       |

If you already have an existing Oracle Net Listener, then add the following syntax to SID\_LIST in the existing listener.ora file:

For AIX, Solaris SPARC, and Linux:

```
SID_LIST_LISTENER=
(SID_LIST=
 (SID_DESC=.
    .
 )
 (SID_DESC=.
    .
 )
 (SID_DESC=
    (SID_NAME=gateway_sid)
    (ORACLE_HOME=oracle_home_directory)
    (PROGRAM=dg4ifmx)
 )
)
```

#### For HP-UX Itanium:

```
SID_LIST_LISTENER=
(SID_LIST=
   (SID_DESC=.
    .
   )
   (SID_DESC=.
```

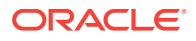

```
)
(SID_DESC=
    (SID_NAME=gateway_sid)
    (ORACLE_HOME=oracle_home_directory)
    (ENVS=LD_LIBRARY_PATH=oracle_home_directory/dg4ifmx/driver/
lib:oracle_home_directory/lib)
    (PROGRAM=dg4ifmx)
   )
)
```

Oracle Database Net Services Administrator's Guide for information about changing the listener.ora file.

### Stop and Start the Oracle Net Listener for the Gateway

You must stop and restart the Oracle Net Listener to initiate the new settings, as follows:

1. Set the PATH environment variable to \$ORACLE\_HOME/bin where \$ORACLE\_HOME is the directory in which the gateway is installed.

For example on the Linux platform, if you have the Bourne or Korn Shell, enter the following:

```
$ PATH=$ORACLE_HOME/bin:$PATH;export PATH
$ LD_LIBRARY_PATH=$ORACLE_HOME/lib:$LD_LIBRARY_PATH; export LD_LIBRARY_PATH
```

If you have the C Shell, enter the following:

```
$ setenv PATH $ORACLE_HOME/bin:$PATH
$ setenv LD_LIBRARY_PATH $ORACLE_HOME/lib:$LD_LIBRARY_PATH
```

Table 5-1 specifies which parameter value to use for the different platforms:

### Table 5-1Oracle Database Gateway for Informix Parameter Values for UNIXBased Platforms

| Platform                                                               | Parameter Value                      |
|------------------------------------------------------------------------|--------------------------------------|
| Oracle Solaris (SPARC) 64 bit and<br>Oracle Solaris on x86-64 (64-Bit) | LD_LIBRARY_PATH_64=\$ORACLE_HOME/lib |
| HP-UX Itanium                                                          | LD_LIBRARY_PATH=\$ORACLE_HOME/lib    |
| Linux x86 64 bit                                                       | LD_LIBRARY_PATH=\$ORACLE_HOME/lib    |
| IBM AIX on POWER Systems (64-<br>Bit)                                  | LIBPATH=\$ORACLE_HOME/lib            |

2. If the listener is already running, use the lsnrctl command to stop the listener and then start it with the new settings, as follows:

\$ lsnrctl stop
\$ lsnrctl start

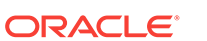

3. Check the status of the listener with the new settings, as follows:

```
$ lsnrctl status
```

The following is a partial output from a lsnrctl status check:

```
.
.
Services Summary...
Service "dg4ifmx" has 1 instance(s).
Instance "dg4ifmx", status UNKNOWN, has 1 handler(s) for this service...
The command completed successfully
```

In this example, the service name is dg4ifmx, which is the default SID value assigned during installation.

### Configure the Oracle Database for Gateway Access

Before you use the gateway to access Informix data you must configure the Oracle database to enable communication with the gateway over Oracle Net.

To configure the Oracle database you must add connect descriptors to the tnsnames.ora file. By default, this file is in <code>\$ORACLE\_HOME/network/admin</code>, where <code>\$ORACLE\_HOME</code> is the directory in which the Oracle database is installed. You cannot use the Oracle Net Assistant or the Oracle Net Easy Config tools to configure the tnsnames.ora file. You must edit the file manually.

A sample of the tnsnames.ora entry (tnsnames.ora.sample) is available in the \$ORACLE\_HOME/dg4ifmx/admin directory where \$ORACLE\_HOME is the directory under which the gateway is installed.

### Configuring tnsnames.ora

Edit the tnsnames.ora file to add a connect descriptor for the gateway. The following is the syntax of the Oracle Net entry using the TCP/IP protocol:

```
connect_descriptor=
(DESCRIPTION=
  (ADDRESS=
    (PROTOCOL=TCP)
    (HOST=host_name)
    (PORT=port_number)
)
  (CONNECT_DATA=
    (SID=gateway_sid))
  (HS=OK))
```

where:

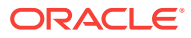

| Variable               | Description                                                                                                    |
|------------------------|----------------------------------------------------------------------------------------------------|
| connect_descript<br>or | is the description of the object to connect to as specified when creating the database link, such as dg4ifmx.                                                                                                    |
|                        | Check the sqlnet.ora file for the following parameter setting:                                                                                                    |
|                        | <ul> <li>names.directory_path = (TNSNAMES)</li> </ul>                                                                                                    |
|                        | <b>Note</b> : The sqlnet.ora file is typically stored in <code>\$ORACLE_HOME/</code> network/admin.                                                                                                    |
| TCP                    | is the TCP protocol used for TCP/IP connections.                                                                                                    |
| host_name              | specifies the machine where the gateway is running.                                                                                                    |
| port_number            | matches the port number used by the Oracle Net Listener that is<br>listening for the gateway. The Oracle Net Listener's port number can be<br>found in the listener.ora file used by the Oracle Net Listener. See<br>Syntax of listener.ora File Entries. |
| gateway_sid            | specifies the SID of the gateway and matches the SID specified in the listener.ora file of the Oracle Net Listener that is listening for the gateway. See Configure Oracle Net Listener for the Gateway for more information.                             |
| (HS=OK)                | specifies that this connect descriptor connects to a non-Oracle system.                                                                                                    |

#### See Also:

Oracle Database Net Services Administrator's Guide for information about editing the tnsnames.ora file.

### Configuring tnsnames.ora for Multiple Listeners

To ensure higher availability, you can specify multiple listeners within the connect descriptor.

```
connect_descriptor=
(DESCRIPTION=
  (ADDRESS=
        (PROTOCOL=TCP)
        (HOST=host_name_1)
        (PORT=port_number_1)
)
        (ADDRESS=
        (PROTOCOL=TCP)
        (HOST=host_name_2)
        (PORT=port_number_2)
        )
        (CONNECT_DATA=
        (SID=gateway_sid))
        (HS=OK))
```

This indicates that, if the listener for *host\_name\_1* and *port\_number\_1* is not available, then the second listener for *host\_name\_2* and *port\_number\_2* will take over.

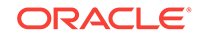

#### See Also:

Oracle Database Net Services Administrator's Guide for information about editing the tnsnames.ora file.

### Create Database Links

Any Oracle client connected to the Oracle database can access Informix data through the gateway. The Oracle client and the Oracle database can reside on different machines. The gateway accepts connections only from the Oracle database.

A connection to the gateway is established through a database link when it is first used in an Oracle session. In this context, a connection refers to the connection between the Oracle database and the gateway. The connection remains established until the Oracle session ends. Another session or user can access the same database link and get a distinct connection to the gateway and Informix database.

Database links are active for the duration of a gateway session. If you want to close a database link during a session, you can do so with the ALTER SESSION statement.

To access the Informix server, you must create a database link. A public database link is the most common of database links.

```
SQL> CREATE PUBLIC DATABASE LINK dblink CONNECT TO 2 "user" IDENTIFIED BY "password" USING 'tns_name_entry';
```

#### where:

| Variable       | Description                                                                                                |
|----------------|----------------------------------------------------------------------------------------------------|
| dblink         | is the complete database link name.                                                                        |
| tns_name_entry | specifies the Oracle Net connect descriptor specified in the tnsnames.ora file that identifies the gateway |

After the database link is created you can verify the connection to the Informix database, as follows:

SQL> SELECT \* FROM DUAL@dblink;

#### See Also:

*Oracle Database Administrator's Guide* for more information about using database links.

### **Configure Two-Phase Commit**

The gateway supports the following transaction capabilities:

- COMMIT\_CONFIRM
- READ\_ONLY

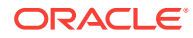

• SINGLE\_SITE

The transaction model is set using the HS\_TRANSACTION\_MODEL initialization parameter. By default, the gateway runs in COMMIT\_CONFIRM transaction mode. When the Informix database is updated by a transaction, the gateway becomes the commit point site. The Oracle database commits the unit of work in the Informix database after verifying that all Oracle databases in the transaction have successfully prepared the transaction. Only one gateway instance can participate in an Oracle two-phase commit transaction as the commit point site.

#### See Also:

*Oracle Database Heterogeneous Connectivity User's Guide* for information about the two-phase commit process.

To enable the COMMIT\_CONFIRM transaction mode, perform the following tasks:

- 1. Create a Recovery Account and Password
- 2. Create the Transaction Log Table

The log table, called HS\_TRANSACTION\_LOG, is where two-phase commit transactions are recorded. Alternatively users can specify a different table name by setting a gateway initialization parameter HS\_FDS\_TRANSACTION\_LOG parameter. This table needs to be in the same schema as the recovery account.

#### Create a Recovery Account and Password

For the gateway to recover distributed transactions, a recovery account and password must be set up in the Informix database. By default, both the user name of the account and the password are RECOVER. The name of the account can be changed with the gateway initialization parameter HS\_FDS\_RECOVERY\_ACCOUNT. The account password can be changed with the gateway initialization parameter HS\_FDS\_RECOVERY\_PWD.

#### Note:

Oracle recommends that you do not use the default value RECOVER for the user name and password. Moreover, storing plain-text as user name and password in the initialization file is not a good security policy. There is now a utility called dg4pwd that should be used for encryption. Refer to Section 4.2.3, 'Encrypting Initialization parameters' in the *Oracle Database Heterogeneous Connectivity User's Guide* for further details.

- 1. Set up a user account in the Informix database. Both the user name and password must be a valid Informix user name and password.
- 2. In the initialization parameter file, set the following gateway initialization parameters:
  - HS\_FDS\_RECOVERY\_ACCOUNT to the user name of the Informix user account you set up for recovery.

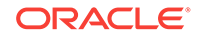

• HS\_FDS\_RECOVERY\_PWD to the password of the Informix user account you set up for recovery.

#### See Also:

Customize the Initialization Parameter File for information about editing the initialization parameter file. For information about HS\_FDS\_RECOVERY\_ACCOUNT and HS\_FDS\_RECOVERY\_PWD, see Initialization Parameters.

#### Create the Transaction Log Table

When configuring the gateway for two-phase commit, a table must be created in the Informix database for logging transactions. The gateway uses the transaction log table to check the status of failed transactions that were started at the Informix database by the gateway and registered in the table.

#### Note:

Updates to the transaction log table cannot be part of an Oracle distributed transaction.

#### Note:

The information in the transaction log table is required by the recovery process and must not be altered. The table must be used, accessed, or updated only by the gateway.

The table, called HS\_TRANSACTION\_LOG, consists of two columns, GLOBAL\_TRAN\_ID, data type CHAR(64) NOT NULL and TRAN\_COMMENT, data type CHAR(255).

You can use another name for the log table, other than HS\_TRANSACTION\_LOG, by specifying the other name using the HS\_FDS\_TRANSACTION\_LOG initialization parameter.

#### See Also:

Initialization Parameters for information about the HS\_FDS\_TRANSACTION\_LOG initialization parameter.

Create the transaction log table in the user account you created in Create a Recovery Account and Password. Because the transaction log table is used to record the status of a gateway transaction, the table must reside at the database where the Informix update takes place. Also, the transaction log table must be created under the owner of the recovery account.

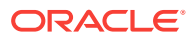

Note:

To utilize the transaction log table, users of the gateway must be granted privileges on the table.

To create a transaction log table use the dg4ifmx\_tx.sql script, located in the directory \$ORACLE\_HOME/dg4ifmx/admin where \$ORACLE\_HOME is the directory under which the gateway is installed, as follows:

- 1. Login as user ID RECOVER.
- 2. Set environment variable DELIMIDENT.

If you have the Bourne or Korn Shell, enter the following:

\$ DELIMIDENT = y; export DELIMIDENT

If you have the C Shell, enter the following:

\$ setenv DELIMIDENT y

- 3. Execute the script using dbaccess, as follows.
  - \$ cd \$ORACLE\_HOME/dg4ifmx/admin
  - \$ dbaccess database\_name dg4ifmx\_tx.sql

### **Encrypt Gateway Initialization Parameter Values**

The gateway uses user IDs and passwords to access the information in the remote database. Some user IDs and passwords must be defined in the gateway initialization file to handle functions such as resource recovery. In the current security conscious environment, having plain-text passwords that are accessible in the initialization file is deemed insecure. The dg4pwd encryption utility has been added as part of Heterogeneous Services to help make this more secure. This utility is accessible by this gateway. The initialization parameters that contain sensitive values can be stored in an encrypted form.

#### See Also:

*Oracle Database Heterogeneous Connectivity User's Guide* for more information about using this utility.

# Configure the Gateway to Access Multiple Informix Databases

The tasks for configuring the gateway to access multiple Informix databases are similar to the tasks for configuring the gateway for a single database. The configuration example assumes the following:

The gateway is installed and configured with the default SID of dg4ifmx.

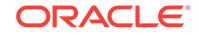

- The ORACLE\_HOME environment variable is set to the directory where the gateway is installed.
- The gateway is configured for one Informix database named db1.
- Two Informix databases named db2 and db3 on a host with IP Address 204.179.79.15 are being added.

### Multiple Informix Databases Example: Configuring the Gateway

#### Choose One System ID for Each Informix Database

A separate instance of the gateway is needed for each Informix database. Each instance needs its own gateway System ID (SID). For this example, the gateway SIDs are chosen for the instances that access the Informix databases:

- dg4ifmx2 for the gateway accessing database db2.
- dg4ifmx3 for the gateway accessing database db3.

#### **Create Two Initialization Parameter Files**

Create an initialization parameter file for each instance of the gateway by copying the original initialization parameter file, <code>\$ORACLE\_HOME/dg4ifmx/admin/initdg4ifmx.ora</code>, twice, naming one with the gateway SID for db2 and the other with the gateway SID for db3:

```
$ cd $ORACLE_HOME/dg4ifmx/admin
$ cp initdg4ifmx.ora initdg4ifmx2.ora
$ cp initdg4ifmx.ora initdg4ifmx3.ora
```

Change the value of the HS\_FDS\_CONNECT\_INFO parameter in the new files.

For initdg4ifmx2.ora, enter the following:

```
\texttt{HS\_FDS\_CONNECT\_INFO=204.179.79.15:3900/sr2/db2}
```

For initdg4ifmx3.ora, enter the following:

HS\_FDS\_CONNECT\_INFO=204.179.79.15:3900/sr3/db3

#### Note:

If you have multiple gateway SIDs for the same Informix database because you want to use different gateway parameter settings at different times, follow the same procedure. You create several initialization parameter files, each with different SIDs and different parameter settings.

### Multiple Informix Databases Example: Configuring Oracle Net Listener

#### Add Entries to listener.ora

Add two new entries to the Oracle Net Listener configuration file, listener.ora. You must have an entry for each gateway instance, even when multiple gateway instances access the same database.

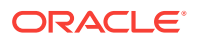

The following example shows the entry for the original installed gateway first, followed by the new entries.

```
SID_LIST_LISTENER=
(SID LIST=
   (SID_DESC=
      (SID_NAME=dq4ifmx)
      (ORACLE_HOME=oracle_home_directory)
      (PROGRAM=dg4ifmx)
   )
   (SID_DESC=
      (SID_NAME=dq4ifmx2)
      (ORACLE_HOME=oracle_home_directory)
      (PROGRAM=dq4ifmx)
   )
   (SID_DESC=
      (SID_NAME=dq4ifmx3)
      (ORACLE_HOME=oracle_home_directory)
      (PROGRAM=dq4ifmx)
   )
)
```

where, oracle\_home\_directory is the directory where the gateway resides.

# Multiple Informix Databases Example: Stopping and Starting the Oracle Net Listener

If the listener is already running, use the lsnrctl command to stop the listener and then start it with the new settings, as follows:

```
$ lsnrctl stop
$ lsnrctl start
```

## Multiple Informix Databases Example: Configuring Oracle Database for Gateway Access

Example:

Configuring Oracle Net for Multiple Gateway Instances

#### Configuring Oracle Net for Multiple Gateway Instances

Add two connect descriptor entries to the tnsnames.ora file. You must have an entry for each gateway instance, even if the gateway instances access the same database.

The following Informix example shows the entry for the original installed gateway first, followed by the two entries for the new gateway instances:

old\_db\_using=(DESCRIPTION= (ADDRESS=

```
(PROTOCOL=TCP)
(PORT=port_number)
(HOST=host_name))
(CONNECT_DATA=
(SID=dg4ifmx))
(HS=OK))
new_db2_using=(DESCRIPTION=
```

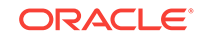

```
(ADDRESS=
 (PROTOCOL=TCP)
 (PORT=port_number)
 (HOST=host_name))
 (CONNECT_DATA=
 (SID=dg4ifmx2))
 (HS=OK))
new_db3_using=(DESCRIPTION=
 (ADDRESS=
 (PROTOCOL=TCP)
 (PORT=port_number)
 (HOST=host_name))
 (CONNECT_DATA=
 (SID=dg4ifmx3))
 (HS=OK))
```

The value for PORT is the TCP/IP port number of the Oracle Net Listener that is listening for the gateway. The number can be found in the listener.ora file used by the Oracle Net Listener. The value for HOST is the name of the machine on which the gateway is running. The name also can be found in the listener.ora file used by the Oracle Net Listener.

### Multiple Informix Databases Example: Accessing Informix Data

Enter the following to create a database link for the dg4ifmx2 gateway:

SQL> CREATE PUBLIC DATABASE LINK IFMX2 CONNECT TO 2 "user2" IDENTIFIED BY "password2" USING 'new\_db2\_using';

Enter the following to create a database link for the dg4ifmx3 gateway:

```
SQL> CREATE PUBLIC DATABASE LINK IFMX3 CONNECT TO
2 "user3" IDENTIFIED BY "password3" USING 'new_db3_using';
```

After the database links are created, you can verify the connection to the new Informix databases, as in the following:

```
SQL> SELECT * FROM ALL_USERS@IFMX2;
SQL> SELECT * FROM ALL_USERS@IFMX3;
```

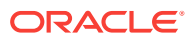

## Part IV Installing and Configuring Oracle Database Gateway for Teradata

Installing and Configuring Oracle Database Gateway for Teradata describes how to install and configure Oracle Database Gateway for Teradata on UNIX based platforms.

- Installing Oracle Database Gateway for Teradata
- Configuring Oracle Database Gateway for Teradata

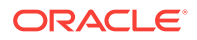

## 6 Installing Oracle Database Gateway for Teradata

This section provides information about the hardware and software requirements and the installation procedure for Oracle Database Gateway for Teradata.

To install the gateway, follow these steps:

- Ensure that the system meets all of the hardware and software requirements specified in System Requirements for Oracle Database Gateway for Teradata.
- 2. Run the Oracle Universal Installer.

See Step Through the Oracle Universal Installer for more information about running the Oracle Universal Installer.

Oracle Universal Installer is a menu-driven utility that guides you through the installation of the gateway by prompting you with action items. The action items and the sequence in which they appear depend on your platform.

See Table 6-3 for a description of the installation procedure of Oracle Database Gateway for Teradata

# System Requirements for Oracle Database Gateway for Teradata

The following topics provides information about the hardware and software requirements for the gateway:

- Hardware Requirements
- Software Requirements

Refer to the *Oracle Database Installation Guide* and to the certification matrix on My Oracle Support for the most up-to-date list of certified hardware platforms and operating system version requirements to operate the gateway for your system. The My Oracle Support Web site can be found at:

https://support.oracle.com

#### Hardware Requirements

 Table 6-1 lists the minimum hardware requirements for Oracle Database Gateway for Teradata.

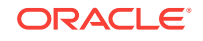

| Hardware<br>Items       | Required for IBM<br>AIX on POWER<br>Systems (64-Bit) | Required for Linux<br>x86 64 bit | Required for Oracle<br>Solaris on SPARC (64-<br>Bit) | Required for HP-UX<br>Itanium        |
|-------------------------|------------------------------------------------------|----------------------------------|------------------------------------------------------|--------------------------------------|
| Temporary Disk<br>Space | 400 MB                                               | 400 MB                           | 400 MB                                               | 400 MB                               |
| Disk Space              | 1.5 GB                                               | 750 MB                           | 750 MB                                               | 1.5 GB                               |
| Physical<br>Memory*     | 512 MB                                               | 512 MB                           | 512 MB                                               | 512 MB                               |
| Swap Space              | 1 GB                                                 | 1 GB                             | 1 GB                                                 | 1 GB                                 |
| Processor               | IBM RS/6000 AIX-<br>Based System<br>Processor        | x86_64                           | Sun Solaris Operating<br>System (SPARC)<br>Processor | HP Itanium processor<br>for hp-ux 11 |

#### Table 6-1 Hardware Requirements for Oracle Database Gateway for Teradata

\* The minimum swap space is 1 GB (or twice the size of RAM). On systems with 2 GB or more of RAM, the swap space can be between one and two times the size of RAM. On AIX systems with 1 GB or more of memory, do not increase the swap space more than 2 GB.

### Checking the Hardware Requirements

To ensure that the system meets the minimum requirements, follow these steps:

1. To determine the physical RAM size, enter one of the following commands:

| Operating System                     | Command                                            |
|--------------------------------------|----------------------------------------------------|
| IBM AIX on POWER<br>Systems (64-Bit) | <pre>#/usr/sbin/lsattr -E -l sys0 -a realmem</pre> |
| Linux x86 64 bit                     | <pre># grep MemTotal /proc/meminfo</pre>           |
| Oracle Solaris on SPARC (64-Bit)     | <pre>#/usr/sbin/prtconf   grep "Memory size"</pre> |
| HP-UX Itanium                        | # /usr/contrib/bin/machinfo   grep -i Memory       |

If the size of the physical RAM installed in the system is less than the required size, you must install more memory before continuing.

2. To determine the size of the configured swap space, enter one of the following commands:

| Operating System                  | Command                                   |
|-----------------------------------|-------------------------------------------|
| IBM AIX on POWER Systems (64-Bit) | # /usr/sbin/lsps -a                       |
| Linux x86 64 bit                  | <pre># grep SwapTotal /proc/meminfo</pre> |
| Oracle Solaris on SPARC (64-Bit)  | # /usr/sbin/swap -s                       |
| HP-UX Itanium                     | # /usr/sbin/swapinfo -a                   |

If necessary, see your operating system documentation for information about how to configure additional swap space.

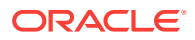

3. To determine the amount of disk space available in the /tmp directory enter the following commands:

| Operating System                  | Command      |
|-----------------------------------|--------------|
| IBM AIX on POWER Systems (64-Bit) | # df -k /tmp |
| Linux x86 64 bit                  | # df -k /tmp |
| Oracle Solaris on SPARC (64-Bit)  | # df -k /tmp |
| HP-UX Itanium                     | # bdf /tmp   |

**4.** To determine the amount of disk space available on the system enter the following commands:

| Operating System                  | Command |
|-----------------------------------|---------|
| IBM AIX on POWER Systems (64-Bit) | # df -k |
| Linux x86 64 bit                  | # df -k |
| Oracle Solaris on SPARC (64-Bit)  | # df -k |
| HP-UX Itanium                     | # bdf   |

### Software Requirements

The following section describes the minimum software requirements for Oracle Database Gateway for Teradata.

#### **Operating System**

 Table 6-2 lists the minimum operating system version required for Oracle Database

 Gateway for Teradata. If your operating system is lower than the minimum

 requirements, upgrade your operating system to meet the specified levels.

Table 6-2Operating Systems Version for Oracle Database Gateway forTeradata

| Operating System                     | Version                                                                                                    |
|--------------------------------------|----------------------------------------------------------------------------------------------------|
| IBM AIX on POWER<br>Systems (64-Bit) | AIX 5L version 5.3 TL9 or higher, AIX 6.1                                                                                                    |
| Linux x86 64 bit Red Hat             | One of the following operating system versions:                                                                                                    |
|                                      | <ul> <li>Red Hat Enterprise Linux 4.0, (Update 7 or later)</li> <li>Red Hat Enterprise Linux 5 Update 2</li> <li>Red Hat Enterprise Linux 6</li> </ul> |
| Oracle Linux x86 64 bit              | One of the following operating system versions:                                                                                                    |
|                                      | Oracle Linux 4.0, (Update 7 or later)                                                                                                    |
|                                      | Oracle Linux 5 Update 2                                                                                                    |
|                                      | <ul> <li>Oracle Linux 5 Update 5 (with the Oracle Unbreakable<br/>Enterprise Kernel for Linux)</li> </ul>                                              |
|                                      | Oracle Linux 6                                                                                                    |
|                                      | <ul> <li>Oracle Linux 6 (with the Oracle Unbreakable Enterprise<br/>Kernel for Linux)</li> </ul>                                                       |

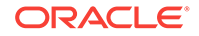

| Operating System                 | Version                                                           |
|----------------------------------|-------------------------------------------------------------------|
| Asianux Linux 64 bit             | One of the following operating system versions:                   |
|                                  | Asianux Linux 2.0                                                 |
|                                  | Asianux Linux 3.0                                                 |
| SUSE Linux Enterprise            | SUSE Linux Enterprise Server 10.0                                 |
| Server 64 bit                    | SUSE Linux Enterprise Server 11.0                                 |
| Oracle Solaris on SPARC (64-Bit) | Solaris 10, (Update 6 or later)                                   |
| HP-UX Itanium                    | HP-UX 11i V3 patch Bundle Sep/ 2008 (B.11.31.0809.326a) or higher |

Table 6-2(Cont.) Operating Systems Version for Oracle Database Gateway forTeradata

#### **Certified Configuration**

Teradata client libraries are required on the machine where the gateway is installed. For the latest certified clients refer to the OTN Web site:

http://www.oracle.com/technetwork/database/gateways/index.html

### Checking the Software Requirements

To ensure that the system meets the minimum requirements, follow these steps:

• To determine which version of IBM AIX on POWER Systems (64-Bit) is installed, enter the following command:

```
# oslevel -r
```

• To determine which distribution and version of Linux x86 64 bit is installed, enter the following command:

```
# cat /proc/version
```

 To determine which version of Oracle Solaris on SPARC (64-Bit) is installed, enter the following command:

# uname -r

• To determine which version of HP-UX Itanium is installed, enter the following command:

# uname -a

### Step Through the Oracle Universal Installer

 Table 6-3 describes the installation procedure for Oracle Database Gateway for Teradata.

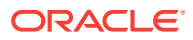

| Screen                                                      | Response                                                                                                    |
|-------------------------------------------------------------|----------------------------------------------------------------------------------------------------|
| Oracle Universal Installer: Welcome                         | Click Next.                                                                                                    |
| Oracle Universal Installer: File<br>Locations               | The Source section of the screen is where you specify the source location<br>that the Oracle Universal Installer must use to install the Oracle Database<br>Gateway for Teradata. You need not edit the file specification in the Path<br>field. The default setting for this field points to the installer file on your<br>Oracle Database Gateway installation media.                                                                                                    |
|                                                             | The Path field in the Destination section of the File Locations screen is<br>where you specify the destination for your installation. You need not edit the<br>path specification in the Path field. The default setting for this field points to<br><i>ORACLE_HOME</i> . After you set the fields in the File Locations screen as<br>necessary, click <b>Next</b> to continue. After loading the necessary information<br>from the installation media, the Oracle Universal Installer displays the<br>Available Products screen. |
| Oracle Universal Installer: Available<br>Product Components | <ul> <li>a. Select Oracle Database Gateway for Teradata 12.2.</li> <li>b. Click Next.</li> </ul>                                                                                                    |
| Oracle Database Gateway for<br>Teradata                     | <b>Teradata Database Server Host IP or Alias</b> - Specify the host name or the IP address of the machine hosting the Teradata database server. This release supports IPv6 format.                                                                                                    |
|                                                             | <b>Teradata Database Server Port number</b> - Specify the port number of the Teradata database server                                                                                                    |
|                                                             | Teradata Database Name - Specify the Teradata database name                                                                                                    |
|                                                             | <b>Teradata TD_ICU_DATA Path</b> - Specify the local path where ICU data libraries are located (Typically /opt/teradata/tdicu/lib or what \$TD_ICU_DATA is set to in /etc/profile).                                                                                                    |
|                                                             | <b>Teradata COPLIB Path</b> – Specify the local path were COPLIB is located (Typically /usr/lib or what \$COPLIB is set to in /etc/profile).                                                                                                    |
|                                                             | <b>Teradata COPERR Path</b> – Specify the local path were COPERR is located (Typically /usr/lib or what \$COPERR is set to in /etc/profile).                                                                                                    |
|                                                             | Click <b>Next</b> to continue.                                                                                                    |
| Oracle Universal Installer: Summary                         | The Installation Summary screen enables you to review a tree list of options and components for this installation. Click <b>Install</b> to start installation.                                                                                                    |
| Oracle Net Configuration Assistant:<br>Welcome              | Click Cancel                                                                                                    |
| Oracle Net Configuration Assistant:                         | Click Yes                                                                                                    |
| Oracle Universal Installer:<br>Configuration Tools          | Click Exit                                                                                                    |
| Exit                                                        | The final screen of the Oracle Universal Installer is the End of Installation screen. Click <b>Exit</b> to exit the installer.                                                                                                    |

## Table 6-3The Oracle Universal Installer: Steps for Installing Oracle Database Gateway for<br/>Teradata

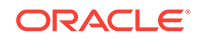

## 7 Configuring Oracle Database Gateway for Teradata

After installing the gateway, perform the following tasks to configure Oracle Database Gateway for Teradata:

- 1. Configure the Gateway Initialization Parameter File
- 2. Configure Oracle Net for the Gateway
- 3. Configure the Oracle Database for Gateway Access
- 4. Create Database Links
- 5. Configure Two-Phase Commit
- 6. Encrypt Gateway Initialization Parameter Values
- 7. Configure the Gateway to Access Multiple Teradata Databases

### Configure the Gateway Initialization Parameter File

Perform the following tasks to configure the gateway initialization parameter file:

- 1. Choose a System Identifier for the Gateway
- 2. Customize the Initialization Parameter File

### Choose a System Identifier for the Gateway

The gateway system identifier (SID) is an alphanumeric character string that identifies a gateway instance. You need one gateway instance, and therefore one gateway SID, for each Teradata database you are accessing. The SID is used as part of the file name for the initialization parameter file. The default SID is dg4tera.

You can define a gateway SID, but using the default of dg4tera is easier because you do not need to change the initialization parameter file name. However, if you want to access two Teradata databases, you need two gateway SIDs, one for each instance of the gateway. If you have only one Teradata database and want to access it sometimes with one set of gateway parameter settings, and other times with different gateway parameter settings, then you will need multiple gateway SIDs for the single Teradata database.

### Customize the Initialization Parameter File

The initialization parameter file must be available when the gateway is started. During installation, the following default initialization parameter file is created:

\$ORACLE\_HOME/dg4tera/admin/initdg4tera.ora

where <code>\$ORACLE\_HOME</code> is the directory under which the gateway is installed.

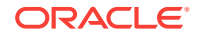

This initialization file is for the default gateway SID. If you are not using dg4tera as the gateway SID, you must rename the initialization parameter file using the SID you chose in the preceding step Choose a System Identifier for the Gateway. This default initialization parameter file is sufficient for starting the gateway, verifying a successful installation, and running the demonstration scripts.

A number of initialization parameters can be used to modify the gateway behavior. Refer to Initialization Parameters for the complete list of initialization parameters that can be set. Changes made to the initialization parameters only take effect in the next gateway session. The most important parameter is the HS\_FDS\_CONNECT\_INFO, which describes the connection to the non-Oracle system.

The default initialization parameter file already has an entry for this parameter. The syntax for HS\_FDS\_CONNECT\_INFO is as follows:

HS\_FDS\_CONNECT\_INFO=host\_alias:port\_number[/database\_name]

where:

| Variable      | Description                                                                        |
|---------------|------------------------------------------------------------------------------------|
| host_alias    | is the host alias name or IP address of the machine hosting the Teradata database. |
| port_number   | is the port number of the Teradata database server.                                |
| database_name | is the Teradata database name.                                                     |

This release of gateway can support IPv6. If IPv6 address format is to be specified, you have to wrap it with square brackets to indicate the separation from the port number. For example,

HS\_FDS\_CONNECT\_INFO=[2001:0db8:20C:F1FF:FEC6:38AF]:1300/my\_db

#### See Also:

Initialization Parameters and the Oracle Database Heterogeneous Connectivity Administrator's Guide for more information about customizing the initialization parameter file.

### Configure Oracle Net for the Gateway

The gateway requires Oracle Net to communicate with the Oracle database. After configuring the gateway, perform the following tasks to configure Oracle Net to work with the gateway:

- 1. Configure Oracle Net Listener for the Gateway
- 2. Stop and Start the Oracle Net Listener for the Gateway

### Configure Oracle Net Listener for the Gateway

The Oracle Net Listener listens for incoming requests from the Oracle database. For the Oracle Net Listener to listen for the gateway, information about the gateway must be added to the Oracle Net Listener configuration file, listener.ora. This file by

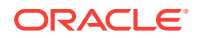

default is located in <code>\$ORACLE\_HOME/network/admin</code>, where <code>\$ORACLE\_HOME</code> is the directory under which the gateway is installed.

The following entries must be added to the listener.ora file:

- A list of Oracle Net addresses on which the Oracle Net Listener listens.
- The executable name of the gateway that the Oracle Net Listener starts in response to incoming connection requests.

A sample of the listener.ora entry (listener.ora.sample) is available in the <code>\$ORACLE\_HOME/dg4tera/admin</code> directory where <code>\$ORACLE\_HOME</code> is the directory under which the gateway is installed.

### Syntax of listener.ora File Entries

The Oracle database communicates with the gateway using Oracle Net and any supported protocol adapters. The following is the syntax of the address on which the Oracle Net Listener listens using the TCP/IP protocol adapter:

LISTENER=

```
(ADDRESS=
  (PROTOCOL=TCP)
  (HOST=host_name)
  (PORT=port_number))
```

where:

| Variable    | Description                                                                                                    |
|-------------|----------------------------------------------------------------------------------------------------|
| host_name   | is the name of the machine on which the gateway is installed. IPv6<br>format is supported with this release. Refer to <i>Oracle Database Net</i><br><i>Services Reference</i> for detail.                          |
| port_number | specifies the port number used by the Oracle Net Listener. If you have other listeners running on the same machine, then the value of <i>port_number</i> must be different from the other listeners' port numbers. |

To direct the Oracle Net Listener to start the gateway in response to incoming connection requests, add an entry to the listener.ora file.

#### Note:

You must use the same SID value in the listener.ora file and the tnsnames.ora file that will be configured in the next step.

For Linux x86 64bit:

```
SID_LIST_LISTENER=
 (SID_LIST=
  (SID_DESC=
   (SID_NAME=gateway_sid)
   (ORACLE_HOME=oracle_home_directory)
   (PROGRAM=dg4tera)
```

(ENVS=LD\_PRELOAD=kerberos\_system\_libs,LD\_LIBRARY\_PATH=teradata\_client\_library\_directo ry:oracle\_home\_directory/lib:/usr/lib)

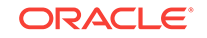
```
)
)
For Solaris SPARC:
SID_LIST_LISTENER=
(SID_LIST=
(SID_DESC=
(SID_NAME=gateway_sid)
(ORACLE_HOME=oracle_home_directory)
(PROGRAM=dg4tera)
(ENVS=LD_LIBRARY_PATH=teradata_client_library_directory:oracle_home_directory/
lib:/usr/lib)
)
```

#### For AIX:

```
SID_LIST_LISTENER=
 (SID_LIST=
    (SID_DESC=
        (SID_NAME=gateway_sid)
        (ORACLE_HOME=oracle_home_directory)
        (PROGRAM=dg4tera)
        (ENVS=LIBPATH=teradata_client_library_directory:oracle_home_directory/
lib:/usr/lib/lib_64)
    )
   )
```

#### For HP-UX Itanium:

```
SID_LIST_LISTENER=
 (SID_LIST=
    (SID_DESC=
        (SID_NAME=gateway_sid)
        (ORACLE_HOME=oracle_home_directory)
        (PROGRAM=dg4tera)
        (ENVS=LD_LIBRARY_PATH=oracle_home_directory/dg4tera/driver/
lib:oracle_home_directory/lib:teradata_client_library_directory:/usr/lib/hpux64)
    )
    )
```

#### where:

| Variable                              | Description                                                                                                    |
|---------------------------------------|----------------------------------------------------------------------------------------------------|
| gateway_sid                           | specifies the SID of the gateway. Matches the gateway SID specified in the connect descriptor entry in the tnsnames.ora file.                         |
| oracle_home_direc<br>tory             | specifies the Oracle home directory where the gateway resides.                                                                                        |
| teradata_client_l<br>ibrary_directory | specifies the directory where the Teradata client directory resides.                                                                                  |
| dg4tera                               | specifies the executable name of the Oracle Database Gateway for Teradata.                                                                            |
| kerberos_system_l<br>ibs              | The path of the system provided Kerberos implementation. For example: libgssapi_krb5.so.X.Y, libkrb5.so.X, libk5crypto.so.X, libkrb5support.so.X etc. |

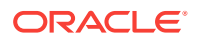

If you already have an existing Oracle Net Listener, then add the following syntax to SID\_LIST in the existing listener.ora file. Note the syntax provided below is for HP-UX Itanium. Refer to the above section for other platforms.

For HP-UX Itanium:

```
SID_LIST_LISTENER=
(SID_LIST=
   (SID_DESC=.
   )
   (SID_DESC=.
    .
   )
   (SID DESC=
      (SID_NAME=gateway_sid)
      (ORACLE_HOME=oracle_home_directory)
      (ENVS=LD_LIBRARY_PATH=oracle_home_directory/dg4sybs/driver/
lib:oracle_home_directory/lib)
      (PROGRAM=dg4sybs)
   )
)
       See Also:
       Oracle Net Services Administrator's Guide for information about changing
```

## Stop and Start the Oracle Net Listener for the Gateway

the listener.ora file.

You must stop and restart the Oracle Net Listener to initiate the new settings, as follows:

1. Set the PATH environment variable to <code>\$ORACLE\_HOME/bin</code> where <code>\$ORACLE\_HOME</code> is the directory in which the gateway is installed.

For example on the Linux platform, if you have the Bourne or Korn Shell, enter the following:

\$ PATH=\$ORACLE\_HOME/bin:\$PATH;export PATH \$ LD\_LIBRARY\_PATH=\$ORACLE\_HOME/lib:\$LD\_LIBRARY\_PATH; export LD\_LIBRARY\_PATH

If you have the C Shell, enter the following:

\$ setenv PATH \$ORACLE\_HOME/bin:\$PATH \$ setenv LD\_LIBRARY\_PATH \$ORACLE\_HOME/lib:\$LD\_LIBRARY\_PATH

Table 7-1 specifies which parameter value to use for the different platforms:

# Table 7-1 Oracle Database Gateway for Teradata Parameter Values for UNIX Based Platforms Platforms

| Platform                      | Parameter Value                      |
|-------------------------------|--------------------------------------|
| Oracle Solaris (SPARC) 64 bit | LD LIBRARY PATH 64=\$ORACLE HOME/lib |

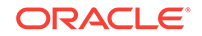

 Table 7-1 (Cont.) Oracle Database Gateway for Teradata Parameter Values for UNIX Based Platforms

| Platform                              | Parameter Value                   |
|---------------------------------------|-----------------------------------|
| HP-UX Itanium                         | LD_LIBRARY_PATH=\$ORACLE_HOME/lib |
| Linux x86 64 bit                      | LD_LIBRARY_PATH=\$ORACLE_HOME/lib |
| IBM AIX on POWER Systems (64-<br>Bit) | LIBPATH=\$ORACLE_HOME/lib         |

2. If the listener is already running, use the lsnrctl command to stop the listener and then start it with the new settings, as follows:

\$ lsnrctl stop
\$ lsnrctl start

3. Check the status of the listener with the new settings, as follows:

\$ lsnrctl status

The following is a partial output from a lsnrctl status check:

```
.
.
Services Summary...
Service "dg4tera" has 1 instance(s).
    Instance "dg4tera", status UNKNOWN, has 1 handler(s) for this service...
The command completed successfully
```

In this example, the service name is dg4tera, which is the default SID value assigned during installation.

# Configure the Oracle Database for Gateway Access

Before you use the gateway to access Teradata data you must configure the Oracle database to enable communication with the gateway over Oracle Net.

To configure the Oracle database you must add connect descriptors to the tnsnames.ora file. By default, this file is in <code>\$ORACLE\_HOME/network/admin</code>, where <code>\$ORACLE\_HOME</code> is the directory in which the Oracle database is installed. You cannot use the Oracle Net Assistant or the Oracle Net Easy Config tools to configure the tnsnames.ora file. You must edit the file manually.

A sample of the tnsnames.ora entry (tnsnames.ora.sample) is available in the <code>\$ORACLE\_HOME/dg4tera/admin</code> directory where <code>\$ORACLE\_HOME</code> is the directory under which the gateway is installed.

# Configuring tnsnames.ora

Edit the tnsnames.ora file to add a connect descriptor for the gateway. The following is the syntax of the Oracle Net entry using the TCP/IP protocol:

```
connect_descriptor=
 (DESCRIPTION=
 (ADDRESS=
    (PROTOCOL=TCP)
    (HOST=host_name)
```

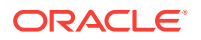

```
(PORT=port_number))
(CONNECT_DATA=
(SID=gateway_sid))
(HS=OK))
```

Where:

| Variable               | Description                                                                                                    |
|------------------------|----------------------------------------------------------------------------------------------------|
| connect_descripto<br>r | is the description of the object to connect to as specified when creating the database link, such as $dg4tera$ .                                                                                                    |
|                        | Check the ${\tt sqlnet.ora}$ file for the following parameter setting:                                                                                                    |
|                        | <pre>names.directory_path = (TNSNAMES)</pre>                                                                                                    |
|                        | <b>Note:</b> The sqlnet.ora file is typically stored in <code>\$ORACLE_HOME/</code> network/admin.                                                                                                    |
| TCP                    | is the TCP protocol used for TCP/IP connections.                                                                                                    |
| host_name              | specifies the machine where the gateway is running.                                                                                                    |
| port_number            | matches the port number used by the Oracle Net Listener that is<br>listening for the gateway. The Oracle Net Listener's port number can<br>be found in the listener.ora file used by the Oracle Net Listener.<br>See Syntax of listener.ora File Entries. |
| gateway_sid            | specifies the SID of the gateway and matches the SID specified in the listener.ora file of the Oracle Net Listener that is listening for the gateway. See Configure Oracle Net Listener for the Gateway for more information.                             |
| (HS=OK)                | specifies that this connect descriptor connects to a non-Oracle system.                                                                                                    |

#### See Also:

Oracle Database Net Services Administrator's Guide for information about editing the tnsnames.ora file.

# Configuring tnsnames.ora for Multiple Listeners

To ensure higher availability, you can specify multiple listeners within the connect descriptor.

```
connect_descriptor=
 (DESCRIPTION=
 (ADDRESS=
    (PROTOCOL=TCP)
    (HOST=host_name_1)
    (PORT=port_number_1)
 )
 (ADDRESS=
    (PROTOCOL=TCP)
    (HOST=host_name_2)
    (PORT=port_number_2)
 )
 (CONNECT_DATA=
```

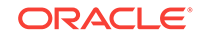

```
(SID=gateway_sid))
(HS=OK))
```

This indicates that, if the listener for *host\_name\_1* and *port\_number\_1* is not available, then the second listener for *host\_name\_2* and *port\_number\_2* will take over.

#### See Also:

Oracle Database Net Services Administrator's Guide for information about editing the tnsnames.ora file.

# Create Database Links

Any Oracle client connected to the Oracle database can access Teradata data through the gateway. The Oracle client and the Oracle database can reside on different machines. The gateway accepts connections only from the Oracle database.

A connection to the gateway is established through a database link when it is first used in an Oracle session. In this context, a connection refers to the connection between the Oracle database and the gateway. The connection remains established until the Oracle session ends. Another session or user can access the same database link and get a distinct connection to the gateway and Teradata database.

Database links are active for the duration of a gateway session. If you want to close a database link during a session, you can do so with the ALTER SESSION statement.

To access the Teradata server, you must create a database link. A public database link is the most common of database links.

SQL> CREATE PUBLIC DATABASE LINK dblink CONNECT TO 2 "user" IDENTIFIED BY "password" USING 'tns\_name\_entry';

where:

| Variable       | Description                                                                                                  |
|----------------|----------------------------------------------------------------------------------------------------|
| dblink         | is the complete database link name.                                                                          |
| tns_name_entry | specifies the Oracle Net connect descriptor specified in the transmames.ora file that identifies the gateway |

After the database link is created you can verify the connection to the Teradata database, as follows:

SQL> SELECT \* FROM DUAL@dblink;

#### See Also:

*Oracle Database Administrator's Guide* for more information about using database links.

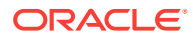

# Configure Two-Phase Commit

The gateway supports the following transaction capabilities:

- COMMIT\_CONFIRM
- READ\_ONLY
- SINGLE\_SITE

The transaction model is set using the HS\_TRANSACTION\_MODEL initialization parameter. By default, the gateway runs in COMMIT\_CONFIRM transaction mode. When the Teradata database is updated by a transaction, the gateway becomes the commit point site. The Oracle database commits the unit of work in the Teradata database after verifying that all Oracle databases in the transaction have successfully prepared the transaction. Only one gateway instance can participate in an Oracle two-phase commit transaction as the commit point site.

#### See Also:

*Oracle Database Heterogeneous Connectivity User's Guide* for information about the two-phase commit process.

To enable the COMMIT\_CONFIRM transaction mode, perform the following tasks:

- 1. Create a Recovery Account and Password
- 2. Create the Transaction Log Table

The log table, called HS\_TRANSACTION\_LOG, is where two-phase commit transactions are recorded. Alternatively users can specify a different table name by setting a gateway initialization parameter HS\_FDS\_TRANSACTION\_LOG parameter. This table needs to be in the same schema as the recovery account.

## Create a Recovery Account and Password

For the gateway to recover distributed transactions, a recovery account and password must be set up in the Teradata database. By default, both the user name of the account and the password are RECOVER. The name of the account can be changed with the gateway initialization parameter HS\_FDS\_RECOVERY\_ACCOUNT. The account password can be changed with the gateway initialization parameter HS\_FDS\_RECOVERY\_PWD.

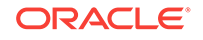

#### Note:

Oracle recommends that you do not use the default value RECOVER for the user name and password. Moreover, storing plain-text as user name and password in the initialization file is not a good security policy. There is now a utility called dg4pwd that should be used for encryption. Refer to Section 4.2.3, 'Encrypting Initialization parameters' in the *Oracle Database Heterogeneous Connectivity User's Guide* for further details.

- **1.** Set up a user account in the Teradata database. Both the user name and password must be a valid Teradata user name and password.
- 2. In the initialization parameter file, set the following gateway initialization parameters:
  - HS\_FDS\_RECOVERY\_ACCOUNT to the user name of the Teradata user account you set up for recovery.
  - HS\_FDS\_RECOVERY\_PWD to the password of the Teradata user account you set up for recovery.

See Also:

Customize the Initialization Parameter File for information about editing the initialization parameter file. For information about HS\_FDS\_RECOVERY\_ACCOUNT and HS\_FDS\_RECOVERY\_PWD, see Initialization Parameters.

## Create the Transaction Log Table

When configuring the gateway for two-phase commit, a table must be created in the Teradata database for logging transactions. The gateway uses the transaction log table to check the status of failed transactions that were started at the Teradata database by the gateway and registered in the table.

#### Note:

Updates to the transaction log table cannot be part of an Oracle distributed transaction.

#### Note:

The information in the transaction log table is required by the recovery process and must not be altered. The table must be used, accessed, or updated only by the gateway.

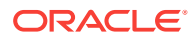

The table, called HS\_TRANSACTION\_LOG, consists of two columns, GLOBAL\_TRAN\_ID, data type CHAR(64) and TRAN\_COMMENT, data type CHAR(255).

You can use another name for the log table, other than HS\_TRANSACTION\_LOG, by specifying the other name using the HS\_FDS\_TRANSACTION\_LOG initialization parameter.

#### See Also:

Initialization Parameters for information about the HS\_FDS\_TRANSACTION\_LOG initialization parameter.

Create the transaction log table in the user account you created in Create a Recovery Account and Password. Because the transaction log table is used to record the status of a gateway transaction, the table must reside at the database where the Teradata update takes place. Also, the transaction log table must be created under the owner of the recovery account.

#### Note:

To utilize the transaction log table, users of the gateway must be granted privileges on the table.

To create a transaction log table use the dg4tera\_tx.sql script, located in the directory \$ORACLE\_HOME/dg4tera/admin, where \$ORACLE\_HOME is the directory under which the gateway is installed.

# **Encrypt Gateway Initialization Parameter Values**

The gateway uses user IDs and passwords to access the information in the remote database. Some user IDs and passwords must be defined in the gateway initialization file to handle functions such as resource recovery. In the current security conscious environment, having plain-text passwords that are accessible in the initialization file is deemed insecure. The dg4pwd encryption utility has been added as part of Heterogeneous Services to help make this more secure. This utility is accessible by this gateway. The initialization parameters that contain sensitive values can be stored in an encrypted form.

#### See Also:

*Oracle Database Heterogeneous Connectivity Administrator's Guide* for more information about using this utility.

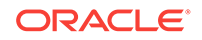

# Configure the Gateway to Access Multiple Teradata Databases

The tasks for configuring the gateway to access multiple Teradata databases are similar to the tasks for configuring the gateway for a single database. The configuration example assumes the following:

- The gateway is installed and configured with the default SID of dg4tera
- The ORACLE\_HOME environment variable is set to the directory where the gateway is installed.
- The gateway is configured for one Teradata database named db1.
- Two Teradata databases named db2 and db3 on a host with IP Address 204.179.79.15 are being added.

## Multiple Teradata Databases Example: Configuring the Gateway

#### Choose One System ID for Each Teradata Database

A separate instance of the gateway is needed for each Teradata database. Each instance needs its own gateway System ID (SID). For this example, the gateway SIDs are chosen for the instances that access the Teradata databases:

- dg4tera2 for the gateway accessing database db2.
- dg4tera3 for the gateway accessing database db3.

#### **Create Two Initialization Parameter Files**

Create an initialization parameter file for each instance of the gateway by copying the original initialization parameter file: <code>\$ORACLE\_HOME/dg4tera/admin/initdg4tera.ora</code>, twice, naming one with the gateway SID for db2 and the other with the gateway SID for db3:

```
$ cd $ORACLE_HOME/dg4tera/admin
$ cp initdg4tera.ora initdg4tera2.ora
$ cp initdg4tera.ora initdg4tera3.ora
```

Change the value of the HS\_FDS\_CONNECT\_INFO parameter in the new files.

For initdg4tera2.ora, enter the following:

```
HS_FDS_CONNECT_INFO=204.179.79.15:1025/db2
```

For initdg4tera3.ora, enter the following:

HS\_FDS\_CONNECT\_INFO=204.179.79.15:1025/db3

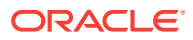

#### Note:

If you have multiple gateway SIDs for the same Teradata database because you want to use different gateway parameter settings at different times, follow the same procedure. You create several initialization parameter files, each with different SIDs and different parameter settings.

# Multiple Teradata Databases Example: Configuring Oracle Net Listener

#### Add Entries to listener.ora

Add two new entries to the Oracle Net Listener configuration file, listener.ora. You must have an entry for each gateway instance, even when multiple gateway instances access the same database.

The following example shows the entry for the original installed gateway first, followed by the new entries.

```
SID_LIST_LISTENER=
(SID_LIST=
   (SID_DESC=
      (SID_NAME=dg4tera)
      (ORACLE_HOME=oracle_home_directory)
      (PROGRAM=dg4tera)
      (ENVS=LD_LIBRARY_PATH=oracle_home_directory/
lib:teradata_client_library_directory:/usr/lib)
   )
   (SID_DESC=
      (SID NAME=dq4tera2)
      (ORACLE_HOME=oracle_home_directory)
      (PROGRAM=dg4tera)
      (ENVS=LD_LIBRARY_PATH=oracle_home_directory/
lib:teradata_client_library_directory:/usr/lib)
   )
   (SID_DESC=
      (SID_NAME=dg4tera3)
      (ORACLE_HOME=oracle_home_directory)
      (PROGRAM=dq4tera)
      (ENVS=LD LIBRARY PATH=oracle home directory/
lib:teradata_client_library_directory:/usr/lib)
   )
)
```

where, oracle\_home\_directory is the directory where the gateway resides.

# Multiple Teradata Databases Example: Stopping and Starting the Oracle Net Listener

If the listener is already running, use the lsnrctl command to stop the listener and then start it with the new settings, as follows:

```
$ lsnrctl stop
$ lsnrctl start
```

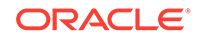

# Multiple Teradata Databases Example: Configuring Oracle Database for Gateway Access

Example:

Configuring Oracle Net for Multiple Gateway Instances

### Configuring Oracle Net for Multiple Gateway Instances

Add two connect descriptor entries to the tnsnames.ora file. You must have an entry for each gateway instance, even if the gateway instances access the same database.

The following Teradata example shows the entry for the original installed gateway first, followed by the two entries for the new gateway instances:

```
old_db_using=(DESCRIPTION=
              (ADDRESS=
                (PROTOCOL=TCP)
                (PORT=port_number)
                (HOST=host_name))
                (CONNECT_DATA=
                    (SID=dg4tera))
               (HS=OK))
new_db2_using=(DESCRIPTION=
              (ADDRESS=
                (PROTOCOL=TCP)
                (PORT=port_number)
                (HOST=host name))
                (CONNECT DATA=
                    (SID=dg4tera2))
                (HS=OK))
new_db3_using=(DESCRIPTION=
              (ADDRESS=
                (PROTOCOL=TCP)
                (PORT=port_number)
                (HOST=host_name))
                (CONNECT_DATA=
                    (SID=dg4tera3))
                (HS=OK))
```

The value for PORT is the TCP/IP port number of the Oracle Net Listener that is listening for the gateway. The number can be found in the listener.ora file used by the Oracle Net Listener. The value for HOST is the name of the machine on which the gateway is running. The name also can be found in the listener.ora file used by the Oracle Net Listener.

## Multiple Teradata Databases Example: Accessing Teradata Data

Enter the following to create a database link for the dg4tera2 gateway:

SQL> CREATE PUBLIC DATABASE LINK TERA2 CONNECT TO 2 "user2" IDENTIFIED BY "password2" USING 'new\_db2\_using';

Enter the following to create a database link for the dg4tera3 gateway:

```
SQL> CREATE PUBLIC DATABASE LINK TERA3 CONNECT TO
2 "user3" IDENTIFIED BY "password3" USING 'new_db3_using';
```

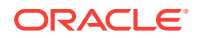

After the database links are created, you can verify the connection to the new Teradata databases, as in the following:

SQL> SELECT \* FROM ALL\_USERS@TERA2; SQL> SELECT \* FROM ALL\_USERS@TERA3;

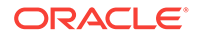

# Part V

# Installing and Configuring Oracle Database Gateway for SQL Server

Installing and Configuring Oracle Database Gateway for SQL Server describes how to install and configure Oracle Database Gateway for SQL Server on UNIX based platforms.

- Installing Oracle Database Gateway for SQL Server
- Configuring Oracle Database Gateway for SQL Server

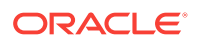

# S Installing Oracle Database Gateway for SQL Server

This section provides information about the hardware and software requirements and the installation procedure for Oracle Database Gateway for Micorsoft SQL Server.

To install the gateway, follow these steps:

- 1. Ensure that the system meets all of the hardware and software requirements specified in System Requirements for Oracle Database Gateway for SQL Server.
- 2. Run the Oracle Universal Installer.

See Step Through the Oracle Universal Installer for more information about running the Oracle Universal Installer

Oracle Universal Installer is a menu-driven utility that guides you through the installation of the gateway by prompting you with action items. The action items and the sequence in which they appear depend on your platform.

See Table 8-3 for a description of the installation procedure of Oracle Database Gateway for SQL Server.

# System Requirements for Oracle Database Gateway for SQL Server

The following topics provides information about the hardware and software requirements for the gateway:

- Hardware Requirements
- Software Requirements

Refer to the *Oracle Database Installation Guide* and to the certification matrix on My Oracle Support for the most up-to-date list of certified hardware platforms and operating system version requirements to operate the gateway for your system. The My Oracle Support Web site can be found at:

https://support.oracle.com

### Hardware Requirements

 Table 8-1 lists the minimum hardware requirements for Oracle Database Gateway for SQL Server.

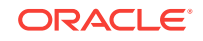

| Hardware Items          | Required for<br>IBM AIX on<br>POWER<br>Systems (64-Bit) | Required for<br>Linux x86 64 bit | Required for<br>Oracle Solaris<br>on SPARC (64-<br>Bit)    | Required for<br>Oracle Solaris<br>on x86-64 (64-<br>Bit) | Required for HP-<br>UX Itanium           |
|-------------------------|---------------------------------------------------------|----------------------------------|------------------------------------------------------------|----------------------------------------------------------|------------------------------------------|
| Temporary Disk<br>Space | 400 MB                                                  | 400 MB                           | 400 MB                                                     | 400 MB                                                   | 400 MB                                   |
| Disk Space              | 1.5 GB                                                  | 750 MB                           | 750 MB                                                     | 750 MB                                                   | 1.5 GB                                   |
| Physical Memory*        | 512 MB                                                  | 512 MB                           | 512 MB                                                     | 512 MB                                                   | 512 MB                                   |
| Swap Space              | 1 GB                                                    | 1 GB                             | 1 GB                                                       | 1 GB                                                     | 1 GB                                     |
| Processor               | IBM RS/6000<br>AIX-Based<br>System<br>Processor         | x86_64                           | Sun Solaris<br>Operating<br>System<br>(SPARC)<br>Processor | x86_64                                                   | HP Itanium<br>processor for hp-<br>ux 11 |

| Table 8-1 | Hardware Rec | uirements for | <b>Oracle Databas</b> | e Gatewa | y for SQ | L Serve |
|-----------|--------------|---------------|-----------------------|----------|----------|---------|
|-----------|--------------|---------------|-----------------------|----------|----------|---------|

\* The minimum swap space is 1 GB (or twice the size of RAM). On systems with 2 GB or more of RAM, the swap space can be between one and two times the size of RAM. On AIX systems with 1 GB or more of memory, do not increase the swap space more than 2 GB.

## Checking the Hardware Requirements

To ensure that the system meets the minimum requirements, follow these steps:

1. To determine the physical RAM size, enter one of the following commands:

| Operating System                     | Command                                            |
|--------------------------------------|----------------------------------------------------|
| IBM AIX on POWER<br>Systems (64-Bit) | #/usr/sbin/lsattr -E -l sys0 -a realmem            |
| Linux x86 64 bit                     | # grep MemTotal /proc/meminfo                      |
| Oracle Solaris on SPARC (64-Bit)     | <pre>#/usr/sbin/prtconf   grep "Memory size"</pre> |
| Oracle Solaris on x86-64<br>(64-Bit) | <pre>#/usr/sbin/prtconf   grep "Memory size"</pre> |
| HP-UX Itanium                        | # /usr/contrib/bin/machinfo   grep -i Memory       |

If the size of the physical RAM installed in the system is less than the required size, you must install more memory before continuing.

2. To determine the size of the configured swap space, enter one of the following commands:

| Operating System                  | Command                                   |
|-----------------------------------|-------------------------------------------|
| IBM AIX on POWER Systems (64-Bit) | # /usr/sbin/lsps -a                       |
| Linux x86 64 bit                  | <pre># grep SwapTotal /proc/meminfo</pre> |
| Oracle Solaris on SPARC (64-Bit)  | # /usr/sbin/swap -s                       |

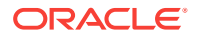

| Operating System                  | Command                 |
|-----------------------------------|-------------------------|
| Oracle Solaris on x86-64 (64-Bit) | # /usr/sbin/swap -s     |
| HP-UX Itanium                     | # /usr/sbin/swapinfo -a |

If necessary, see your operating system documentation for information about how to configure additional swap space.

3. To determine the amount of disk space available in the /tmp directory enter the following commands:

| Operating System                  | Command      |
|-----------------------------------|--------------|
| IBM AIX on POWER Systems (64-Bit) | # df -k /tmp |
| Linux x86 64 bit                  | # df -k /tmp |
| Oracle Solaris on SPARC (64-Bit)  | # df -k /tmp |
| Oracle Solaris on x86-64 (64-Bit) | # df -k /tmp |
| HP-UX Itanium                     | # bdf /tmp   |

4. To determine the amount of disk space available on the system enter the following commands:

| Operating System                  | Command |
|-----------------------------------|---------|
| IBM AIX on POWER Systems (64-Bit) | # df -k |
| Linux x86 64 bit                  | # df -k |
| Oracle Solaris on SPARC (64-Bit)  | # df -k |
| Oracle Solaris on x86-64 (64-Bit) | # df -k |
| HP-UX Itanium                     | # bdf   |

# Software Requirements

The following section describes the minimum software requirements for Oracle Database Gateway for SQL Server.

### **Operating System**

 Table 8-2 shows the minimum operating system version required for Oracle Database

 Gateway for SQL Server. If your operating system is lower than the minimum

 requirements, upgrade your operating system to meet the specified levels.

# Table 8-2 Operating Systems Version for Oracle Database Gateway for SQL Server Image: Server

| Operating System                     | Version                                   |
|--------------------------------------|-------------------------------------------|
| IBM AIX on POWER<br>Systems (64-Bit) | AIX 5L version 5.3 TL9 or higher, AIX 6.1 |

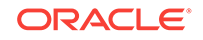

| Operating System                 | Version                                                                                                   |  |  |
|----------------------------------|----------------------------------------------------------------------------------------------------|--|--|
| Linux x86 64 bit Red Hat         | One of the following operating system versions:                                                           |  |  |
|                                  | <ul> <li>Red Hat Enterprise Linux 4.0, (Update 7 or later)</li> </ul>                                     |  |  |
|                                  | Red Hat Enterprise Linux 5 Update 2                                                                       |  |  |
|                                  | Red Hat Enterprise Linux 6                                                                                |  |  |
| Oracle Linux x86 64 bit          | One of the following operating system versions:                                                           |  |  |
|                                  | Oracle Linux 4.0, (Update 7 or later)                                                                     |  |  |
|                                  | Oracle Linux 5 Update 2                                                                                   |  |  |
|                                  | <ul> <li>Oracle Linux 5 Update 5 (with the Oracle Unbreakable<br/>Enterprise Kernel for Linux)</li> </ul> |  |  |
|                                  | Oracle Linux 6                                                                                            |  |  |
|                                  | Oracle Linux 6 (with the Oracle Unbreakable Enterprise<br>Kernel for Linux)                               |  |  |
| Asianux Linux 64 bit             | One of the following operating system versions:                                                           |  |  |
|                                  | Asianux Linux 2.0                                                                                         |  |  |
|                                  | Asianux Linux 3.0                                                                                         |  |  |
| SUSE Linux Enterprise            | SUSE Linux Enterprise Server 10.0                                                                         |  |  |
| Server 64 bit                    | SUSE Linux Enterprise Server 11.0                                                                         |  |  |
| Oracle Solaris on SPARC (64-Bit) | Solaris 10, (Update 6 or later)                                                                           |  |  |
| Oracle Solaris on x86-64         | • Oracle Solaris 10 U6 (5.10-2008.10)                                                                     |  |  |
| (64-Bit)                         | Oracle Solaris 11 11/11 X86 and higher                                                                    |  |  |
| HP-UX Itanium                    | HP-UX 11i V3 patch Bundle Sep/ 2008 (B.11.31.0809.326a) or higher                                         |  |  |

| Table 8-2 | (Cont.) Operating Systems Version for Oracle Database Gateway for |
|-----------|-------------------------------------------------------------------|
| SQL Serve | r                                                                 |

## **Certified Configuration**

The gateway supports SQL Server. For the latest versions supported refer to the OTN Web site:

http://www.oracle.com/technetwork/database/gateways/index.html

## Checking the Software Requirements

To ensure that the system meets the minimum requirements, follow these steps:

• To determine which version of IBM AIX on POWER Systems (64-Bit) is installed, enter the following command:

# oslevel -r

• To determine which distribution and version of Linux x86 64 bit is installed, enter the following command:

# cat /proc/version

 To determine which version of Oracle Solaris on SPARC (64-Bit) is installed, enter the following command:

# uname -r

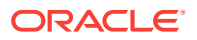

• To determine which version of Oracle Solaris on x86-64 (64-Bit) is installed, enter the following command:

# uname -r

• To determine which version of HP-UX Itanium is installed, enter the following command:

# uname -a

# Step Through the Oracle Universal Installer

 Table 8-3 describes the installation procedure for Oracle Database Gateway for SQL

 Server

Table 8-3The Oracle Universal Installer: Steps for Installing Oracle Database Gateway for SQLServer

| Screen                                              | Response                                                                                                    |
|-----------------------------------------------------|----------------------------------------------------------------------------------------------------|
| Oracle Universal Installer: Welcome                 | Click Next.                                                                                                    |
| Oracle Universal Installer: Specify<br>Home Details | Specify a name for the installation in the Name field. You can also choose not to edit the default setting of the Name field of the Specify Home Details screen.                                                                                                    |
|                                                     | The Path field in the Specify Home Details screen is where you specify the destination for your installation. You need not edit the path specification in the Path field. The default setting for this field points to <i>ORACLE_HOME</i> . After you set the fields in the Specify Home Details screen as necessary, click <b>Next</b> to continue. After loading the necessary information from the installation media, the Oracle Universal Installer displays the Available Products screen. |
| Oracle Universal Installer: Available               | a. Select Oracle Database Gateway for SQL Server 12.2.                                                                                                    |
| Product Components                                  | b. Click Next.                                                                                                    |
| Oracle Database Gateway for SQL<br>Server           | <b>SQL Server Database Server Host Name</b> - Specify the host name or the IP address of the machine hosting the SQL Server database server. This release supports IPv6 format.                                                                                                    |
|                                                     | <b>SQL Server Database Server Port number</b> - Specify the port number of the SQL Server database server                                                                                                    |
|                                                     | SQL Server Database Name - Specify the SQL Server database name                                                                                                    |
|                                                     | Click Next to continue.                                                                                                    |
| Oracle Universal Installer: Summary                 | The Installation Summary screen enables you to review a tree list of options and components for this installation. Click <b>Install</b> to start installation.                                                                                                    |
| Oracle Net Configuration Assistant:<br>Welcome      | Click Cancel.                                                                                                    |
| Oracle Net Configuration Assistant:                 | Click Yes.                                                                                                    |
| Oracle Universal Installer:<br>Configuration Tools  | Click Exit.                                                                                                    |
| Exit                                                | The final screen of the Oracle Universal Installer is the End of Installation screen. Click <b>Exit</b> to exit the installer.                                                                                                    |

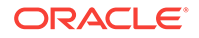

# 9 Configuring Oracle Database Gateway for SQL Server

After installing the gateway, perform the following tasks to configure Oracle Database Gateway for SQL Server:

- 1. Configure the Gateway Initialization Parameter File
- 2. Configure Oracle Net for the Gateway
- 3. Configure the Oracle Database for Gateway Access
- 4. Create Database Links
- 5. Configure Two-Phase Commit
- 6. Create SQL Server Views for Data Dictionary Support
- 7. Encrypt Gateway Initialization Parameter Values
- 8. Configure the Gateway to Access Multiple SQL Server Databases

# Configure the Gateway Initialization Parameter File

Perform the following tasks to configure the gateway initialization parameter file.

- 1. Choose a System Identifier for the Gateway
- 2. Customize the Initialization Parameter File

### Choose a System Identifier for the Gateway

The gateway system identifier (SID) is an alphanumeric character string that identifies a gateway instance. You need one gateway instance, and therefore one gateway SID, for each SQL Server database you are accessing. The SID is used as part of the file name for the initialization parameter file. The default SID is dg4msq1.

You can define a gateway SID, but using the default of dg4msql is easier because you do not need to change the initialization parameter file name. However, if you want to access two SQL Server databases, you need two gateway SIDs, one for each instance of the gateway. If you have only one SQL Server database and want to access it sometimes with one set of gateway parameter settings, and other times with different gateway parameter settings, then you will need multiple gateway SIDs for the single SQL Server database.

### Customize the Initialization Parameter File

The initialization parameter file must be available when the gateway is started. During installation, the following default initialization parameter file is created:

\$ORACLE\_HOME/dg4msql/admin/initdg4msql.ora

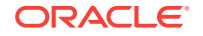

where *\$ORACLE\_HOME* is the directory under which the gateway is installed.

This initialization file is for the default gateway SID. If you are not using dg4msql as the gateway SID, you must rename the initialization parameter file using the SID you chose in the preceding step Choose a System Identifier for the Gateway. This default initialization parameter file is sufficient for starting the gateway, verifying a successful installation, and running the demonstration scripts.

A number of initialization parameters can be used to modify the gateway behavior. Refer to Initialization Parameters for the complete list of initialization parameters that can be set. Changes made to the initialization parameters only take effect in the next gateway session. The most important parameter is the HS\_FDS\_CONNECT\_INFO, which describes the connection to the non-Oracle system.

The default initialization parameter file already has an entry for this parameter. The syntax for HS\_FDS\_CONNECT\_INFO is as follows:

HS\_FDS\_CONNECT\_INFO=host\_name[[:port\_number]]/[instance\_name]][/database\_name]

where:

| Variable      | Description                                                                    |
|---------------|--------------------------------------------------------------------------------|
| host_name     | is the host name or IP address of the machine hosting the SQL Server database. |
| port_number   | is the port number of the SQL Server database.                                 |
| instance_name | is the instance of SQL Server running on the machine.                          |
| database_name | is the SQL Server Database database name.                                      |

Either of the variables *port\_number* or *instance\_name* can be used, but not both together. Optionally, they both can be omitted. The variable *database\_name* is always optional. The slash (/) is required when a particular value is omitted. For example, all of the following entries are valid:

```
HS_FDS_CONNECT_INFO=host_name/instance_name/database_name
HS_FDS_CONNECT_INFO=host_name//database_name
HS_FDS_CONNECT_INFO=host_name:port_name//database_name
HS_FDS_CONNECT_INFO=host_name/instance_name
HS_FDS_CONNECT_INFO=host_name
```

This release of gateway can support IPv6. If IPv6 address format is to be specified, you have to wrap it with square brackets to indicate the separation from the port number. For example,

HS\_FDS\_CONNECT\_INFO=[2001:0db8:20C:F1FF:FEC6:38AF]:1300//SQL\_DB1

#### See Also:

Initialization Parameters and the Oracle Database Heterogeneous Connectivity User's Guide for more information about customizing the initialization parameter file.

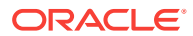

# Configure Oracle Net for the Gateway

The gateway requires Oracle Net to communicate with the Oracle database. After configuring the gateway, perform the following tasks to configure Oracle Net to work with the gateway:

- 1. Configure Oracle Net Listener for the Gateway
- 2. Stop and Start the Oracle Net Listener for the Gateway

## Configure Oracle Net Listener for the Gateway

The Oracle Net Listener listens for incoming requests from the Oracle database. For the Oracle Net Listener to listen for the gateway, information about the gateway must be added to the Oracle Net Listener configuration file, listener.ora. This file by default is located in <code>\$ORACLE\_HOME/network/admin</code>, where <code>\$ORACLE\_HOME</code> is the directory under which the gateway is installed.

The following entries must be added to the listener.ora file:

- A list of Oracle Net addresses on which the Oracle Net Listener listens
- The executable name of the gateway that the Oracle Net Listener starts in response to incoming connection requests

A sample of the listener.ora entry (listener.ora.sample) is available in the \$ORACLE\_HOME/dg4msql/admin directory where \$ORACLE\_HOME is the directory under which the gateway is installed.

### Syntax of listener.ora File Entries

The Oracle database communicates with the gateway using Oracle Net and any supported protocol adapters. The following is the syntax of the address on which the Oracle Net Listener listens using the TCP/IP protocol adapter:

```
LISTENER=
```

```
(ADDRESS=
(PROTOCOL=TCP)
(HOST=host_name)
(PORT=port_number))
```

#### where:

| Variable    | Description                                                                                                    |
|-------------|----------------------------------------------------------------------------------------------------|
| host_name   | is the name of the machine on which the gateway is installed. IPv6<br>format is supported with this release. Refer to <i>Oracle Database Net</i><br><i>Services Reference</i> for detail.                          |
| port_number | specifies the port number used by the Oracle Net Listener. If you have other listeners running on the same machine, then the value of <i>port_number</i> must be different from the other listeners' port numbers. |

To direct the Oracle Net Listener to start the gateway in response to incoming connection requests, add an entry to the listener.ora file.

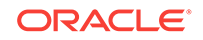

Note: You must use the same SID value in the listener.ora file and the tnsnames.ora file that will be configured in the next step.

For Linux when Kerberos authentication will be used:

```
SID_LIST_LISTENER=
(SID_LIST=
(SID_DESC=
(SID_NAME=gateway_sid)
(ORACLE_HOME=oracle_home_directory)
(ENVS=LD_PRELOAD=kerberos_system_libs)
(PROGRAM=dg4msql)
)
)
```

For Linux when Kerberos authentication won't be used:

```
SID_LIST_LISTENER=
(SID_LIST=
 (SID_DESC=
 (SID_NAME=gateway_sid)
 (ORACLE_HOME=oracle_home_directory)
 (PROGRAM=dg4msql)
)
)
```

For AIX and Solaris SPARC:

```
SID_LIST_LISTENER=
(SID_LIST=
(SID_DESC=
(SID_NAME=gateway_sid)
(ORACLE_HOME=oracle_home_directory)
(PROGRAM=dg4msql)
)
)
```

For HP-UX Itanium:

```
SID_LIST_LISTENER=
 (SID_LIST=
    (SID_NAME=gateway_sid)
        (ORACLE_HOME=oracle_home_directory)
        (ENVS=LD_LIBRARY_PATH=oracle_home_directory/dg4msql/driver/
lib:oracle_home_directory/lib)
        (PROGRAM=dg4msql)
        )
    )
```

Where:

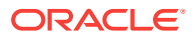

| Variable                  | Description                                                                                                    |
|---------------------------|----------------------------------------------------------------------------------------------------|
| gateway_sid               | specifies the SID of the gateway and matches the gateway SID specified in the connect descriptor entry in the tnsnames.ora file.                  |
| oracle_home_direc<br>tory | specifies the Oracle home directory where the gateway resides.                                                                                    |
| dg4msql                   | specifies the executable name of the Oracle Database Gateway for SQL Server.                                                                      |
| kerberos_system_l<br>ibs  | The path of the system provided Kerberos implementation. For example: libgssapi_krb5.so.X.Y, libkrb5.so.X, libk5crypto.so.X, libkrb5support.so.X. |

If you already have an existing Oracle Net Listener, then add the following syntax to SID\_LIST in the existing listener.ora file:

For AIX, Solaris SPARC, and Linux:

```
SID_LIST_LISTENER=
(SID_LIST=
  (SID_DESC=.
    .
  )
  (SID_DESC=.
    .
  )
  (SID_DESC=
    (SID_NAME=gateway_sid)
    (ORACLE_HOME=oracle_home_directory)
    (PROGRAM=dg4msql)
  )
)
```

For HP-UX Itanium:

```
SID_LIST_LISTENER=
(SID_LIST=
   (SID_DESC=.
     •
   )
   (SID_DESC=.
    •
   )
   (SID_DESC=
      (SID_NAME=gateway_sid)
      (ORACLE_HOME=oracle_home_directory)
      (ENVS=LD_LIBRARY_PATH=oracle_home_directory/dg4msql/driver/
lib:oracle_home_directory/lib)
      (PROGRAM=dg4msql)
   )
)
```

#### See Also:

Oracle Net Administrator's Guide for information about changing the listener.ora file.

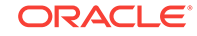

### Stop and Start the Oracle Net Listener for the Gateway

You must stop and restart the Oracle Net Listener to initiate the new settings, as follows:

1. Set the PATH environment variable to \$ORACLE\_HOME/bin where \$ORACLE\_HOME is the directory in which the gateway is installed.

For example on the Linux platform, if you have the Bourne or Korn Shell, enter the following:

```
$ PATH=$ORACLE_HOME/bin:$PATH;export PATH
$ LD_LIBRARY_PATH=$ORACLE_HOME/lib:$LD_LIBRARY_PATH; export LD_LIBRARY_PATH
```

If you have the C Shell, enter the following:

```
$ setenv PATH $ORACLE_HOME/bin:$PATH
```

```
$ setenv LD_LIBRARY_PATH $ORACLE_HOME/lib:$LD_LIBRARY_PATH
```

Table 9-1 specifies which parameter value to use for the different platforms:

# Table 9-1Oracle Database Gateway for SQL Server Parameter Values forUNIX Based Platforms

| Platform                                                               | Parameter Value                      |
|------------------------------------------------------------------------|--------------------------------------|
| Oracle Solaris (SPARC) 64 bit and<br>Oracle Solaris on x86-64 (64-Bit) | LD_LIBRARY_PATH_64=\$ORACLE_HOME/lib |
| HP-UX Itanium                                                          | LD_LIBRARY_PATH=\$ORACLE_HOME/lib    |
| Linux x86 64 bit                                                       | LD_LIBRARY_PATH=\$ORACLE_HOME/lib    |
| IBM AIX on POWER Systems (64-<br>Bit)                                  | LIBPATH=\$ORACLE_HOME/lib            |

2. If the listener is already running, use the lsnrctl command to stop the listener and then start it with the new settings, as follows:

```
$ lsnrctl stop
$ lsnrctl start
```

3. Check the status of the listener with the new settings, as follows:

```
$ lsnrctl status
```

The following is a partial output from a lsnrctl status check:

```
.
.
.
Services Summary...
Service "dg4msql" has 1 instance(s).
Instance "dg4msql", status UNKNOWN, has 1 handler(s) for this service...
The command completed successfully
```

In this example, the service name is dg4msql, which is the default SID value assigned during installation.

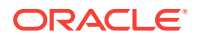

# Configure the Oracle Database for Gateway Access

Before you use the gateway to access SQL Server data you must configure the Oracle database to enable communication with the gateway over Oracle Net.

To configure the Oracle database you must add connect descriptors to the tnsnames.ora file. By default, this file is in <code>\$ORACLE\_HOME/network/admin</code>, where <code>\$ORACLE\_HOME</code> is the directory in which the Oracle database is installed. You cannot use the Oracle Net Assistant or the Oracle Net Easy Config tools to configure the tnsnames.ora file. You must edit the file manually.

A sample of the tnsnames.ora entry (tnsnames.ora.sample) is available in the \$ORACLE\_HOME/dg4msql/admin directory where \$ORACLE\_HOME is the directory under which the gateway is installed.

# Configuring tnsnames.ora

Edit the tnsnames.ora file to add a connect descriptor for the gateway. The following is the syntax of the Oracle Net entry using the TCP/IP protocol:

```
connect_descriptor=
 (DESCRIPTION=
 (ADDRESS=
    (PROTOCOL=TCP)
    (HOST=host_name)
    (PORT=port_number)
 )
 (CONNECT_DATA=
    (SID=gateway_sid))
 (HS=OK))
```

#### Where:

| Variable               | Description                                                                                                    |
|------------------------|----------------------------------------------------------------------------------------------------|
| connect_descripto<br>r | is the description of the object to connect to as specified when creating the database link, such as dg4msql.                                                                                                    |
|                        | Check the sqlnet.ora file for the following parameter setting:                                                                                                    |
|                        | <pre>names.directory_path = (TNSNAMES)</pre>                                                                                                    |
|                        | <b>Note</b> : The sqlnet.ora file is typically stored in <code>\$ORACLE_HOME/</code> network/admin.                                                                                                    |
| TCP                    | is the TCP protocol used for TCP/IP connections.                                                                                                    |
| host_name              | specifies the machine where the gateway is running.                                                                                                    |
| port_number            | matches the port number used by the Oracle Net Listener that is<br>listening for the gateway. The Oracle Net Listener's port number can<br>be found in the listener.ora file used by the Oracle Net Listener.<br>See Syntax of listener.ora File Entries. |
| gateway_sid            | specifies the SID of the gateway and matches the SID specified in the listener.ora file of the Oracle Net Listener that is listening for the gateway. See Configure Oracle Net Listener for the Gateway for more information.                             |
| (HS=OK)                | specifies that this connect descriptor connects to a non-Oracle system.                                                                                                    |

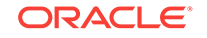

See Also: Oracle Database Net Services Administrator's Guide for information about editing the tnsnames.ora file.

## Configuring tnsnames.ora for Multiple Listeners

To ensure higher availability, you can specify multiple listeners within the connect descriptor.

```
connect_descriptor=
(DESCRIPTION=
 (ADDRESS=
    (PROTOCOL=TCP)
    (HOST=host_name_1)
    (PORT=port_number_1)
)
 (ADDRESS=
    (PROTOCOL=TCP)
    (HOST=host_name_2)
    (PORT=port_number_2)
)
 (CONNECT_DATA=
    (SID=gateway_sid))
 (HS=OK))
```

This indicates that, if the listener for *host\_name\_1* and *port\_number\_1* is not available, then the second listener for *host\_name\_2* and *port\_number\_2* will take over.

#### See Also:

Oracle Database Net Services Administrator's Guide for information about editing the tnsnames.ora file.

# Create Database Links

Any Oracle client connected to the Oracle database can access SQL Server data through the gateway. The Oracle client and the Oracle database can reside on different machines. The gateway accepts connections only from the Oracle database.

A connection to the gateway is established through a database link when it is first used in an Oracle session. In this context, a connection refers to the connection between the Oracle database and the gateway. The connection remains established until the Oracle session ends. Another session or user can access the same database link and get a distinct connection to the gateway and SQL Server database.

Database links are active for the duration of a gateway session. If you want to close a database link during a session, you can do so with the ALTER SESSION statement.

To access the SQL Server, you must create a database link. A public database link is the most common of database links.

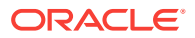

SQL> CREATE PUBLIC DATABASE LINK dblink CONNECT TO 2 "user" IDENTIFIED BY "password" USING 'tns\_name\_entry';

where:

| Variable       | Description                                                                                                  |
|----------------|----------------------------------------------------------------------------------------------------|
| dblink         | is the complete database link name.                                                                          |
| tns_name_entry | specifies the Oracle Net connect descriptor specified in the transnames.ora file that identifies the gateway |

After the database link is created you can verify the connection to the SQL Server database, as follows:

SQL> SELECT \* FROM DUAL@dblink;

See Also:

*Oracle Database Administrator's Guide* for more information about using database links.

# **Configure Two-Phase Commit**

The gateway supports the following transaction capabilities:

- COMMIT\_CONFIRM
- READ\_ONLY
- SINGLE\_SITE

The transaction model is set using the HS\_TRANSACTION\_MODEL initialization parameter. By default, the gateway runs in COMMIT\_CONFIRM transaction mode. When the SQL Server database is updated by a transaction, the gateway becomes the commit point site. The Oracle database commits the unit of work in the SQL Server database after verifying that all Oracle databases in the transaction have successfully prepared the transaction. Only one gateway instance can participate in an Oracle two-phase commit transaction as the commit point site.

#### See Also:

*Oracle Database Heterogeneous Connectivity User's Guide* for information about the two-phase commit process.

To enable the COMMIT\_CONFIRM transaction mode, perform the following tasks:

- 1. Create a Recovery Account and Password
- 2. Create the Transaction Log Table

The log table, called HS\_TRANSACTION\_LOG, is where two-phase commit transactions are recorded. Alternatively users can specify a different table name by setting a

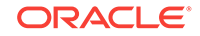

gateway initialization parameter HS\_FDS\_TRANSACTION\_LOG parameter. This table needs to be in the same schema as the recovery account.

### Create a Recovery Account and Password

For the gateway to recover distributed transactions, a recovery account and password must be set up in the SQL Server database. By default, both the user name of the account and the password are RECOVER. The name of the account can be changed with the gateway initialization parameter HS\_FDS\_RECOVERY\_ACCOUNT. The account password can be changed with the gateway initialization parameter HS\_FDS\_RECOVERY\_PWD.

#### Note:

Oracle recommends that you do not use the default value RECOVER for the user name and password. Moreover, storing plain-text as user name and password in the initialization file is not a good security policy. There is now a utility called dg4pwd that should be used for encryption. Refer to Section 4.2.3, 'Encrypting Initialization parameters' in the *Oracle Database Heterogeneous Connectivity User's Guide* for further details.

- 1. Set up a user account in the SQL Server database. Both the user name and password must be a valid SQL Server user name and password.
- 2. In the initialization parameter file, set the following gateway initialization parameters:
  - HS\_FDS\_RECOVERY\_ACCOUNT to the user name of the SQL Server user account you set up for recovery.
  - HS\_FDS\_RECOVERY\_PWD to the password of the SQL Server user account you set up for recovery.

#### 🖋 See Also:

Customize the Initialization Parameter File for information about editing the initialization parameter file. For information about HS\_FDS\_RECOVERY\_ACCOUNT and HS\_FDS\_RECOVERY\_PWD, see Initialization Parameters.

## Create the Transaction Log Table

When configuring the gateway for two-phase commit, a table must be created in the SQL Server database for logging transactions. The gateway uses the transaction log table to check the status of failed transactions that were started at the SQL Server database by the gateway and registered in the table.

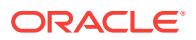

#### Note:

Updates to the transaction log table cannot be part of an Oracle distributed transaction.

#### Note:

The information in the transaction log table is required by the recovery process and must not be altered. The table must be used, accessed, or updated only by the gateway.

The table, called HS\_TRANSACTION\_LOG, consists of two columns, GLOBAL\_TRAN\_ID, data type CHAR(64) NOT NULL and TRAN\_COMMENT, data type CHAR(255).

You can use another name for the log table, other than HS\_TRANSACTION\_LOG, by specifying the other name using the HS\_FDS\_TRANSACTION\_LOG initialization parameter.

See Also:

Initialization Parameters for information about the HS\_FDS\_TRANSACTION\_LOG initialization parameter.

Create the transaction log table in the user account you created in Create a Recovery Account and Password. Because the transaction log table is used to record the status of a gateway transaction, the table must reside at the database where the SQL Server update takes place. Also, the transaction log table must be created under the owner of the recovery account.

#### Note:

To utilize the transaction log table, users of the gateway must be granted privileges on the table.

To create a transaction log table use the dg4msql\_tx.sql script, located in the directory \$ORACLE\_HOME/dg4msql/admin where \$ORACLE\_HOME is the directory under which the gateway is installed. Use isql to execute the script, as follows:

\$ isql -Urecovery\_account -Precovery\_account\_password [-Sserver] -idg4msql\_tx.sql

# Create SQL Server Views for Data Dictionary Support

To enable Oracle data dictionary translation support use the dg4msql\_cvw.sql script, located in the directory \$ORACLE\_HOME/dg4msql/admin where \$ORACLE\_HOME is the directory under which the gateway is installed. You must run this script on each SQL

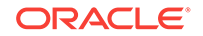

Server database that you want to access through the gateway. Use isql to execute the script, as follows:

\$ isql -Usa\_user -Psa\_pwd [-Sserver] [-ddatabase] -e -i dg4msql\_cvw.sql

where sa\_user and sa\_pwd are the SQL Server system administrator user ID and password respectively.

# **Encrypt Gateway Initialization Parameter Values**

The gateway uses user IDs and passwords to access the information in the remote database. Some user IDs and passwords must be defined in the gateway initialization file to handle functions such as resource recovery. In the current security conscious environment, having plain-text passwords that are accessible in the initialization file is deemed insecure. The dg4pwd encryption utility has been added as part of Heterogeneous Services to help make this more secure. This utility is accessible by this gateway. The initialization parameters that contain sensitive values can be stored in an encrypted form.

#### See Also:

Oracle Database Heterogeneous Connectivity User's Guide for more information about using this utility.

# Configure the Gateway to Access Multiple SQL Server Databases

The tasks for configuring the gateway to access multiple SQL Server databases are similar to the tasks for configuring the gateway for a single database. The configuration example assumes the following:

- The gateway is installed and configured with the default SID of dg4msq1
- The ORACLE\_HOME environment variable is set to the directory where the gateway is installed
- The gateway is configured for one SQL Server database named db1
- Two SQL Server databases named db2 and db3 on a host with IP Address 204.179.79.15 are being added

## Multiple SQL Server Databases Example: Configuring the Gateway

#### Choose One System ID for Each SQL Server Database

A separate instance of the gateway is needed for each SQL Server database. Each instance needs its own gateway System ID (SID). For this example, the gateway SIDs are chosen for the instances that access the SQL Server databases:

- dg4msq12 for the gateway accessing database db2
- dg4msql3 for the gateway accessing database db3

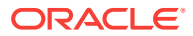

#### **Create Two Initialization Parameter Files**

Create an initialization parameter file for each instance of the gateway by copying the original initialization parameter file, <code>\$ORACLE\_HOME/dg4msql/admin/initdg4msql.ora</code>, twice, naming one with the gateway SID for db2 and the other with the gateway SID for db3:

\$ cd \$ORACLE\_HOME/dg4msql/admin \$ cp initdg4msql.ora initdg4msql2.ora \$ cp initdg4msql.ora initdg4msql3.ora

Change the value of the HS\_FDS\_CONNECT\_INFO parameter in the new files.

For initdg4msql2.ora, enter the following:

HS\_FDS\_CONNECT\_INFO=204.179.79.15:1433//db2

For initdg4msql3.ora, enter the following:

HS\_FDS\_CONNECT\_INFO=204.179.79.15:1433//db3

#### Note:

If you have multiple gateway SIDs for the same SQL Server database because you want to use different gateway parameter settings at different times, follow the same procedure. You create several initialization parameter files, each with different SIDs and different parameter settings.

# Multiple SQL Server Databases Example: Configuring Oracle Net Listener

Add Entries to listener.ora

Add two new entries to the Oracle Net Listener configuration file, listener.ora. You must have an entry for each gateway instance, even when multiple gateway instances access the same database.

The following example shows the entry for the original installed gateway first, followed by the new entries:

```
SID_LIST_LISTENER=
(SID_LIST=
 (SID_DESC=
    (SID_NAME=dg4msql)
    (ORACLE_HOME=oracle_home_directory)
    (PROGRAM=dg4msql2)
    (ORACLE_HOME=oracle_home_directory)
    (PROGRAM=dg4msql2)
    (ORACLE_HOME=oracle_home_directory)
    (PROGRAM=dg4msql3)
```

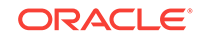

```
(ORACLE_HOME=oracle_home_directory)
(PROGRAM=dg4msql)
)
```

where, oracle\_home\_directory is the directory where the gateway resides.

# Multiple SQL Server Databases Example: Stopping and Starting the Oracle Net Listener

If the listener is already running, use the lsnrctl command to stop the listener and then start it with the new settings, as follows:

\$ lsnrctl stop
\$ lsnrctl start

)

# Multiple SQL Server Databases Example: Configuring Oracle Database for Gateway Access

Example:

Configuring Oracle Net for Multiple Gateway Instances

### Configuring Oracle Net for Multiple Gateway Instances

Add two connect descriptor entries to the tnsnames.ora file. You must have an entry for each gateway instance, even if the gateway instances access the same database.

The following SQL Server example shows the entry for the original installed gateway first, followed by the two entries for the new gateway instances:

```
old_db_using=(DESCRIPTION=
              (ADDRESS=
                (PROTOCOL=TCP)
                 (PORT=port_number)
                 (HOST=host_name))
                 (CONNECT_DATA=
                    (SID=dg4msql))
                (HS=OK))
new_db2_using=(DESCRIPTION=
              (ADDRESS=
                (PROTOCOL=TCP)
                (PORT=port_number)
                 (HOST=host_name))
                 (CONNECT_DATA=
                    (SID=dg4msql2))
                (HS=OK))
new_db3_using=(DESCRIPTION=
              (ADDRESS=
                (PROTOCOL=TCP)
                 (PORT=port number)
                 (HOST=host_name))
                 (CONNECT_DATA=
                     (SID=dg4msql3))
                 (HS=OK))
```

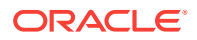

The value for PORT is the TCP/IP port number of the Oracle Net Listener that is listening for the gateway. The number can be found in the listener.ora file used by the Oracle Net Listener. The value for HOST is the name of the machine on which the gateway is running. The name also can be found in the listener.ora file used by the Oracle Net Listener.

## Multiple SQL Server Databases Example: Accessing SQL Server Data

Enter the following to create a database link for the dg4msq12 gateway:

SQL> CREATE PUBLIC DATABASE LINK MSQL2 CONNECT TO 2 "user2" IDENTIFIED BY "password2" USING 'new db2\_using';

Enter the following to create a database link for the dg4msq13 gateway:

SQL> CREATE PUBLIC DATABASE LINK MSQL3 CONNECT TO 2 "user3" IDENTIFIED BY "password3" USING 'new\_db3\_using';

After the database links are created, you can verify the connection to the new SQL Server databases, as in the following:

SQL> SELECT \* FROM ALL\_USERS@MSQL2;

SQL> SELECT \* FROM ALL\_USERS@MSQL3;

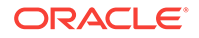

# Part VI Installing and Configuring Oracle Database Gateway for ODBC

Installing and Configuring Oracle Database Gateway for ODBC describes how to install and configure Oracle Database Gateway for ODBC on UNIX based platforms.

- Installing Oracle Database Gateway for ODBC
- Configuring Oracle Database Gateway for ODBC

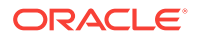

# 10 Installing Oracle Database Gateway for ODBC

This section provides information about the hardware and software requirements and the installation procedure for Oracle Database Gateway for ODBC.

To install the gateway, follow these steps:

- 1. Ensure that the system meets all of the hardware and software requirements specified in System Requirements for Oracle Database Gateway for ODBC
- 2. Run the Oracle Universal Installer.

See Step Through the Oracle Universal Installer for more information about running the Oracle Universal Installer

Oracle Universal Installer is a menu-driven utility that guides you through the installation of the gateway by prompting you with action items. The action items and the sequence in which they appear depend on your platform.

See Table 10-3 for a description of the installation procedure of Oracle Database Gateway for ODBC

# System Requirements for Oracle Database Gateway for ODBC

The following topics provides information about the hardware and software requirements for the gateway:

- Hardware Requirements
- Software Requirements

Refer to the *Oracle Database Installation Guide* and to the certification matrix on My Oracle Support for the most up-to-date list of certified hardware platforms and operating system version requirements to operate the gateway for your system. The My Oracle Support Web site can be found at:

https://support.oracle.com

### Hardware Requirements

Table 10-1 lists the minimum hardware requirements for Oracle Database Gateway for ODBC.

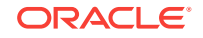

| Hardware Items          | Required for IBM<br>AIX on POWER<br>Systems (64-Bit) | Required for<br>Linux x86 64<br>bit** | Required for<br>Oracle Solaris on<br>SPARC (64-Bit)     | Required for<br>Oracle Solaris<br>on x86-64 (64-<br>Bit) | Required for<br>HP-UX Itanium           |
|-------------------------|------------------------------------------------------|---------------------------------------|---------------------------------------------------------|----------------------------------------------------------|-----------------------------------------|
| Temporary Disk<br>Space | 400 MB                                               | 400 MB                                | 400 MB                                                  | 400 MB                                                   | 400 MB                                  |
| Disk Space              | 1.5 GB                                               | 750 MB                                | 750 MB                                                  | 750 MB                                                   | 1.5 GB                                  |
| Physical<br>Memory*     | 512 MB                                               | 512 MB                                | 512 MB                                                  | 512 MB                                                   | 512 MB                                  |
| Swap Space              | 1 GB                                                 | 1 GB                                  | 1 GB                                                    | 1 GB                                                     | 1 GB                                    |
| Processor               | IBM RS/6000 AIX-<br>Based System<br>Processor        | x86_64                                | Sun Solaris<br>Operating System<br>(SPARC)<br>Processor | x86_64                                                   | HP Itanium<br>processor for<br>hp-ux 11 |

#### Table 10-1 Hardware Requirements for Oracle Database Gateway for ODBC

\* The minimum swap space is 1 GB (or twice the size of RAM). On systems with 2 GB or more of RAM, the swap space can be between one and two times the size of RAM. On AIX systems with 1 GB or more of memory, do not increase the swap space more than 2 GB.

\*\* Database Gateway for ODBC on Linux x86-64 is now a 64-bit application that requires the use of a 64-bit third party ODBC Driver

## Checking the Hardware Requirements

To ensure that the system meets the minimum requirements, follow these steps:

**1.** To determine the physical RAM size, enter one of the following commands:

| Operating System                     | Command                                            |
|--------------------------------------|----------------------------------------------------|
| IBM AIX on POWER<br>Systems (64-Bit) | #/usr/sbin/lsattr -E -l sys0 -a realmem            |
| Linux x86 64 bit                     | <pre># grep MemTotal /proc/meminfo</pre>           |
| Oracle Solaris on SPARC (64-Bit)     | <pre>#/usr/sbin/prtconf   grep "Memory size"</pre> |
| Oracle Solaris on x86-64<br>(64-Bit) | <pre>#/usr/sbin/prtconf   grep "Memory size"</pre> |
| HP-UX Itanium                        | # /usr/contrib/bin/machinfo   grep -i Memory       |

If the size of the physical RAM installed in the system is less than the required size, you must install more memory before continuing.

**2.** To determine the size of the configured swap space, enter one of the following commands:

| Operating System                  | Command             |
|-----------------------------------|---------------------|
| IBM AIX on POWER Systems (64-Bit) | # /usr/sbin/lsps -a |

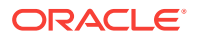
| Operating System                  | Command                                   |  |  |
|-----------------------------------|-------------------------------------------|--|--|
| Linux x86 64 bit                  | <pre># grep SwapTotal /proc/meminfo</pre> |  |  |
| Oracle Solaris on SPARC (64-Bit)  | # /usr/sbin/swap -s                       |  |  |
| Oracle Solaris on x86-64 (64-Bit) | # /usr/sbin/swap -s                       |  |  |
| HP-UX Itanium                     | # /usr/sbin/swapinfo -a                   |  |  |

If necessary, see your operating system documentation for information about how to configure additional swap space.

3. To determine the amount of disk space available in the /tmp directory enter the following commands:

| Operating System                  | Command      |
|-----------------------------------|--------------|
| IBM AIX on POWER Systems (64-Bit) | # df -k /tmp |
| Linux x86 64 bit                  | # df -k /tmp |
| Oracle Solaris on SPARC (64-Bit)  | # df -k /tmp |
| Oracle Solaris on x86-64 (64-Bit) | # df -k /tmp |
| HP-UX Itanium                     | # bdf /tmp   |

**4.** To determine the amount of disk space available on the system enter the following commands:

| Operating System                  | Command |
|-----------------------------------|---------|
| IBM AIX on POWER Systems (64-Bit) | # df -k |
| Linux x86 64 bit                  | # df -k |
| Oracle Solaris on SPARC (64-Bit)  | # df -k |
| Oracle Solaris on x86-64 (64-Bit) | # df -k |
| HP-UX Itanium                     | # bdf   |

### Software Requirements

The following section describes the minimum software requirements for Oracle Database Gateway for ODBC.

### **Operating System**

Table 10-3 lists the minimum operating system version required for Oracle Database Gateway for ODBC. If your operating system is lower than the minimum requirements, upgrade your operating system to meet the specified levels.

Table 10-2 Operating Systems Version for Oracle Database Gateway for ODBC

| Operating System                     | Version                                   |
|--------------------------------------|-------------------------------------------|
| IBM AIX on POWER<br>Systems (64-Bit) | AIX 5L version 5.3 TL9 or higher, AIX 6.1 |

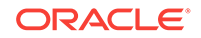

| Operating System                 | Version                                                                                                   |  |  |  |
|----------------------------------|----------------------------------------------------------------------------------------------------|--|--|--|
| Linux x86 64 bit Red Hat         | One of the following operating system versions:                                                           |  |  |  |
|                                  | <ul> <li>Red Hat Enterprise Linux 4.0, (Update 7 or later)</li> </ul>                                     |  |  |  |
|                                  | Red Hat Enterprise Linux 5 Update 2                                                                       |  |  |  |
|                                  | Red Hat Enterprise Linux 6                                                                                |  |  |  |
| Oracle Linux x86 64 bit          | One of the following operating system versions:                                                           |  |  |  |
|                                  | Oracle Linux 4.0, (Update 7 or later)                                                                     |  |  |  |
|                                  | Oracle Linux 5 Update 2                                                                                   |  |  |  |
|                                  | <ul> <li>Oracle Linux 5 Update 5 (with the Oracle Unbreakable<br/>Enterprise Kernel for Linux)</li> </ul> |  |  |  |
|                                  | Oracle Linux 6                                                                                            |  |  |  |
|                                  | Oracle Linux 6 (with the Oracle Unbreakable Enterprise<br>Kernel for Linux)                               |  |  |  |
| Asianux Linux 64 bit             | One of the following operating system versions:                                                           |  |  |  |
|                                  | Asianux Linux 2.0                                                                                         |  |  |  |
|                                  | Asianux Linux 3.0                                                                                         |  |  |  |
| SUSE Linux Enterprise            | SUSE Linux Enterprise Server 10.0                                                                         |  |  |  |
| Server 64 bit                    | SUSE Linux Enterprise Server 11.0                                                                         |  |  |  |
| Oracle Solaris on SPARC (64-Bit) | Solaris 10, (Update 6 or later)                                                                           |  |  |  |
| Oracle Solaris on x86-64         | • Oracle Solaris 10 U6 (5.10-2008.10)                                                                     |  |  |  |
| (64-Bit)                         | Oracle Solaris 11 11/11 X86 and higher                                                                    |  |  |  |
| HP-UX Itanium                    | HP-UX 11i V3 patch Bundle Sep/ 2008 (B.11.31.0809.326a) or<br>higher                                      |  |  |  |

# Table 10-2(Cont.) Operating Systems Version for Oracle Database Gateway forODBC

### **Certified Configuration**

For the latest certified configuration refer to the OTN Web site:

http://www.oracle.com/technetwork/database/gateways/index.html

### Checking the Software Requirements

To ensure that the system meets the minimum requirements, follow these steps:

• To determine which version of IBM AIX on POWER Systems (64-Bit) is installed, enter the following command:

# oslevel -r

• To determine which distribution and version of Linux x86 64 bit is installed, enter the following command:

```
# cat /proc/version
```

 To determine which version of Oracle Solaris on SPARC (64-Bit) is installed, enter the following command:

# uname -r

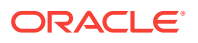

• To determine which version of Oracle Solaris on x86-64 (64-Bit) is installed, enter the following command:

# uname -r

• To determine which version of HP-UX Itanium is installed, enter the following command:

# uname -a

# Step Through the Oracle Universal Installer

Table 10-3 describes the installation procedure for Oracle Database Gateway for ODBC.

Table 10-3The Oracle Universal Installer: Steps for Installing Oracle Database Gateway forODBC

| Screen                                                      | Response                                                                                                    |  |
|-------------------------------------------------------------|----------------------------------------------------------------------------------------------------|--|
| Oracle Universal Installer: Welcome                         | Click Next.                                                                                                    |  |
| Oracle Universal Installer: File<br>Locations               | The Source section of the screen is where you specify the source location<br>that the Oracle Universal Installer must use to install the Oracle Database<br>Gateway for ODBC. You need not edit the file specification in the Path field.<br>The default setting for this field points to the installer file on your gateway<br>installation media.                                                                                                    |  |
|                                                             | The Path field in the Destination section of the File Locations screen is where you specify the destination for your installation. You need not edit the path specification in the Path field. The default setting for this field points to <i>ORACLE_HOME</i> . After you set the fields in the File Locations screen as necessary, click <b>Next</b> to continue. After loading the necessary information from the installation, the Oracle Universal Installer displays the Available Products screen. |  |
| Oracle Universal Installer: Available<br>Product Components | <ul> <li>a. Select Oracle Database Gateway for ODBC 12.2.</li> <li>b. Click Next.</li> </ul>                                                                                                    |  |
| Oracle Universal Installer: Summary                         | The Installation Summary screen enables you to review a tree list of options and components for this installation. Click <b>Install</b> to start installation.                                                                                                    |  |
| Oracle Net Configuration Assistant:<br>Welcome              | Click Cancel                                                                                                    |  |
| Oracle Net Configuration Assistant:                         | Click Yes                                                                                                    |  |
| Oracle Universal Installer:<br>Configuration Tools          | Click Exit                                                                                                    |  |
| Exit                                                        | The final screen of the Oracle Universal Installer is the End of Installation screen. Click Exit to exit the installer.                                                                                                    |  |

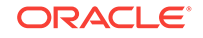

# 11 Configuring Oracle Database Gateway for ODBC

After installing the gateway and the ODBC driver for the non-Oracle system, perform the following tasks to configure Oracle Database Gateway for ODBC:

- 1. Configure the Gateway Initialization Parameter File
- 2. Configure Oracle Net for the Gateway
- 3. Configure the Oracle Database for Gateway Access
- 4. Create Database Links
- 5. Encrypt Gateway Initialization Parameter Values
- 6. Configure the Gateway to Access Multiple ODBC Data Sources

### Configure the Gateway Initialization Parameter File

Perform the following tasks to configure the gateway initialization file:

- 1. Create the Initialization Parameter File
- 2. Set the Initialization Parameter Values

### Create the Initialization Parameter File

You must create an initialization file for your Oracle Database Gateway for ODBC. Oracle supplies a sample initialization file, initdg4odbc.ora. The sample file is stored in the \$ORACLE\_HOME/hs/admin directory.

To create an initialization file for the ODBC gateway, copy the sample initialization file and rename it to initsid.ora, where sid is the system identifier (SID) you want to use for the instance of the non-Oracle system to which the gateway connects.

The gateway system identifier (SID) is an alphanumeric character string that identifies a gateway instance. You need one gateway instance, and therefore one gateway SID, for each ODBC source you are accessing.

If you want to access two ODBC sources, you need two gateway SIDs, one for each instance of the gateway. If you have only one ODBC source but want to access it sometimes with one set of gateway parameter settings, and other times with different gateway parameter settings, then you will need multiple gateway SIDs for the single ODBC source. The SID is used as part of the file name for the initialization parameter file.

### Set the Initialization Parameter Values

After the initialization file has been created, you must set the initialization parameter values. A number of initialization parameters can be used to modify the gateway

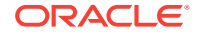

behavior. You must set the HS\_FDS\_CONNECT\_INFO and the HS\_FDS\_SHAREABLE\_NAME initialization parameters. Other initialization parameters have defaults or are optional. You can use the default values and omit the optional parameters, or you can specify the parameters with values tailored for your installation. Refer to Initialization Parameters for the complete list of initialization parameters that can be set. Changes made to the initialization parameters only take effect in the next gateway session.

The HS\_FDS\_CONNECT\_INFO initialization parameter specifies the information required for connecting to the non-Oracle system. Set the HS\_FDS\_CONNECT\_INFO as follows:

HS\_FDS\_CONNECT\_INFO=dsn\_value

where dsn\_value is the data source name configured in the odbc.ini file

The HS\_FDS\_SHAREABLE\_NAME initialization parameter specifies the full path of the ODBC driver manager. Set the HS\_FDS\_SHAREABLE\_NAME as follows:

HS\_FDS\_SHAREABLE\_NAME=full\_path\_of\_odbc\_driver

where full\_path\_of\_odbc\_driver is the full path to the ODBC driver manager

### Note:

Before deciding whether to accept the default values or to change them, see Initialization Parameters for detailed information about all the initialization parameters.

### Example: Setting Initialization Parameter Values

The following is an example of an odbc.ini file that uses DataDirect Technologies SQLServer ODBC driver. The ODBC driver is installed in *SODBCHOME*, which is the /opt/odbc520 directory.

[ODBC Data Sources] SQLServerWP=DataDirect 5.20 SQL Server Wire Protocol

```
[SQLServerWP]
Driver=/opt/odbc520/lib/ivmsss18.so
Description=DataDirect 5.20 SQL Server Wire Protocol
Database=oratst
LogonID=TKHOUSER
Password=TKHOUSER
Address=sqlserver-pc,1433
QuotedId=Yes
AnsiNPW=No
```

```
[ODBC]
Trace=0
TraceFile=/opt/odbc520/odbctrace.out
TraceDll=/opt/odbc520/lib/odbctrac.so
InstallDir=/opt/odb520
ConversionTableLocation=/opt/odbc520/tables
UseCursorLib=0
```

To configure the Gateway for ODBC to use this driver, the following lines are required in initsid.ora:

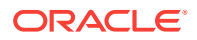

HS\_FDS\_CONNECT\_INFO=SQLServerWP HS\_FDS\_SHAREABLE\_NAME=/opt/odbc520/lib/libodbc.so set ODBCINI=/opt/odbc/odbc.ini

If the ODBC driver you are using requires you to set some environment variables then you can either set them in the initizlization file or in the environment.

The HS\_FDS\_CONNECT\_INFO initialization parameter value must match the ODBC data source name in the odbc.ini file.

```
Note:
```

If the ODBC driver supports Quoted Identifiers or Delimited Identifiers it should be turned on.

## Configure Oracle Net for the Gateway

The gateway requires Oracle Net to communicate with the Oracle database. After configuring the gateway, perform the following tasks to configure Oracle Net to work with the gateway:

- 1. Configure Oracle Net Listener for the Gateway
- 2. Stop and Start the Oracle Net Listener for the Gateway

### Configure Oracle Net Listener for the Gateway

The Oracle Net Listener listens for incoming requests from the Oracle database. For the Oracle Net Listener to listen for the gateway, information about the gateway must be added to the Oracle Net Listener configuration file, listener.ora. This file by default is located in <code>\$ORACLE\_HOME/network/admin</code>, where <code>\$ORACLE\_HOME</code> is the directory under which the gateway is installed.

The following entries must be added to the listener.ora file:

- A list of Oracle Net addresses on which the Oracle Net Listener listens
- The executable name of the gateway that the Oracle Net Listener starts in response to incoming connection requests

A sample of the listener.ora entry (listener.ora.sample) is available in the <code>\$ORACLE\_HOME/hs/admin</code> directory where <code>\$ORACLE\_HOME</code> is the directory under which the gateway is installed.

### Syntax of listener.ora File Entries

The Oracle database communicates with the gateway using Oracle Net and any supported protocol adapters. The following is the syntax of the address on which the Oracle Net Listener listens using the TCP/IP protocol adapter:

LISTENER=

```
(ADDRESS=
(PROTOCOL=TCP)
(HOST=host_name)
(PORT=port_number))
```

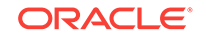

#### where:

| Variable    | Description                                                                                                    |
|-------------|----------------------------------------------------------------------------------------------------|
| host_name   | is the name of the machine on which the gateway is installed. IPv6<br>format is supported with this release. Refer to <i>Oracle Database Net</i><br><i>Services Reference</i> for detail.                                |
| port_number | specifies the port number used by the Oracle Net Listener. If you have<br>other listeners running on the same machine, then the value of<br><i>port_number</i> must be different from the other listeners' port numbers. |

To direct the Oracle Net Listener to start the gateway in response to incoming connection requests, add an entry to the listener.ora file.

```
Note:
You must use the same SID value in the tnsnames.ora file and the listener.ora file.
```

### For Linux:

```
SID_LIST_LISTENER=
 (SID_LIST=
    (SID_DESC=
        (SID_NAME=gateway_sid)
        (ORACLE_HOME=oracle_home_directory)
        (PROGRAM=dg4odbc)
        (ENVS=LD_LIBRARY_PATH=odbc_library_dir:oracle_home_directory/lib)
    )
)
```

#### where:

| Variable                  | Description                                                                                                    |
|---------------------------|----------------------------------------------------------------------------------------------------|
| gateway_sid               | specifies the SID of the gateway and matches the gateway SID specified in the connect descriptor entry in the tnsnames.ora file. |
| oracle_home_direc<br>tory | specifies the Oracle home directory where the gateway resides.                                                                   |
| odbc_library_dir          | specifies the ODBC driver library path                                                                                           |
| dg4odbc                   | specifies the executable name of the Oracle Database Gateway for ODBC.                                                           |

If you already have an existing Oracle Net Listener, then add the following syntax to SID\_LIST in the existing listener.ora file:

For Linux:

```
SID_LIST_LISTENER=
(SID_LIST=
   (SID_DESC=.
   .
   )
   (SID_DESC=.
```

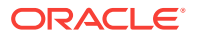

```
)
(SID_DESC=
(SID_NAME=gateway_sid)
(ORACLE_HOME=oracle_home_directory)
(PROGRAM=dg4odbc)
(ENVS=LD_LIBRARY_PATH=odbc_library_dir:oracle_home_directory/lib)
)
)
```

Oracle Net Administrator's Guide for information about changing the listener.ora file.

### Stop and Start the Oracle Net Listener for the Gateway

You must stop and restart the Oracle Net Listener to initiate the new settings, as follows:

1. Set the PATH environment variable to \$ORACLE\_HOME/bin where \$ORACLE\_HOME is the directory in which the gateway is installed.

For example on the Linux platform, if you have the Bourne or Korn Shell, enter the following:

\$ PATH=\$ORACLE\_HOME/bin:\$PATH;export PATH

\$ LD\_LIBRARY\_PATH=\$ORACLE\_HOME/lib:\$LD\_LIBRARY\_PATH; export LD\_LIBRARY\_PATH

If you have the C Shell, enter the following:

```
$ setenv PATH $ORACLE_HOME/bin:$PATH
```

\$ setenv LD\_LIBRARY\_PATH \$ORACLE\_HOME/lib:\$LD\_LIBRARY\_PATH

Table 11-1 specifies which parameter value to use for the different platforms:

# Table 11-1Oracle Database Gateway for ODBC Parameter Values for UNIXBased Platforms

| Platform                                                               | Parameter Value                      |
|------------------------------------------------------------------------|--------------------------------------|
| Oracle Solaris (SPARC) 64 bit and<br>Oracle Solaris on x86-64 (64-Bit) | LD_LIBRARY_PATH_64=\$ORACLE_HOME/lib |
| HP-UX Itanium                                                          | LD_LIBRARY_PATH=\$ORACLE_HOME/lib    |
| Linux x86 64 bit                                                       | LD_LIBRARY_PATH=\$ORACLE_HOME/lib    |
| IBM AIX on POWER Systems (64-<br>Bit)                                  | LIBPATH=\$ORACLE_HOME/lib            |

2. If the listener is already running, use the lsnrctl command to stop the listener and then start it with the new settings, as follows:

```
$ lsnrctl stop
$ lsnrctl start
```

3. Check the status of the listener with the new settings, as follows:

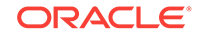

```
$ lsnrctl status
```

The following is a partial output from a lsnrctl status check. In this example dg4odbc is the SID.

```
.
Services Summary...
Service "dg4odbc" has 1 instance(s).
Instance "dg4odbc", status UNKNOWN, has 1 handler(s) for this service...
The command completed successfully
```

# Configure the Oracle Database for Gateway Access

Before you use the gateway to access an ODBC data source you must configure the Oracle database to enable communication with the gateway over Oracle Net.

To configure the Oracle database you must add connect descriptors to the tnsnames.ora file. By default, this file is in <code>\$ORACLE\_HOME/network/admin</code>, where <code>\$ORACLE\_HOME</code> is the directory in which the Oracle database is installed. You cannot use the Oracle Net Assistant or the Oracle Net Easy Config tools to configure the tnsnames.ora file. You must edit the file manually.

A sample of the tnsmanes.ora entry (tnsnames.ora.sample) is available in the <code>\$ORACLE\_HOME/dg4odbc/admin</code> directory where <code>\$ORACLE\_HOME</code> is the directory under which the gateway is installed.

### See Also:

Oracle Database Net Services Administrator's Guide for information about editing the tnsnames.ora file.

### Configuring tnsnames.ora

Edit the tnsnames.ora file to add a connect descriptor for the gateway. The following is the syntax of the Oracle Net entry using the TCP/IP protocol:

```
connect_descriptor=
 (DESCRIPTION=
 (ADDRESS=
    (PROTOCOL=TCP)
    (HOST=host_name)
    (PORT=port_number)
 )
 (CONNECT_DATA=
    (SID=gateway_sid))
 (HS=OK))
```

### Where:

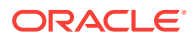

| Variable               | Description                                                                                                    |
|------------------------|----------------------------------------------------------------------------------------------------|
| connect_descripto<br>r | is the description of the object to connect to as specified when creating the database link, such as $\rm dg4odbc.$                                                                                                    |
|                        | Check the sqlnet.ora file for the following parameter setting:<br>names.directory_path = (TNSNAMES)                                                                                                    |
|                        | Note: The sqlnet.ora file is typically stored in <pre>\$ORACLE_HOME/ network/admin.</pre>                                                                                                    |
| TCP                    | is the TCP protocol used for TCP/IP connections.                                                                                                    |
| host_name              | specifies the machine where the gateway is running.                                                                                                    |
| port_number            | matches the port number used by the Oracle Net Listener that is<br>listening for the gateway. The Oracle Net Listener's port number can<br>be found in the listener.ora file used by the Oracle Net Listener.<br>See Syntax of listener.ora File Entries. |
| gateway_sid            | specifies the SID of the gateway and matches the SID specified in the listener.ora file of the Oracle Net Listener that is listening for the gateway. See Configure Oracle Net Listener for the Gateway for more information.                             |
| (HS=OK)                | specifies that this connect descriptor connects to a non-Oracle system.                                                                                                    |

### Configuring tnsnames.ora for Multiple Listeners

To ensure higher availability, you can specify multiple listeners within the connect descriptor.

```
connect_descriptor=
(DESCRIPTION=
 (ADDRESS=
    (PROTOCOL=TCP)
    (HOST=host_name_1)
    (PORT=port_number_1)
)
    (ADDRESS=
    (PROTOCOL=TCP)
    (HOST=host_name_2)
    (PORT=port_number_2)
)
    (CONNECT_DATA=
    (SID=gateway_sid))
    (HS=OK))
```

This indicates that, if the listener for *host\_name\_1* and *port\_number\_1* is not available, then the second listener for *host\_name\_2* and *port\_number\_2* will take over.

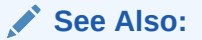

Oracle Database Net Services Administrator's Guide for information about editing the tnsnames.ora file.

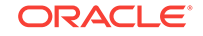

## Create Database Links

Any Oracle client connected to the Oracle database can access an ODBC data source through the gateway. The Oracle client and the Oracle database can reside on different machines. The gateway accepts connections only from the Oracle database.

A connection to the gateway is established through a database link when it is first used in an Oracle session. In this context, a connection refers to the connection between the Oracle database and the gateway. The connection remains established until the Oracle session ends. Another session or user can access the same database link and get a distinct connection to the gateway and ODBC data source.

Database links are active for the duration of a gateway session. If you want to close a database link during a session, you can do so with the ALTER SESSION statement.

To access the ODBC data source, you must create a database link. A public database link is the most common of database links.

SQL> CREATE PUBLIC DATABASE LINK dblink CONNECT TO 2 "user" IDENTIFIED BY "password" USING 'tns\_name\_entry';

where:

| Variable       | Description                                                                                                  |
|----------------|----------------------------------------------------------------------------------------------------|
| dblink         | is the complete database link name.                                                                          |
| tns_name_entry | specifies the Oracle Net connect descriptor specified in the transnames.ora file that identifies the gateway |

After the database link is created you can verify the connection to the ODBC data source, as follows:

SQL> SELECT \* FROM DUAL@dblink;

### 💉 See Also:

*Oracle Database Administrator's Guide* for more information about using database links.

## **Encrypt Gateway Initialization Parameter Values**

The gateway uses user IDs and passwords to access the information in the remote database. Some user IDs and passwords must be defined in the gateway initialization file to handle functions such as resource recovery. In the current security conscious environment, having plain-text passwords that are accessible in the initialization file is deemed insecure. The dg4pwd encryption utility has been added as part of Heterogeneous Services to help make this more secure. This utility is accessible by this gateway. The initialization parameters that contain sensitive values can be stored in an encrypted form.

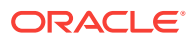

### See Also:

*Oracle Database Heterogeneous Connectivity User's Guide* for more information about using this utility.

# Configure the Gateway to Access Multiple ODBC Data Sources

The tasks for configuring the gateway to access multiple ODBC data sources are similar to the tasks for configuring the gateway for a single data source. The configuration example assumes the following:

- The gateway is installed and configured with the SID of dg4odbc.
- The gateway is configured to access one ODBC data source named dsn1.
- Two ODBC data sources named dsn2 and dsn3 where dsn2 and dsn3 are the data source names configured in the odbc.ini file, are being added.

### Multiple ODBC Data Sources Example: Configuring the Gateway

#### Choose One System ID for Each ODBC Data Source

A separate instance of the gateway is needed for each ODBC data source. Each instance needs its own gateway System ID (SID). For this example, the gateway SIDs are chosen for the instances that access the ODBC data source:

- dg4odbc2 for the gateway accessing data source dsn2.
- dg4odbc3 for the gateway accessing data source dsn3.

### **Create Two Initialization Parameter Files**

Create an initialization parameter file for each instance of the gateway by copying the original initialization parameter file <code>\$ORACLE\_HOME/hs/admin/initdg4odbc.ora</code>, twice, naming one with the gateway SID for dsn2 and the other with the gateway SID for dsn3:

\$ cd ORACLE\_HOME/hs/admin \$ cp initdg4odbc.ora initdg4odbc2.ora \$ cp initdg4odbc.ora initdg4odbc3.ora

Change the value of the HS\_FDS\_CONNECT\_INFO parameter in the new files, as follows:

For initdg4odbc2.ora, enter the following:

HS\_FDS\_CONNECT\_INFO=dsn2

For initdg4odbc3.ora, enter the following:

HS\_FDS\_CONNECT\_INFO=dsn3

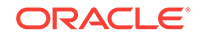

### Note:

If you have multiple gateway SIDs for the same ODBC data source because you want to use different gateway parameter settings at different times, follow the same procedure. You create several initialization parameter files, each with different SIDs and different parameter settings.

# Multiple ODBC Data Sources Example: Configuring Oracle Net Listener

#### Add Entries to listener.ora

Add two new entries to the Oracle Net Listener configuration file, listener.ora. You must have an entry for each gateway instance, even when multiple gateway instances access the same database.

The following example shows the entry for the original installed gateway first, followed by the new entries.

```
SID_LIST_LISTENER=
(SID_LIST=
   (SID_DESC=
     (SID_NAME=dg4odbc)
      (ORACLE_HOME=oracle_home_directory)
      (PROGRAM=dg4odbc)
(ENVS=LD_LIBRARY_PATH=odbc_library_dir:oracle_home_directory/lib)
   )
   (SID_DESC=
     (SID_NAME=dg4odbc2)
      (ORACLE_HOME=oracle_home_directory)
      (PROGRAM=dg4odbc)
(ENVS=LD_LIBRARY_PATH=odbc_library_dir:oracle_home_directory/lib)
   )
   (SID_DESC=
      (SID_NAME=dg4odbc3)
      (ORACLE_HOME=oracle_home_directory)
      (PROGRAM=dg4odbc)
(ENVS=LD_LIBRARY_PATH=odbc_library_dir:oracle_home_directory/lib)
   )
)
```

where, oracle\_home\_directory is the directory where the gateway resides.

# Multiple ODBC Data Sources Example: Stopping and Starting the Oracle Net Listener

If the listener is already running, use the lsnrctl command to stop the listener and then start it with the new settings, as follows:

\$ lsnrctl stop

\$ lsnrctl start

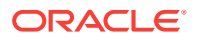

# Multiple ODBC Data Sources Example: Configuring Oracle Database for Gateway Access

Add two connect descriptor entries to the tnsnames.ora file. You must have an entry for each gateway instance, even if the gateway instances access the same database.

The following example shows the entry for the original installed gateway first, followed by the two entries for the new gateway instances:

```
old_dsn_using=(DESCRIPTION=
              (ADDRESS=
                (PROTOCOL=TCP)
                (PORT=port_number)
                (HOST=host_name))
                (CONNECT_DATA=
                    (SID=dg4odbc))
               (HS=OK))
new_dsn2_using=(DESCRIPTION=
              (ADDRESS=
                (PROTOCOL=TCP)
                (PORT=port_number)
                (HOST=host_name))
                (CONNECT_DATA=
                    (SID=dq4odbc2))
                (HS=OK))
new_dsn3_using=(DESCRIPTION=
              (ADDRESS=
                (PROTOCOL=TCP)
                (PORT=port_number)
                (HOST=host_name))
                (CONNECT_DATA=
                    (SID=dq4odbc3))
                (HS=OK))
```

The value for PORT is the TCP/IP port number of the Oracle Net Listener that is listening for the gateway. The number can be found in the listener.ora file used by the Oracle Net Listener. The value for HOST is the name of the machine on which the gateway is running. The name also can be found in the listener.ora file used by the Oracle Net Listener.

### Multiple ODBC Data Sources Example: Accessing ODBC Data

Enter the following to create a database link for the dg4odbc2 gateway:

```
SQL> CREATE PUBLIC DATABASE LINK ODBC2 CONNECT TO
2 "user2" IDENTIFIED BY "password2" USING 'new_dsn2_using';
```

Enter the following to create a database link for the dg4odbc3 gateway:

SQL> CREATE PUBLIC DATABASE LINK ODBC3 CONNECT TO
2 "user3" IDENTIFIED BY "password3" USING 'new\_dsn3\_using';

After the database links are created, you can verify the connection to the new ODBC data sources, as in the following:

SQL> SELECT \* FROM ALL\_USERS@ODBC2;

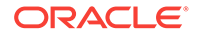

SQL> SELECT \* FROM ALL\_USERS@ODBC3;

# Part VII Installing and Configuring Oracle Database Gateway for DRDA

Installing and Configuring Oracle Database Gateway for DRDA describes how to install and configure Oracle Database Gateway for DRDA on UNIX based platforms.

- Installing Oracle Database Gateway for DRDA
- Configuring the DRDA Server
- Configuring Oracle Database Gateway for DRDA
- Security Considerations
- Migration From Previous Releases

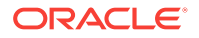

# 12 Installing Oracle Database Gateway for DRDA

This section provides information about the hardware and software requirements and the installation procedure of Oracle Database Gateway for DRDA.

To install the gateway, follow these steps:

- 1. Ensure that the system meets all of the hardware and software requirements specified in System Requirements for Oracle Database Gateway for DRDA.
- 2. Run the Oracle Universal Installer.

See Step through the Oracle Universal Installer for more information about running the Oracle Universal Installer.

Oracle Universal Installer is a menu-driven utility that guides you through the installation of the gateway by prompting you with action items. The action items and the sequence in which they appear depend on your platform.

See Table 12-3 for a description of the installation procedure of Oracle Database Gateway for DRDA.

# System Requirements for Oracle Database Gateway for DRDA

The following topics provides information about the hardware and software requirements for the gateway:

- Hardware Requirements
- Software Requirements

Refer to the *Oracle Database Installation Guide* and to the certification matrix on My Oracle Support for the most up-to-date list of certified hardware platforms and operating system version requirements to operate the gateway for your system. The My Oracle Support Web site can be found at:

https://support.oracle.com

### Hardware Requirements

 Table 12-1 lists the minimum hardware requirements for Oracle Database Gateway for DRDA.

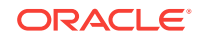

| Hardware Items          | Required for<br>IBM AIX on<br>POWER<br>Systems (64-<br>Bit) | Required for<br>Linux x86 64 bit | Required for<br>Oracle Solaris on<br>SPARC (64-Bit)     | Required for<br>Oracle Solaris on<br>x86-64 (64-Bit) | Required for<br>HP-UX Itanium            |
|-------------------------|-------------------------------------------------------------|----------------------------------|---------------------------------------------------------|------------------------------------------------------|------------------------------------------|
| Temporary Disk<br>Space | 400 MB                                                      | 400 MB                           | 400 MB                                                  | 400 MB                                               | 400 MB                                   |
| Disk Space              | 1.5 GB                                                      | 750 MB                           | 750 MB                                                  | 750 MB                                               | 1.5 GB                                   |
| Physical<br>Memory*     | 512 MB                                                      | 512 MB                           | 512 MB                                                  | 512 MB                                               | 512 MB                                   |
| Swap Space              | 1 GB                                                        | 1 GB                             | 1 GB                                                    | 1 GB                                                 | 1 GB                                     |
| Processor               | IBM RS/6000<br>AIX-Based<br>System<br>Processor             | x86_64                           | Sun Solaris<br>Operating System<br>(SPARC)<br>Processor | x86_64                                               | HP Itanium<br>processor for hp-<br>ux 11 |

#### Table 12-1 Hardware Requirements for Oracle Database Gateway for DRDA

\* The minimum swap space is 1 GB (or twice the size of RAM). On systems with 2 GB or more of RAM, the swap space can be between one and two times the size of RAM. On AIX systems with 1 GB or more of memory, do not increase the swap space more than 2 GB.

For most installations, a minimum of 256 MB of real memory is recommended for the first user to support the Oracle Database Gateway for DRDA.

The total real memory requirement for each concurrent use of the gateway depends on the following factors:

- Number of concurrent TCP/IP connections open by each user
- Number of data items being transferred between the gateway and the remote transaction program
- Additional factors such as configured network buffer size

### Checking the Hardware Requirements

To ensure that the system meets the minimum requirements, follow these steps:

**1.** To determine the physical RAM size, enter one of the following commands:

| Operating System                     | Command                                      |
|--------------------------------------|----------------------------------------------|
| IBM AIX on POWER<br>Systems (64-Bit) | #/usr/sbin/lsattr -E -l sys0 -a realmem      |
| Linux x86 64 bit                     | # grep MemTotal /proc/meminfo                |
| Oracle Solaris on SPARC (64-Bit)     | #/usr/sbin/prtconf   grep "Memory size"      |
| Oracle Solaris on x86-64<br>(64-Bit) | #/usr/sbin/prtconf   grep "Memory size"      |
| HP-UX Itanium                        | # /usr/contrib/bin/machinfo   grep -i Memory |

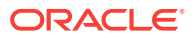

If the size of the physical RAM installed in the system is less than the required size, you must install more memory before continuing.

2. To determine the size of the configured swap space, enter one of the following commands:

| Operating System                  | Command                                   |
|-----------------------------------|-------------------------------------------|
| IBM AIX on POWER Systems (64-Bit) | # /usr/sbin/lsps -a                       |
| Linux x86 64 bit                  | <pre># grep SwapTotal /proc/meminfo</pre> |
| Oracle Solaris on SPARC (64-Bit)  | # /usr/sbin/swap -s                       |
| Oracle Solaris on x86-64 (64-Bit) | # /usr/sbin/swap -s                       |
| HP-UX Itanium                     | # /usr/sbin/swapinfo -a                   |

If necessary, see your operating system documentation for information about how to configure additional swap space.

3. To determine the amount of disk space available in the  $/\,{\tt tmp}\,$  directory enter the following commands:

| Operating System                  | Command               |
|-----------------------------------|-----------------------|
| IBM AIX on POWER Systems (64-Bit) | # df -k /tmp          |
| Linux x86 64 bit                  | # df -k /tmp          |
| Oracle Solaris on SPARC (64-Bit)  | # df -k /tmp          |
| Oracle Solaris on x86-64 (64-Bit) | # df -k /tmp          |
| HP-UX Itanium                     | <pre># bdf /tmp</pre> |

**4.** To determine the amount of disk space available on the system enter the following commands:

| Operating System                  | Command |
|-----------------------------------|---------|
| IBM AIX on POWER Systems (64-Bit) | # df -k |
| Linux x86 64 bit                  | # df -k |
| Oracle Solaris on SPARC (64-Bit)  | # df -k |
| Oracle Solaris on x86-64 (64-Bit) | # df -k |
| HP-UX Itanium                     | # bdf   |

### Software Requirements

The following section describes the minimum software requirements for Oracle Database Gateway for DRDA.

### **Operating System**

 Table 12-2 lists the minimum operating system version required for Oracle Database

 Gateway for DRDA. If your operating system is lower than the minimum requirements,

 upgrade your operating system to meet the specified levels.

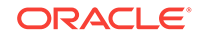

| Operating System                     | Version                                                                                                   |
|--------------------------------------|----------------------------------------------------------------------------------------------------|
| IBM AIX on POWER<br>Systems (64-Bit) | AIX 5L version 5.3 TL9 or higher, AIX 6.1                                                                 |
| Linux x86 64 bit Red Hat             | One of the following operating system versions:                                                           |
|                                      | Red Hat Enterprise Linux 4.0, (Update 7 or later)                                                         |
|                                      | Red Hat Enterprise Linux 5 Update 2                                                                       |
|                                      | Red Hat Enterprise Linux 6                                                                                |
| Oracle Linux x86 64 bit              | One of the following operating system versions:                                                           |
|                                      | Oracle Linux 4.0, (Update 7 or later)                                                                     |
|                                      | Oracle Linux 5 Update 2                                                                                   |
|                                      | <ul> <li>Oracle Linux 5 Update 5 (with the Oracle Unbreakable<br/>Enterprise Kernel for Linux)</li> </ul> |
|                                      | Oracle Linux 6                                                                                            |
|                                      | <ul> <li>Oracle Linux 6 (with the Oracle Unbreakable Enterprise<br/>Kernel for Linux)</li> </ul>          |
| Asianux Linux 64 bit                 | One of the following operating system versions:                                                           |
|                                      | Asianux Linux 2.0                                                                                         |
|                                      | Asianux Linux 3.0                                                                                         |
| SUSE Linux Enterprise                | SUSE Linux Enterprise Server 10.0                                                                         |
| Server 64 bit                        | SUSE Linux Enterprise Server 11.0                                                                         |
| Oracle Solaris on SPARC (64-Bit)     | Solaris 10, (Update 6 or later)                                                                           |
| Oracle Solaris on x86-64             | • Oracle Solaris 10 U6 (5.10-2008.10)                                                                     |
| (64-Bit)                             | Oracle Solaris 11 11/11 X86 and higher                                                                    |
| HP-UX Itanium                        | HP-UX 11i V3 patch Bundle Sep/ 2008 (B.11.31.0809.326a) or higher                                         |

### **Certified Configuration**

The gateway supports DB2 UDB for Linux, Unix and Windows, DB2 UDB for z/OS, and DB2 UDB for iSeries. For the latest versions supported refer to the OTN Web site:

http://www.oracle.com/technetwork/database/gateways/index.html

### Checking the Software Requirements

To ensure that the system meets the minimum requirements, follow these steps:

• To determine which version of IBM AIX on POWER Systems (64-Bit) is installed, enter the following command:

# oslevel -r

• To determine which distribution and version of Linux x86 64 bit is installed, enter the following command:

# cat /proc/version

 To determine which version of Oracle Solaris on SPARC (64-Bit) is installed, enter the following command:

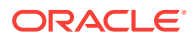

```
# uname -r
```

• To determine which version of Oracle Solaris on x86-64 (64-Bit) is installed, enter the following command:

# uname -r

To determine which version of HP-UX Itanium is installed, enter the following command:

```
# uname -a
```

# Step through the Oracle Universal Installer

Start the Installer with the following command:

\$ ./runInstaller

Table 12-3 describes the installation procedure for Oracle Database Gateway for DRDA.

# Table 12-3The Oracle Universal Installer: Steps for Installing Oracle Database Gateway forDRDA

| Screen                                                               | Response                                                                                                    |
|----------------------------------------------------------------------|----------------------------------------------------------------------------------------------------|
| Oracle Universal Installer: Welcome                                  | Click Next.                                                                                                    |
| Oracle Universal Installer: Specify<br>Home Details                  | Specify a name for the installation in the Name field. You can also choose not to edit the default setting of the Name field of the Specify Home Details screen.                                                                                                    |
|                                                                      | The Path field in the Specify Home Details screen is where you specify the destination for your installation. You need not edit the path specification in the Path field. The default setting for this field points to ORACLE_HOME. After you set the fields in the Specify Home Details screen as necessary, click <b>Next</b> to continue. After loading the necessary information from the installation, the Oracle Universal Installer displays the Available Products screen. |
| Oracle Universal Installer: Available                                | a. Select Oracle Database Gateway for DRDA 12.1.                                                                                                    |
| Product Components                                                   | b. Click Next.                                                                                                    |
| Oracle Universal Installer: DB2 UDB<br>Server hostname or IP address | Specify the host name or the IP address of the machine hosting the DB2 UDB database server. This release supports IPv6 format.                                                                                                    |
| Oracle Universal Installer: DB2 UDB<br>DRDA server listener port     | Specify the port number DB2 DRDA process listens on.                                                                                                    |
| Oracle Universal Installer: DB2 UDB<br>Database Name                 | Specify the DB2 UDB database name.                                                                                                    |
| Oracle Universal Installer: DB2 UDB                                  | For DB2 UDB running on z/OS specify <b>ZOS</b> .                                                                                                    |
| target type                                                          | For DB2 UDB running on iSeries or AS/400 machines specify <b>IOS</b> .<br>For DB2 UDB running on Linux, Unix, or Windows platforms specify <b>LUW</b> .                                                                                                    |
| Oracle Universal Installer: Summary                                  | The Installation Summary screen enables you to review a tree list of options and components for this installation. Click <b>Install</b> to start installation.                                                                                                    |
| Oracle Net Configuration Assistant:<br>Welcome                       | Click OK.                                                                                                    |
| Oracle Net Configuration Assistant:                                  | Click Typical configuration.                                                                                                    |

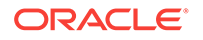

| Table 12-3 | (Cont.) The Oracle Universal Installer: Steps for Installing Oracle Database Gateway |
|------------|--------------------------------------------------------------------------------------|
| for DRDA   |                                                                                      |

| Screen                                             | Response                                                                                                    |
|----------------------------------------------------|----------------------------------------------------------------------------------------------------|
| Oracle Universal Installer:<br>Configuration Tools | Click Exit.                                                                                                    |
| Exit                                               | The final screen of the Oracle Universal Installer is the End of Installation screen. Click <b>Exit</b> to exit the installer. |

# 13 Configuring the DRDA Server

This section describes tasks you must perform to configure the DRDA server. Each supported operating system is addressed separately. Experience with the given operating system and database is required.

The steps for configuring your remote DRDA server apply to the following DRDA servers:

- DB2 UDB for z/OS
- DB2 UDB for iSeries
- DB2 UDB for Linux, Unix, and Windows

Configuring a DRDA database to enable access by the gateway requires actions on the DRDA database and on certain components of the host operating system. Although no Oracle software is installed on the host system, access to, and some knowledge of the host system and DRDA database are required during the configuration. Refer to the vendor documentation for complete information about your host system and DRDA database.

Topics:

- Configuring the DRDA Server for DB2 UDB for z/OS
- Configuring the DRDA Server for DB2 UDB for iSeries
- Configuring the DRDA Server for DB2 UDB for Linux\_ Unix\_ and Windows
- Manual Binding of DRDA Gateway Packages

## Configuring the DRDA Server for DB2 UDB for z/OS

Perform the following tasks to configure the DRDA server with DB2 on an z/OS system:

1. Define the user ID that owns the package

During first gateway usage for a particular DRDA server, Oracle supplied packages will be automatically bound to the DRDA server. The user ID and password that are used (either implied as the current Oracle user or explicitly defined in the CREATE DATABASE LINK command) must have proper authority on the DRDA Server to create the packages. The followings are minimum authorities needed by this user:

Package privileges of BIND, COPY, and EXECUTE, for example:

GRANT BINDONPACKAGE oraclegtw.\* TO useridGRANT COPYONPACKAGE oraclegtw.\* TO useridGRANT EXECUTEONPACKAGE oraclegtw.\* TO

• Collection privilege of CREATE IN, for example:

GRANT CREATE IN COLLECTION oraclegtw TO userid

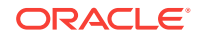

• System privileges of BINDADD and BINDAGENT, for example:

GRANT BINDADD TO userid GRANT BINDAGENT TO userid

• Database privilege of CREATETAB, for example:

GRANT CREATETAB ON DATABASE database TO userid

Optionally, you can choose manual binding of the DRDA Gateway packages. See Manual Binding of DRDA Gateway Packages for instruction on how to manually bind packages for DB2 UDB for z/OS.

Choose a user ID that will own the packages and ensure that this user ID is defined to both DB2 and OS/390 (MVS).

The user ID must be granted SELECT privilege on the table SYSIBM. SYSPACKSTMT.

2. Define the recovery user ID

During gateway configuration, the recovery user ID and password are specified in the gateway initialization file using the HS\_FDS\_RECOVERY\_ACCOUNT and HS\_FDS\_RECOVERY\_PWD parameters. If a distributed transaction fails, then the recovery process connects to the remote database using the user ID and password that are defined in these parameters. This user ID must have execute privileges on the packages and must be defined in the DRDA database. If the user ID is not specified in HS\_FDS\_RECOVERY\_ACCOUNT, then the gateway attempts to connect to a user ID of RECOVER when a distributed transaction is in doubt.

Determine the user ID and password that you will use for recovery.

The HS\_TRANSACTION\_LOG table must be created under the same schema as the recovery user.

The recovery user ID must be granted SELECT privilege on the table SYSIBM.SYSPACKSTMT.

3. Determine DRDA location name for DB2 instance

The DRDA location name is required as a gateway parameter. To determine the location name, run the following SQL query from a DB2 SPUFI session:

SELECT CURRENT SERVER FROM any\_table

where *any\_table* is a valid table with one or more rows.

If the value returned by this query is blank or null, then the DRDA location name has not been established. Contact the system administrator to arrange to set a location name for the instance.

4. Configure DB2 Distributed Data Facility for Gateway

DB2 Distributed Data Facility (DDF) is the component of DB2 that manages all distributed database operations, both DRDA and non-DRDA.

If your site uses DB2 distributed operations, then DDF is probably operational on the DB2 instance that you plan to access through the gateway. If DDF is not operational, then you must configure it and start it as described in the appropriate DB2 documentation.

Even if DDF is operational on the DB2 instance, it might be necessary to make changes to the DDF Communication Database (CDB) tables to specify the authorization conduct of DRDA sessions from the gateway. This can be done by properly authorized users with a utility such as the DB2 SPUFI utility. If you make

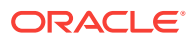

changes to CDB tables, then you must stop and restart DDF for the changes to take effect. Refer to Security Considerations, for additional CDB tables and security information.

5. Optional step: Install Oracle Date Exit in DB2 on z/OS

Oracle provides a DB2 Date Exit which allows customers to specify date strings using Oracle's native syntax. Installing the exit requires uploading the assembler source and JCL, customizing the JCL, and running the jobs to assemble and install the date exit. Perform the following steps to install Oracle Date Exit.

a. Allocate a Partitioned DataSet using the parameters DSORG=PO, RECFM=FB, LRECL=80, and BLKSIZE=6160. For example,

userid.SRCLIB

**b.** FTP the following files from \$ORACLE\_HOME/dg4db2/admin to the previously allocated PDS in ASCII mode as the following PDS members:

dg4db2\_zos\_dta.asm -> DSNXVDTA dg4db2\_zos\_dta.jcl -> ORAXVDTA dg4db2\_zos\_dtx.asm -> DSNXVDTX dg4db2\_zos\_dtx.jcl -> ORAXVDTX

c. Edit the ORA\* JCL and follow the instructions to update the JCL. Once updated, submit the JCL to assemble, link, and install the exit.

## Configuring the DRDA Server for DB2 UDB for iSeries

Experience with DB2 UDB for iSeries and AS/400 is required to perform the following steps:

1. Define the user ID that owns the package

During the first gateway usage for a particular DRDA server, Oracle supplied packages will be automatically bound to the DRDA server. The user ID and password that are used (either implied as the current Oracle user or explicitly defined in the CREATE DATABASE LINK command) must have proper authority on the DRDA server to create packages. The following are minimum authorities needed by this user:

- Use authority on the CRTSQLPKG command:
- Change authority on the library in which the packages will be created

Choose a user ID now that will own the packages and ensure that this user ID is defined in DB2 UDB for iSeries and AS/400.

The user ID must be granted SELECT privilege on the table QSYS2.SYSPACKAGE.

2. Define the recovery user ID

During gateway configuration, the recovery user ID and password are specified in the gateway initialization file using the HS\_FDS\_RECOVERY\_ACCOUNT and HS\_FDS\_RECOVERY\_PWD parameters. If a distributed transaction fails, then the recovery process connects to the remote database using the user ID and password that are defined in these parameters. This user ID must have execute privileges on the packages and must be defined to the DRDA database. If the user ID is not specified in HS\_FDS\_RECOVERY\_ACCOUNT, then the gateway attempts to connect to a user ID of RECOVER when a distributed transaction is in doubt.

Determine the user ID and password that you will use for recovery.

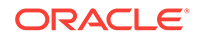

The HS\_TRANSACTION\_LOG table must be created under the same schema as the recovery user.

The recovery user ID must be granted SELECT privilege on the table QSYS2.SYSPACKAGE.

3. Determine DRDA location name for DB2 UDB for iSeries instance

The DRDA location name is required as a gateway parameter. To determine the location name, run the following SQL query from a STRSQL session. If SQL is unavailable on the system, then use the AS/400 command DSPRDBDIRE to identify your LOCAL DRDA Server.

SELECT CURRENT SERVER FROM any\_table

where *any\_table* is a valid table with one or more rows.

If the value returned by this query is blank or null, then the DRDA location name has not been established. Contact the system administrator to arrange to set a location name for the instance.

# Configuring the DRDA Server for DB2 UDB for Linux, Unix, and Windows

Experience with DB2 UDB for Linux, Unix, and Windows, configuring the communication subsystem of DB2 UDB for Linux, Unix, and Windows, and the host System Administration tools is required to perform the following steps:

1. Define the user ID that owns the package

During first gateway usage for a particular DRDA server, Oracle supplied packages will be automatically bound to the DRDA server. The user ID and password that are used (either implied as the current Oracle user or explicitly defined in the CREATE DATABASE LINK command) must have proper authority on the DRDA Server to create the packages. The followings are minimum authorities needed by this user:

Package privileges of BIND and EXECUTE, for example:

GRANT BIND ON PACKAGE oraclegtw.\* TO userid GRANT EXECUTE ON PACKAGE oraclegtw.\* TO PUBLIC

Schema privilege of CREATEIN, for example:

GRANT CREATEIN ON SCHEMA otgdb2 TO userid GRANT CREATEIN ON SCHEMA oraclegtw TO userid

Database authorities of CONNECT, BINDADD, and CREATETAB, for example:

GRANT CONNECTON DATABASE TO useridGRANT BINDADDON DATABASE TO useridGRANT CREATETAB ON DATABASE TO userid

Optionally, you can choose manual binding of the DRDA Gateway packages. See Manual Binding of DRDA Gateway Packages for instruction on how to manually bind packages for DB2 UDB for Linux, Unix, and Windows.

Choose a user ID that will own the packages and ensure that this user ID is defined in both the DB2 instance ID and the operating system.

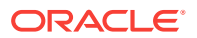

The user ID must be granted SELECT privilege on the table SYSIBM. SYSPLAN.

2. Define the recovery user ID

During gateway configuration, the recovery user ID and password are specified in the gateway initialization file using the HS\_FDS\_RECOVERY\_ACCOUNT and HS\_FDS\_RECOVERY\_PWD parameters. If a distributed transaction fails, then the recovery process connects to the remote database using the user ID and password that are defined in these parameters. This user ID must have execute privileges on the packages and must be defined to the DRDA database. If the user ID is not specified in HS\_FDS\_RECOVERY\_ACCOUNT, then the gateway attempts to connect to a user ID of RECOVER when a distributed transaction is in doubt.

Determine the user ID and password that you will use for recovery.

The HS\_TRANSACTION\_LOG table must be created under the same schema as the recovery user.

The recovery user ID must be granted SELECT privilege on the table SYSIBM.SYSPLAN.

3. Determine DRDA location name for DB2 UDB for Linux, Unix, and Windows instance

The DRDA location name is required as a gateway parameter. To determine the location name, run the following SQL query from a DB2 CLI session:

SELECT CURRENT SERVER FROM any\_table

where *any\_table* is a valid table with one or more rows.

If the value returned by this query is blank or null, then the DRDA location name has not been established. Contact your system administrator to set a location name for the instance.

## Manual Binding of DRDA Gateway Packages

The gateway uses several DB2 packages, which it normally uploads and binds during the first time the gateway connects to a DB2 instance. In some customer environments, the connecting userid may not have the necessary privileges to perform the binding, or some customers may prefer to manually bind the packages rather than allow the gateway to do the binding.

In such cases, Oracle provides a predefined set of packages for manual binding. These packages come with several restrictions that must be observed by setting specific gateway initialization parameters to set values otherwise, the gateway will attempt to rebind the package automatically.

This section contains the following sub-sections:

- Manually Binding of Packages for DB2 UDB for z/OS
- Manually Binding of Packages for DB2 UDB for Linux\_ Unix\_ and Windows

### Manually Binding of Packages for DB2 UDB for z/OS

Perform the following steps to manually bind packages for DB2 UDB for z/OS:

1. Allocate a sequential dataset on z/OS using the parameters DSORG=PS, RECFM=FB, LRECL=80, and BLKSIZE=3120. For example,

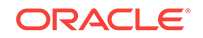

userid.DBRMFILE.XMIT

2. Allocate a Partitioned DataSet using the parameters DSORG=PO, RECFM=FB, LRECL=80, and BLKSIZE=6160. for example,

userid.TG4DRDA.CNTL

 FTP the following file to the previously allocated sequential dataset in BINARY mode:

\$ORACLE\_HOME/dg4db2/admin/dg4db2\_zos\_dbrm.xmit

Use the PUT command to replace the sequential dataset contents.

4. FTP the following file to the previously allocated PDS in ASCII mode:

\$ORACLE\_HOME/dg4db2/admin/dg4db2\_zos\_bind.jcl

Use the PUT command to place the file into the PDS as member name BIND.

5. Use the TSO command option of ISPF (option 6) to issue the RECEIVE command:

RECEIVE INDS('userid.DBRMFILE.XMIT')

Specify DA(userid.DDODBC.DBRMLIB) as the parameters to the RECEIVE command. This will unpack the xmit file and create the specified PDS name.

6. Edit the BIND JCL (userid.TG4DRDA.CNTL(BIND))and follow the instructions to update the JCL. Once updated, submit the JCL to perform the actual binding of the packages and granting of execution privileges on the packages.

To use these packages with the gateway, please set the following init parameters in the gateway initialization file:

- HS\_OPEN\_CURSORS=200
- HS\_FDS\_PACKAGE\_COLLID=NULLID

# Manually Binding of Packages for DB2 UDB for Linux, Unix, and Windows

Perform the following steps to manually bind packages for DB2 UDB for Linux, Unix, and Windows:

1. Copy the following files to the host running the DB2 instance from the \$ORACLE\_HOME/dg4db2/admin directoy:

DDOC510A.bnd DDOC510B.bnd DDOC510C.bnd DDON510A.bnd DDON510C.bnd DDOR510A.bnd DDOR510B.bnd DDOR510C.bnd DDOS510A.bnd DDOS510B.bnd DDOS510B.bnd DDOS510C.bnd DDOS510C.bnd DDOUS10A.bnd

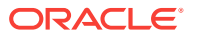

DDOU510C.bnd dg4db2\_luw\_pkglist.lst

If copying via FTP, then files ending in .bnd should be transfered in BINARY mode and files ending in .lst should be transfered in ASCII mode.

2. Connect to the DB2 instance and issue the bind command. For example,

\$ db2 'connect to <database\_name> user <userid> using <password>'
\$ db2 'bind @dg4db2\_luw\_pkglist.lst grant public'

To use these packages with the gateway, set the following initialization parameters in the gateway initialization file:

- HS\_OPEN\_CURSORS=200
- HS\_FDS\_PACKAGE\_COLLID=NULLID

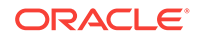

# 14 Configuring Oracle Database Gateway for DRDA

After installing the gateway, perform the following tasks to configure Oracle Database Gateway for DRDA:

- 1. Configure the Gateway Initialization Parameter File
- 2. Configure Oracle Net for the Gateway
- 3. Configure Two-Phase Commit
- 4. Create Tables and Views for Data Dictionary Support
- 5. Configure the Oracle Database for Gateway Access
- 6. Create Database Links
- 7. Configure the Gateway to Access Multiple DRDA Databases

SQL scripts are provided to perform steps such as creating the HS\_TRANSACTION\_LOG table, removing obsolete tables and views, and creating tables and views to provide data dictionary support.

These scripts must be run on the DRDA Server platform using a database native tool (such as SPUFI on DB2 UDB for z/OS), because no tool is provided with the gateway to execute these scripts. Note that when running these scripts, the user ID used must be suitably authorized.

SQL scripts are located in the dg4db2/admin directory. Appropriate platform scripts are designated by having the DB2 platform identifiers (eg: "zos", "as400" and "luw") and version specific numbers (eg: vw7, vw8) in their file names.

## Configure the Gateway Initialization Parameter File

Perform the following tasks to configure the gateway initialization parameter file:

- 1. Choose a System Identifier for the Gateway
- 2. Customize the Initialization Parameter File

### Choose a System Identifier for the Gateway

The gateway system identifier (SID) is an alphanumeric character string that identifies a gateway instance. You need one gateway instance, and therefore one gateway SID, for each DRDA database you are accessing. However, if you want to access two DRDA databases, you need two gateway SIDs, one for each instance of the gateway. If you have one DRDA database and want to access it sometimes with one set of gateway parameter settings, and other times with different gateway parameter settings, you can do that by having multiple gateway SIDs for the single DRDA database. The SID is used as part of the file name for the initialization parameter file.

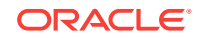

### Customize the Initialization Parameter File

Tailor the parameter file with additional parameters as needed. Refer to Initialization Parameters for a list of supported initialization parameters. Also refer to Security Considerations for security aspects to tailoring the parameter file.

## Configure Oracle Net for the Gateway

The gateway requires Oracle Net to communicate with the Oracle database. After configuring the gateway, perform the following tasks to configure Oracle Net to work with the gateway:

- 1. Configure Oracle Net Listener for the Gateway
- 2. Stop and Start the Oracle Net Listener for the Gateway

### Configure Oracle Net Listener for the Gateway

The Oracle Net Listener listens for incoming requests from the Oracle database. For the Oracle Net Listener to listen for the gateway, information about the gateway must be added to the Oracle Net Listener configuration file, listener.ora. This file by default is located in <code>\$ORACLE\_HOME/network/admin</code>, where <code>\$ORACLE\_HOME</code> is the directory under which the gateway is installed.

The following entries must be added to the listener.ora file:

- A list of Oracle Net addresses on which the Oracle Net Listener listens
- The executable name of the gateway that the Oracle Net Listener starts in response to incoming connection requests

A sample of the listener.ora entry (listener.ora.sample) is available in the \$ORACLE\_HOME/dg4db2/admin directory where \$ORACLE\_HOME is the directory under which the gateway is installed.

### Syntax of listener.ora File Entries

The Oracle database communicates with the gateway using Oracle Net and any supported protocol adapters. The syntax of the address on which the Oracle Net Listener listens using the TCP/IP protocol adapter is as follows:

#### LISTENER=

```
(ADDRESS=
(PROTOCOL=TCP)
(HOST=host_name)
(PORT=port_number))
```

where:

| Variable  | Description                                                                                                    |
|-----------|----------------------------------------------------------------------------------------------------|
| host_name | is the name of the machine on which the gateway is installed. IPv6 format is supported with this release. Refer to <i>Oracle Database Net Services Reference</i> for detail. |

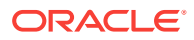

| Variable    | Description                                                                                                    |
|-------------|----------------------------------------------------------------------------------------------------|
| port_number | specifies the port number used by the Oracle Net Listener. If you have other listeners running on the same machine, then the value of <i>port_number</i> must be different from the other listeners' port numbers. |

To direct the Oracle Net Listener to start the gateway in response to incoming connection requests, add an entry to the listener.ora file.

### Note:

You must use the same SID value in the listener.ora file and the tnsnames.ora file that will be configured in the next step.

```
SID_LIST_LISTENER=
 (SID_LIST=
    (SID_DESC=
        (SID_NAME=gateway_sid)
        (ORACLE_HOME=oracle_home_directory)
        (PROGRAM=dg4db2)
    )
)
```

where:

| Variable                  | Description                                                                                                    |
|---------------------------|----------------------------------------------------------------------------------------------------|
| gateway_sid               | specifies the SID of the gateway and matches the gateway SID specified in the connect descriptor entry in the tnsnames.ora file. |
| oracle_home_direc<br>tory | specifies the Oracle home directory where the gateway resides.                                                                   |
| dg4db2                    | specifies the executable name of the Oracle Database Gateway for DRDA.                                                           |

If you are already running a Oracle Net Listener that listens on multiple database SIDs, add only the following syntax to SID\_LIST in the existing listener.ora file:

```
SID_LIST_LISTENER=
(SID_LIST=
 (SID_DESC=.
 .
)
(SID_DESC=.
 .
)
(SID_DESC=
 (SID_NAME=gateway_sid)
 (ORACLE_HOME=oracle_home_directory)
 (PROGRAM=dg4db2)
)
)
```

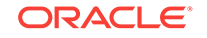

See Also: Oracle Database Net Services Administrator's Guide for information about changing the listener.ora file.

### Stop and Start the Oracle Net Listener for the Gateway

You must stop and restart the Oracle Net Listener to initiate the new settings, as follows:

 Set the PATH environment variable to \$ORACLE\_HOME/bin where \$ORACLE\_HOME is the directory in which the gateway is installed. If you have the Bourne or Korn Shell, enter the following:

```
$ PATH=$ORACLE_HOME/bin:$PATH;export PATH
$ LD LIBRARY PATH=$ORACLE_HOME/lib:$LD LIBRARY PATH; export LD LIBRARY PATH
```

If you have the C Shell, enter the following:

```
$ setenv PATH $ORACLE_HOME/bin:$PATH
$ setenv LD_LIBRARY_PATH $ORACLE_HOME/lib:$LD_LIBRARY_PATH
```

Table 14-1 specifies which parameter value to use for the different platforms:

# Table 14-1Oracle Database Gateway for DRDA Parameter Values for UNIXBased Platforms

| Platform                                                               | Parameter Value                      |
|------------------------------------------------------------------------|--------------------------------------|
| Oracle Solaris (SPARC) 64 bit and<br>Oracle Solaris on x86-64 (64-Bit) | LD_LIBRARY_PATH_64=\$ORACLE_HOME/lib |
| HP-UX Itanium                                                          | LD_LIBRARY_PATH=\$ORACLE_HOME/lib    |
| Linux x86 64 bit                                                       | LD_LIBRARY_PATH=\$ORACLE_HOME/lib    |
| IBM AIX on POWER Systems (64-<br>Bit)                                  | LIBPATH=\$ORACLE_HOME/lib            |

2. If the listener is already running, use the lsnrctl command to stop the listener and then start it with the new settings, as follows:

```
$ lsnrctl stop
$ lsnrctl start
```

3. Check the status of the listener with the new settings, as follows:

\$ lsnrctl status

The following is a partial output from a lsnrctl status check:

```
.
.
.
Listening Endpoints Summary...
(DESCRIPTION=(ADDRESS=(PROTOCOL=TCP)(HOST=204.179.99.15)(PORT=1551)))
Services Summary...
Service "dg4db2" has 1 instance(s).
```

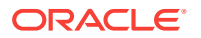

Instance "dg4db2", status UNKNOWN, has 1 handler(s) for this service... The command completed successfully

In this example, the service name is dg4db2, which is the default SID value assigned during installation.

Note:

You must use the same SID value in the  $\tt tnsnames.ora$  file and the <code>listener.ora</code> file.

### **Configure Two-Phase Commit**

Support for Two-Phase Commit requires running the <code>\$ORACLE\_HOME/dg4db2/admin/dg4db2\_tx.sql</code> script on the DB2 server. This script will create objects used by the gateway for Two-Phase Commit. Edit the script and replace the default recover account schema (RECOVER) with the account name specified for the HS\_FDS\_RECOVERY\_ACCOUNT initialization parameter. Refer to Initialization Parameters for more details..

### Create Tables and Views for Data Dictionary Support

To enable data dictionary translation support, data dictionary tables and views have to be created on each non-Oracle system that you want to access through the gateway.

Perform the following steps to create the data dictionary tables and views using database native tools:

1. Upgrade from a previous gateway release

If you are upgrading from a previous version of the gateway then run the appropriate script to drop the old data dictionary definitions.

If connecting to DB2 UDB for Linux, Unix, and Windows, then run

\$ORACLE\_HOME/dg4db2/admin/dg4db2\_luw\_drop.sql

If connecting to DB2 UDB for z/OS, then run

\$ORACLE\_HOME/dg4db2/admin/dg4db2\_zos\_drop.sql

If connecting to DB2 UDB for iSeries, then run

\$ORACLE\_HOME/dg4db2/admin/dg4db2\_as400\_drop.sql

2. Create the data dictionary tables

Run the appropriate script to create the data dictionary tables.

If connecting to DB2 UDB for Linux, Unix, and Windows, then run

\$ORACLE\_HOME/dg4db2/admin/dg4db2\_luw\_tab.sql

• If connecting to DB2 UDB for z/OS, then run

\$ORACLE\_HOME/dg4db2/admin/dg4db2\_zos\_tab.sql

If connecting to DB2 UDB for iSeries, then run

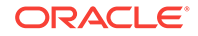

\$ORACLE\_HOME/dg4db2/admin/dg4db2\_as400\_tab.sql

3. Create the data dictionary views

Run the appropriate script to create the data dictionary views.

 If connecting to DB2 UDB for Linux, Unix, and Windows, then run For DB2 UDB for Linux, Unix, and Windows V7: \$ORACLE\_HOME/dg4db2/admin/dg4db2\_luw\_vw7.sql

For DB2 UDB for Linux, Unix, and Windows V8 and V9:

\$ORACLE\_HOME/dg4db2/admin/dg4db2\_luw\_vw8.sql

If connecting to DB2 UDB for z/OS then run
 For DB2 UDB for z/OS V7 (RACF security):

\$ORACLE\_HOME/dg4db2/admin/dg4db2\_zos\_vw7r.sql

For DB2 UDB for z/OS V7 (DB2 security):

\$ORACLE\_HOME/dg4db2/admin/dg4db2\_zos\_vw7s.sql

For DB2 UDB for z/OS V8 and V9 (RACF security):

\$ORACLE\_HOME/dg4db2/admin/dg4db2\_zos\_vw8r.sql

For DB2 UDB for z/OS V8 and V9 (DB2 security):

\$ORACLE\_HOME/dg4db2/admin/dg4db2\_zos\_vw8s.sql

If connecting to DB2 UDB for iSeries, then run
 For DB2 UDB for iSeries V5.1:

\$ORACLE\_HOME/dg4db2/admin/dg4db2\_as400\_vw51.sql

For DB2 UDB for iSeries V5.2:

\$ORACLE\_HOME/dg4db2/admin/dg4db2\_as400\_vw52.sql

For DB2 UDB for iSeries V5.3 or higher:

\$ORACLE\_HOME/dg4db2/admin/dg4db2\_as400\_vw53.sql

## Configure the Oracle Database for Gateway Access

Before you use the gateway to access DB2 data you must configure the Oracle database to enable communication with the gateway over Oracle Net.

To configure the Oracle database you must add connect descriptors to the tnsnames.ora file. By default, this file is in <code>\$ORACLE\_HOME/network/admin</code>, where <code>\$ORACLE\_HOME</code> is the directory in which the Oracle database is installed. You cannot use the Oracle Net Assistant or the Oracle Net Easy Config tools to configure the tnsnames.ora file. You must edit the file manually.

A sample of the tnsnames.ora entry (tnsnames.ora.sample) is available in the \$ORACLE\_HOME/dg4db2/admin directory where \$ORACLE\_HOME is the directory under which the gateway is installed.

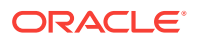

See Also:

*Oracle Database Net Services Administrator's Guide* for information about editing the tnsnames.ora file.

### Configuring tnsnames.ora

Edit the tnsnames.ora file to add a connect descriptor for the gateway. The following is the syntax of the Oracle Net entry using the TCP/IP protocol:

```
connect_descriptor=
 (DESCRIPTION=
 (ADDRESS=
    (PROTOCOL=TCP)
    (HOST=host_name)
    (PORT=port_number)
 )
 (CONNECT_DATA=
    (SID=gateway_sid))
 (HS=OK))
```

where:

| Variable               | Description                                                                                                    |
|------------------------|----------------------------------------------------------------------------------------------------|
| connect_descripto<br>r | is the description of the object to connect to as specified when creating the database link, such as $dg4db2$ .                                                                                                    |
|                        | Check the sqlnet.ora file for the following parameter setting:                                                                                                    |
|                        | <pre>names.directory_path = (TNSNAMES)</pre>                                                                                                    |
|                        | <b>Note</b> : The sqlnet.ora file is typically stored in <code>\$ORACLE_HOME/</code> network/admin.                                                                                                    |
| TCP                    | is the TCP protocol used for TCP/IP connections.                                                                                                    |
| host_name              | specifies the machine where the gateway is running.                                                                                                    |
| port_number            | matches the port number used by the Oracle Net Listener that is<br>listening for the gateway. The Oracle Net Listener's port number can<br>be found in the listener.ora file used by the Oracle Net Listener.<br>See Syntax of listener.ora File Entries. |
| gateway_sid            | specifies the SID of the gateway and matches the SID specified in the listener.ora file of the Oracle Net Listener that is listening for the gateway. See Configure Oracle Net Listener for the Gateway for more information.                             |
| (HS=OK)                | specifies that this connect descriptor connects to a non-Oracle system.                                                                                                    |

### Configuring tnsnames.ora for Multiple Listeners

To ensure higher availability, you can specify multiple listeners within the connect descriptor.

connect\_descriptor=
 (DESCRIPTION=
 (ADDRESS=

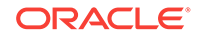
```
(PROTOCOL=TCP)
(HOST=host_name_1)
(PORT=port_number_1))
)
(ADDRESS=
(PROTOCOL=TCP)
(HOST=host_name_2)
(PORT=port_number_2)
)
(CONNECT_DATA=
(SID=gateway_sid))
(HS=OK))
```

This indicates that, if the listener for *host\_name\_1* and *port\_number\_1* is not available, then the second listener for *host\_name\_2* and *port\_number\_2* will take over.

#### See Also:

Oracle Database Net Services Administrator's Guide for information about editing the tnsnames.ora file.

#### Create Database Links

Any Oracle client connected to the Oracle database can access DB2 data through the gateway. The Oracle client and the Oracle database can reside on different machines. The gateway accepts connections only from the Oracle database.

A connection to the gateway is established through a database link when it is first used in an Oracle session. In this context, a connection refers to the connection between the Oracle database and the gateway. The connection remains established until the Oracle session ends. Another session or user can access the same database link and get a distinct connection to the gateway and DRDA database.

Database links are active for the duration of a gateway session. If you want to close a database link during a session, you can do so with the ALTER SESSION statement.

To access the DRDA server, you must create a database link. A public database link is the most common of database links.

SQL> CREATE PUBLIC DATABASE LINK dblink CONNECT TO 2 "user" IDENTIFIED BY "password" USING 'tns\_name\_entry';

where:

| Variable       | Description                                                                                                  |
|----------------|----------------------------------------------------------------------------------------------------|
| dblink         | is the complete database link name.                                                                          |
| tns_name_entry | specifies the Oracle Net connect descriptor specified in the transnames.ora file that identifies the gateway |

After the database link is created you can verify the connection to the DRDA database, as follows:

SQL> SELECT \* FROM DUAL@dblink;

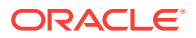

#### See Also:

*Oracle Database Administrator's Guide* for more information about using database links.

### Configure the Gateway to Access Multiple DRDA Databases

The tasks for configuring the gateway to access multiple DRDA databases are similar to the tasks for configuring the gateway for a single database. The configuration example assumes the following:

- The gateway is installed and configured with the default SID of dg4db2
- The ORACLE\_HOME environment variable is set to the directory where the gateway is installed
- The gateway is configured for one DRDA database named db1
- Two DRDA databases named db2 and db3 on a host with IP Address 204.179.79.15 are being added

#### Multiple DRDA Databases Example: Configuring the Gateway

#### Choose One System ID for Each DRDA Database

A separate instance of the gateway is needed for each DRDA database. Each instance needs its own gateway System ID (SID). For this example, the gateway SIDs are chosen for the instances that access the DRDA databases:

- dg4db22 for the gateway accessing database db2
- dg4db23 for the gateway accessing database db3

#### **Create Two Initialization Parameter Files**

Create an initialization parameter file for each instance of the gateway by copying the original initialization parameter file, <code>\$ORACLE\_HOME/dg4db2/admin/initdg4db2.ora</code>, twice, naming one with the gateway SID for db2 and the other with the gateway SID for db3:

\$ cd \$ORACLE\_HOME/dg4db2/admin

- \$ cp initdg4db2.ora initdg4db22.ora
- \$ cp initdg4db2.ora initdg4db23.ora

#### Note:

If you have multiple gateway SIDs for the same DRDA database because you want to use different gateway parameter settings at different times, follow the same procedure. You create several initialization parameter files, each with different SIDs and different parameter settings.

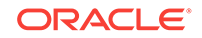

#### Multiple DRDA Databases Example: Configuring Oracle Net Listener

#### Add Entries to listener.ora

Add two new entries to the Oracle Net Listener configuration file, listener.ora. You must have an entry for each gateway instance, even when multiple gateway instances access the same database.

The following example shows the entry for the original installed gateway first, followed by the new entries:

```
SID_LIST_LISTENER=
(SID_LIST=
   (SID_DESC=
     (SID_NAME=dq4db2)
      (ORACLE_HOME=oracle_home_directory)
      (PROGRAM=dq4db2)
   )
   (SID DESC=
      (SID_NAME=dq4db22)
      (ORACLE_HOME=oracle_home_directory)
      (PROGRAM=dq4db2)
   )
   (SID_DESC=
      (SID_NAME=dg4db23)
      (ORACLE_HOME=oracle_home_directory)
      (PROGRAM=dg4db2)
   )
)
```

where, oracle\_home\_directory is the directory where the gateway resides.

# Multiple DRDA Databases Example: Stopping and Starting the Oracle Net Listener

If the listener is already running, use the lsnrctl command to stop the listener and then start it with the new settings, as follows:

```
$ lsnrctl stop
$ lsnrctl start
```

# Multiple Databases Example: Configuring Oracle Database for Gateway Access

Examples:

Configuring Oracle Net for Multiple Gateway Instances

#### Configuring Oracle Net for Multiple Gateway Instances

Add two connect descriptor entries to the tnsnames.ora file. You must have an entry for each gateway instance, even if the gateway instances access the same database.

The following DRDA example shows the entry for the original installed gateway first, followed by the two entries for the new gateway instances:

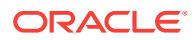

```
old_db_using=(DESCRIPTION=
              (ADDRESS=
                (PROTOCOL=TCP)
                (PORT=port_number)
                (HOST=host_name))
                (CONNECT_DATA=
                    (SID=dg4db2))
               (HS=OK))
new_db2_using=(DESCRIPTION=
              (ADDRESS=
                (PROTOCOL=TCP)
                (PORT=port_number)
                (HOST=host_name))
                (CONNECT DATA=
                    (SID=dq4db22))
                (HS=OK))
new_db3_using=(DESCRIPTION=
              (ADDRESS=
                (PROTOCOL=TCP)
                (PORT=port_number)
                (HOST=host_name))
                (CONNECT_DATA=
                    (SID=dg4db23))
                 (HS=OK))
```

The value for PORT is the TCP/IP port number of the Oracle Net Listener that is listening for the gateway. The number can be found in the listener.ora file used by the Oracle Net Listener. The value for HOST is the name of the machine on which the gateway is running. The name also can be found in the listener.ora file used by the Oracle Net Listener.

#### Multiple DRDA Databases Example: Accessing DB2 Data

Enter the following to create a database link for the dg4db22 gateway:

```
SQL> CREATE PUBLIC DATABASE LINK DRDA2 CONNECT TO
2 "user2" IDENTIFIED BY "password2" USING 'new_db2_using';
```

Enter the following to create a database link for the dg4db23 gateway:

SQL> CREATE PUBLIC DATABASE LINK DRDA3 CONNECT TO
2 "user3" IDENTIFIED BY "password3" USING 'new\_db3\_using';

After the database links are created, you can verify the connection to the new DRDA databases, as in the following:

SQL> SELECT \* FROM ALL\_USERS@DRDA2; SQL> SELECT \* FROM ALL\_USERS@DRDA3;

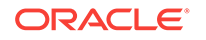

# 15 Security Considerations

The gateway architecture involves multiple computer setups that have distinct security capabilities and limitations.

The following topics provide information for planning and implementing your security system:

- Security Overview
- Authenticating Application Logons
- Defining and Controlling Database Links
- Passwords in the Gateway Initialization File

#### Security Overview

When you connect several different systems, generally the system with the strictest security requirements dictates and rules the system.

Gateway security involves two groups:

- Users and applications that are permitted access to a given gateway instance and DRDA database server
- Server database objects that users and applications are able to query and update

You can control access in the gateway architecture at several points. Control over database object access is provided by each DRDA database server with GRANTS and related native authorization mechanisms based on user ID.

When the gateway is involved in a SQL request, security mechanisms are in effect for each DRDA system component encountered by the gateway. The first system component encountered is the application tool or 3GL program. The last system component encountered is the DRDA database.

### Authenticating Application Logons

An application must connect to an Oracle database before using the gateway. The type of logon authentication that you use determines the resulting Oracle user ID and can affect gateway operation. There are two basic types of authentication:

- Oracle authentication: With Oracle authentication, each Oracle user ID has a
  password known to Oracle database. When an application connects to the server,
  it supplies a user ID and password. Oracle database confirms that the user ID
  exists and that the password matches the one kept in the database.
- Operating system authentication: With operating system authentication, the servers underlying operating system is responsible for authentication. An Oracle user ID that is created with the IDENTIFIED EXTERNALLY attribute, instead of a password, is accessed with operating system authentication. To log into such a

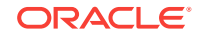

user ID, the application supplies a forward slash (/) for a user ID and does not supply a password.

To perform operating system authentication, the server determines the requester's operating system user ID, optionally adds a fixed prefix to it, and uses the result as the Oracle user ID. The server confirms that the user ID exists and is IDENTIFIED EXTERNALLY, but no password checking is done. The underlying assumption is that users were authenticated when they logged into the operating system.

Operating system authentication is not available on all platforms and is not available in some Oracle Net (client-server) and multi-threaded server configurations. Refer to the database installation guide and Oracle Net documentation to determine the availability of this feature.

For more information about authenticating application logons, refer to the *Oracle Database Development Guide*.

#### Defining and Controlling Database Links

The information here is specific to the gateway. For additional information on database links, refer to the *Oracle Database Administrator's Guide*.

#### Link Accessibility

The database link should be accessible to a given user. A public database link can be used by any user ID. A private database link can be used only by the user who created it. The server makes no distinction regarding the type of use (such as read-only versus update or write) or accessibility of remote objects. The DRDA database, which is accessed, is responsible for these distinctions.

#### Links and CONNECT Clauses

The CONNECT clause is another security-related attribute of a database link. You can use the CONNECT clause to specify an explicit user ID and password, which can differ from the user's Oracle database user ID and password. This CONNECT user ID and password combination is sent to the gateway when the database link connection is first opened. Depending on gateway options, the gateway might send that user ID and password to the DRDA Server for validation.

If a database link is created without a CONNECT clause, then the user's Oracle database user ID and password are sent to the gateway when the connection is opened. If the user logs into the Oracle database with operating system authentication, then the gateway does not receive any user ID or password from the Oracle database. In this case, user ID mapping facilities at the DRDA Server can be used to make such a connection possible if all users on the same host can use the same DRDA database user ID.

### Passwords in the Gateway Initialization File

The gateway uses user IDs and passwords to access the information in the remote database on the DRDA Server. Some user IDs and passwords must be defined in the gateway initialization file to handle functions such as resource recovery. In the current security conscious environment, having plain-text passwords that are accessible in the Initialization File is deemed insecure. An encryption feature has been added as part of

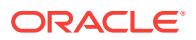

Heterogeneous Services' generic connectivity to help make this more secure. This feature is accessible by this gateway. With it Initialization parameters which contain sensitive values might be stored in an encrypted form. Refer to Section 4.2.3, 'Encrypting Initialization parameters' in the *Oracle Database Heterogeneous Connectivity User's Guide* for more information about how to use the feature.

#### See Also:

the parameters HS\_FDS\_RECOVERY\_ACCOUNT and HS\_FDS\_RECOVERY\_PWD in Initialization Parameters as examples, for more information.

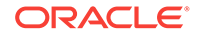

# 16 Migrating From Previous Releases

The following topics describe how to migrate to new instances of Oracle Database Gateway for DRDA from an existing installation. Perform the following steps to migrate to a new release of Oracle Database Gateway for DRDA from an existing release:

- 1. Install the New Release
- 2. Gateway Initialization Parameter File
- 3. Bind Gateway Package
- 4. Install or Upgrade Data Dictionary Views

## Install the New Release

Install the new release of the gateway in a separate directory, as discussed Installing Oracle Database Gateway for DRDA.

#### Note:

Do not install the gateway over a previously existing gateway installation. This corrupts the existing installation.

### **Gateway Initialization Parameter File**

This release of Database Gateway for DRDA has a completely new architecture. Most of the prior parameters are obsolete. You should not use the old initialization file as a base and try to modify it. Instead, you should use the new initialization generated as part of installation as a base. Refer to Initialization Parameters for the syntax of the parameters.

Existing TG4DB2 customer migrating to this release of Database Gateway for DRDA would need to provide the recovery user's password HS\_FDS\_RECOVERY\_PWD, with this release of gateway.

#### **Bind Gateway Package**

The binding of the package is automatic. Refer to Configuring the DRDA Server.

#### Install or Upgrade Data Dictionary Views

For the correct functioning of the gateway, the data dictionary views must be installed on any DB2 system that will be accessed by the gateway. If you are upgrading the gateway, then you must replace the data dictionary views to the ones shipped with the latest gateway. The new views are required for the correct functioning of the latest

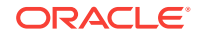

version of the gateway. They contain necessary backward functionality to be compatible with the previous versions. Refer to Configuring Oracle Database Gateway for DRDA for more information on creating data dictionary views.

# Part VIII Removing Oracle Database Gateway

Removing Oracle Database Gateway describes how to remove Oracle Database Gateway from an Oracle home directory.

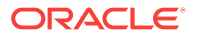

# 17 Removing Oracle Database Gateway

The following topics describe how to remove Oracle Database Gateway from an Oracle home directory.

- About the Deinstallation Tool
- Removing Oracle Software

### About the Deinstallation Tool

The Deinstallation Tool (deinstall) is available in the installation media before installation, and is available in Oracle home directories after installation. It is located in the path <code>\$ORACLE\_HOME/deinstall</code>.

The deinstall command stops Oracle software, and removes Oracle software and configuration files on the operating system.

The command uses the following syntax, where variable content is indicated by italics:

```
deinstall -home complete path of Oracle home [-silent] [-checkonly] [-local]
[-paramfile complete path of input parameter property file] [-params name1=value
name2=value . . .] [-o complete path of directory for saving files] [-help | -h]
```

The options are:

-silent

Use this flag to run the command in silent or response file mode. If you use the - silent flag, then you must use the -paramfile flag, and provide a parameter file that contains the configuration values for the Oracle home that you want to deinstall or deconfigure.

You can generate a parameter file to use or modify by running deinstall with the -checkonly flag. The deinstall command then discovers information from the Oracle home that you want to deinstall and deconfigure. It generates the properties file, which you can then use with the -silent option.

You can also modify the template file deinstall.rsp.tmpl, located in the response folder.

-checkonly

Use this flag to check the status of the Oracle software home configuration. Running the command with the -checkonly flag does not remove the Oracle configuration. The -checkonly flag generates a parameter file that you can use with the deinstall command.

-local

Use this flag on a multinode environment to deconfigure Oracle software in a cluster.

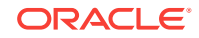

When you run deconfig with this flag, it deconfigures and deinstalls the Oracle software on the local node (the node where deconfig is run). On remote nodes, it deconfigures Oracle software, but does not deinstall the Oracle software.

-paramfile complete path of input parameter property file

Use this flag to run deconfig with a parameter file in a location other than the default. When you use this flag, provide the complete path where the parameter file is located.

The default location of the parameter file depends on the location of deconfig:

- From the installation media or stage location: \$ORACLE\_HOME/inventory/ response
- From a unzipped archive file from OTN: /ziplocation/response
- After installation from the installed Oracle home: \$ORACLE\_HOME/deinstall/ response
- -params [name1=value name 2=value name3=value . . .]

Use this flag with a parameter file to override one or more values that you want to change in a parameter file you have already created.

• -o complete path of directory for saving response files

Use this flag to provide a path other than the default location where the properties file (deinstall.rsp.tmpl) is saved.

The default location of the parameter file depends on the location of deconfig:

- From the installation media or stage location before installation: \$ORACLE\_HOME/
- From a unzipped archive file from OTN: /ziplocation/response/
- After installation from the installed Oracle home: \$ORACLE\_HOME/deinstall/ response
- -help | -h

Use the help option (-help or -h) to obtain additional information about the command option flags.

#### **Removing Oracle Software**

Complete the following procedure to remove Oracle software:

- **1.** Log in as the installation owner.
- 2. Run the deinstall command, providing information about your servers as prompted.

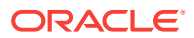

# A Using Response Files for Noninteractive Installation

The following topics describe how to install and configure Oracle products using response files.

- Introduction
- Creating the oralnst.loc File
- Preparing a Response File
- Running Oracle Universal Installer in Silent or Suppressed Mode

#### Introduction

You can automate the installation and configuration of Oracle software, either fully or partially, by specifying a response file when you start Oracle Universal Installer. Oracle Universal Installer uses the values contained in the response file to provide answers to some or all of Oracle Universal Installer prompts:

- If you include responses for all of the prompts in the response file and specify the -silent option when starting Oracle Universal Installer, then Oracle Universal Installer runs in silent mode. During a silent-mode installation, Oracle Universal Installer does not display any screens. Instead, it displays progress information in the terminal that you used to start it.
- If you include responses for some or all of the prompts in the response file and omit the -silent option, then Oracle Universal Installer runs in suppressed mode. During a suppressed-mode installation, Oracle Universal Installer displays only the screens for which you did not specify all required information. You can also use variables in the response file or command-line options to suppress other installer screens, such as the Welcome screen or Summary screen, that do not prompt for information.

The following table describes several reasons why you might want to run Oracle Universal Installer in silent mode or suppressed mode:

| Mode   | Uses                                                                                                    |
|--------|----------------------------------------------------------------------------------------------------|
| Silent | Use silent mode if you want to:                                                                                                    |
|        | <ul> <li>Complete an unattended installation, which you might schedule using<br/>operating system utilities such as at</li> </ul>                                      |
|        | Complete several similar installations on multiple systems without user interaction                                                                                    |
|        | • Install the software on a system that does not have X Window System software installed on it                                                                         |
|        | Oracle Universal Installer displays progress information in the terminal that you used to start it, but it does not display any of Oracle Universal Installer screens. |

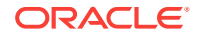

| Mode       | Uses                                                                                                    |
|------------|----------------------------------------------------------------------------------------------------|
| Suppressed | Use suppressed mode if you want to complete similar Oracle software installations on more than one system, providing default answers to some, but not all of Oracle Universal Installer prompts.                                                |
|            | If you do not specify information required for a particular Installer screen in<br>the response file, Oracle Universal Installer displays that screen. It<br>suppresses screens for which you have provided all of the required<br>information. |

#### Installation Overview

To install and configure Oracle products using Oracle Universal Installer in silent or suppressed mode, follow these steps:

- 1. Create the oraInst.loc file.
- 2. Prepare a response file.
- 3. Run Oracle Universal Installer in silent or suppressed mode.

These steps are described in the following sections.

### Creating the oralnst.loc File

If you plan to install Oracle products using Oracle Universal Installer in silent or suppressed mode, you must manually create the oraInst.loc file if it does not already exist. This file specifies the location of the Oracle Inventory directory where Oracle Universal Installer creates the inventory of Oracle products installed on the system.

#### Note:

If Oracle software has been installed previously on the system, the oraInst.loc file might already exist. If the file does exist, you do not need to create a file.

To create the oraInst.loc file, follow these steps:

- 1. Switch user to root:
- 2. On Solaris (SPARC), create the /var/opt/oracle directory if it does not exist:

# mkdir /var/opt/oracle

3. Change directory as follows, depending on your operating system:

AIX:

# cd /etc

Solaris (SPARC):

# cd /var/opt/oracle

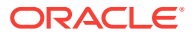

4. Enter the following commands to set the appropriate owner, group, and permissions on the oraInst.loc file:

# chown oracle:oinstall oraInst.loc
# chmod 664 oraInst.loc

### Preparing a Response File

This section describes the methods that you can use to prepare a response file for use during silent-mode or suppressed-mode installations:

- Editing a Response File Template
- Recording a Response File

#### Editing a Response File Template

Oracle provides response file templates for each product and installation type, and for each configuration tool. The response files for Oracle Database Gateway, tg.rsp and netca.rsp are located in the response directory on the media.

Note:

If you copied the software to a hard disk, the response files are located in the Disk1/response directory.

To prepare a response file:

1. Copy the response file from the response file directory to a directory on your system:

\$ cp /directory\_path/response/response\_file.rsp local\_directory

In this example, *directory\_path* is the CD-ROM mount point directory or the directory on the DVD. If you have copied the software to a hard drive, you can edit the file in the response directory if you prefer.

2. Open the response file in a text editor:

\$ vi /local\_dir/response\_file.rsp

3. Edit the file, following the instructions in the file.

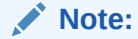

Oracle Universal Installer or configuration assistant fails if you do not correctly configure the response file. Refer to Silent-Mode Response File Error Handlingfor more information about troubleshooting a failed silent-mode installation.

4. Change the permissions on the file to 700:

\$ chmod 700 /local\_dir/response\_file.rsp

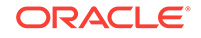

#### Recording a Response File

This method is most useful for Custom or software-only installations.

You can use Oracle Universal Installer in interactive mode to record a response file that you can edit and then use to complete silent-mode or suppressed-mode installations. When you are recording the response file, you can either complete the installation, or you can exit from Oracle Universal Installer on the Summary page, before it starts to copy the software to the system.

To record a new response file:

1. Complete the pre-installation tasks listed in respective topics.

When you run Oracle Universal Installer to record a response file, it checks the system to verify that it meets the requirements to install the software. For this reason, Oracle recommends that you complete all of the required pre-installation tasks and record the response file while completing an installation.

- 2. If you have not installed Oracle software on this system previously, create the oraInst.loc file, as described in the previous section.
- 3. Ensure that the Oracle software owner user (typically oracle) has permissions to create or write to the Oracle home path that you will specify when you run Oracle Universal Installer.
- 4. To record a response file, enter a command similar to the following to start Oracle Universal Installer:

#### Note:

Do not specify a relative path to the response file. If you specify a relative path, Oracle Universal Installer fails.

\$ /directory\_path/runInstaller -record -destinationFile filename

In the previous example:

- *directory\_path* is either the CD-ROM mount point directory, the path of the directory on the DVD, or the path of the Disk1 directory on the hard drive
- The -record parameter specifies that you want to record the responses that you enter in a response file
- *filename* is the full path and file name of the response file that you want to record
- 5. On each Installer screen, specify the required information.
- 6. When Oracle Universal Installer displays the Summary screen, do one of the following:
  - Click **Install** to create the response file, then continue with the installation.
  - Click **Cancel**, then **Yes** to create the response file but exit from Oracle Universal Installer without installing the software.

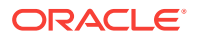

The response file is saved in the location that you specified using the -destinationFile option.

- 7. If you did not complete the installation, delete the Oracle home directory that Oracle Universal Installer created using the path you specified on the Specify File Locations screen.
- 8. Before using the recorded response file on another system, use a text editor to edit the file and make any required changes.

Use the comments in the file as a guide when editing it.

## Running Oracle Universal Installer in Silent or Suppressed Mode

To run Oracle Universal Installer in silent or suppressed mode, follow these steps:

- 1. Complete the pre-installation tasks listed in the respective topics.
- 2. Log in as the Oracle software owner user (typically oracle).
- **3.** To start Oracle Universal Installer in silent or suppressed mode, enter a command similar to the following:

\$ \$ /directory\_path/runInstaller -silent -noconfig -responseFile filename

#### Note:

Do not specify a relative path to the response file. If you specify a relative path, Oracle Universal Installer fails.

#### In this example:

- *directory\_path* is either the installation media mount point directory, the path of the directory on the DVD, or the path of the Disk1 directory on the hard drive.
- -silent indicates that you want to run Oracle Universal Installer in silent mode.
- -noconfig suppresses running the configuration assistants during installation, and a software-only installation is performed instead.
- *filename* is the full path and file name of the installation response file that you configured.

#### Note:

For more information about other options for the runInstaller command, enter the following command:

\$ /directory\_path/runInstaller -help

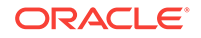

# B Oracle Database Gateway Troubleshooting

The following topics contain information about troubleshooting:

- Verify Requirements
- What to Do if an Installation Error Occurs
- Reviewing the Log of an Installation Session
- Troubleshooting Configuration Assistants
- Silent-Mode Response File Error Handling
- Cleaning Up After a Failed Installation

### Verify Requirements

Before performing any of the troubleshooting steps in this appendix, ensure that the system meets the requirements and that you have completed all of the pre-installation tasks specified in respective topics.

#### **Read the Release Notes**

Read the release notes for the product before installing it. The latest version of the release notes is also available on the OTN Web site:

http://docs.oracle.com

### What to Do if an Installation Error Occurs

If you encounter an error during installation:

- Do not exit Oracle Universal Installer.
- If you clicked **Next** after you entered incorrect information about one of the installation screens, then click **Back** to return to the screen and correct the information.
- If you encounter an error while Oracle Universal Installer is copying or linking files, see Reviewing the Log of an Installation Session.
- If you encounter an error while a configuration assistant is running, see Troubleshooting Configuration Assistants.
- If you cannot resolve the problem, then remove the failed installation by following the steps listed in Cleaning Up After a Failed Installation.

### Reviewing the Log of an Installation Session

During an installation, Oracle Universal Installer records all the actions that it performs, in a log file. If you encounter problems during the installation, then review the log file for information about possible causes of the problem.

**ORACLE**<sup>°</sup>

To view the log file, follow these steps:

1. If necessary, enter the following command to determine the location of the oraInventory directory:

For AIX and Linux:

\$ cat /etc/oraInst.loc

For Solaris SPARC:

# more /var/opt/oracle/oraInst.loc

The inventory\_loc parameter in this file specifies the location of the oraInventory directory.

2. Enter the following command to change directory to Oracle Universal Installer log file directory, where *orainventory\_location* is the location of the oraInventory directory:

```
$ cd /orainventory_location/logs
```

3. Enter the following command to determine the name of the log file:

\$ ls -ltr

This command lists the files in the order of creation, with the most recent file shown last. Installer log files have names similar to the following, where *date\_time* indicates the date and time that the installation started:

```
installActionsdate_time.log
```

4. To view the most recent entries in the log file, where information about a problem is most likely to appear, enter a command similar to the following:

```
$ tail -50 installActionsdate_time.log | more
```

This command displays the last 50 lines in the log file.

5. If the error displayed by Oracle Universal Installer or listed in the log file indicates a relinking problem, refer to the following file for more information:

\$ORACLE\_HOME/install/make.log

### **Troubleshooting Configuration Assistants**

To troubleshoot an installation error that occurs when a configuration assistant is running:

- Review the installation log files listed in Reviewing the Log of an Installation Session.
- Review the specific configuration assistant log file located in the \$ORACLE\_HOME/ cfgtoollogs directory. Try to fix the issue that caused the error.
- If you see the "Fatal Error. Reinstall" message, look for the cause of the problem by reviewing the log files. Refer to Fatal Errors for further instructions.

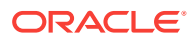

#### Configuration Assistant Failure

Oracle configuration assistant failures are noted at the bottom of the installation screen. The configuration assistant interface displays additional information, if available. The configuration assistant execution status is stored in the following file:

oraInventory\_location/logs/installActionsdate\_time.log

The execution status codes are listed in the following table:

| Status                            | Result Code |
|-----------------------------------|-------------|
| Configuration assistant succeeded | 0           |
| Configuration assistant failed    | 1           |
| Configuration assistant cancelled | -1          |

#### Fatal Errors

If you receive a fatal error while a configuration assistant is running then:

- 1. Remove the failed installation as described in Cleaning Up After a Failed Installation.
- 2. Correct the cause of the fatal error.
- 3. Reinstall the Oracle software.

### Silent-Mode Response File Error Handling

To determine whether a silent-mode installation succeeds or fails, refer to the following log file:

/oraInventory\_location/logs/silentInstalldate\_time.log

If necessary, refer to the previous section for information about determining the location of the oraInventory directory.

A silent installation fails if:

- You do not specify a response file
- You specify an incorrect or incomplete response file
- Oracle Universal Installer encounters an error, such as insufficient disk space

Oracle Universal Installer or configuration assistant validates the response file at run time. If the validation fails, then the silent-mode installation or configuration process ends. Oracle Universal Installer treats values for parameters that are of the wrong context, format, or type as if no value was specified in the file.

### Cleaning Up After a Failed Installation

If an installation fails, you must remove files that Oracle Universal Installer created during the attempted installation and remove the Oracle home directory. Perform the following steps to remove the files:

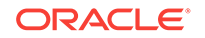

- 1. Start Oracle Universal Installer as described in Running the Oracle Universal Installer.
- 2. Click **Deinstall Products** on the Welcome window or click **Installed Products** on any Installer window.

The Inventory window appears, listing installed products.

- **3.** Select the Oracle home that contains the products that you want to remove, then click **Remove**.
- 4. Manually remove the Oracle home directory created during the failed installation.
- 5. Reinstall the Oracle software.

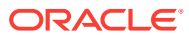

# C Initialization Parameters

The Oracle database initialization parameters in the init.ora file are distinct from gateway initialization parameters. Set the gateway parameters in the initialization parameter file using an agent-specific mechanism, or set them in the Oracle data dictionary using the DBMS\_HS package. The gateway initialization parameter file must be available when the gateway is started. Changes made to the initialization parameters only take effect in the next gateway session.

The following topics contain a list of the gateway initialization parameters that can be set for each gateway and their description. It also describes the initialization parameter file syntax.

- Initialization Parameter File Syntax
- Oracle Database Gateway for Sybase Initialization Parameters
- Oracle Database Gateway for Informix Initialization Parameters
- Oracle Database Gateway for Teradata Initialization Parameters
- Oracle Database Gateway for SQL Server Initialization Parameters
- Oracle Database Gateway for ODBC Initialization Parameters
- Oracle Database Gateway for DRDA Initialization Parameters

#### Initialization Parameter File Syntax

The syntax for the initialization parameter file is as follows:

- **1.** The file is a sequence of commands.
- 2. Each command should start on a separate line.
- 3. End of line is considered a command terminator (unless escaped with a backslash).
- 4. If there is a syntax error in an initialization parameter file, none of the settings take effect.
- 5. Set the parameter values as follows:

[SET][PRIVATE] parameter=value

#### where:

*parameter* is an initialization parameter name. It is a string of characters starting with a letter and consisting of letters, digits and underscores. Initialization parameter names are case sensitive.

*value* is the initialization parameter value. It is case-sensitive. An initialization parameter value is either:

 A string of characters that does not contain any backslashes, white space or double quotation marks (")

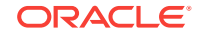

- **b.** A quoted string beginning with a double quotation mark and ending with a double quotation mark. The following can be used inside a quoted string:
  - backslash (\) is the escape character
  - \n inserts a new line
  - \t inserts a tab
  - \" inserts a double quotation mark
  - \\ inserts a backslash

A backslash at the end of the line continues the string on the next line. If a backslash precedes any other character then the backslash is ignored.

For example, to enable tracing for an agent, set the HS\_FDS\_TRACE\_LEVEL initialization parameter as follows:

HS\_FDS\_TRACE\_LEVEL=ON

SET and PRIVATE are optional keywords. You cannot use either as an initialization parameter name. Most parameters are needed only as initialization parameters, so you usually do not need to use the SET or PRIVATE keywords. If you do not specify either SET or PRIVATE, the parameter is used only as an initialization parameter for the agent.

SET specifies that, in addition to being used as an initialization parameter, the parameter value is set as an environment variable for the agent process. Use SET for parameter values that the drivers or non-Oracle system need as environment variables.

PRIVATE specifies that the initialization parameter should be private to the agent and should not be uploaded to the Oracle database. Most initialization parameters should not be private. If, however, you are storing sensitive information like a password in the initialization parameter file, then you may not want it uploaded to the server because the initialization parameters and values are not encrypted when uploaded. Making the initialization parameters private prevents the upload from happening and they do not appear in dynamic performance views. Use PRIVATE for the initialization parameters only if the parameter value includes sensitive information such as a user name or password.

SET PRIVATE specifies that the parameter value is set as an environment variable for the agent process and is also private (not transferred to the Oracle database, not appearing in dynamic performance views or graphical user interfaces).

# Oracle Database Gateway for Sybase Initialization Parameters

This section lists all the initialization file parameters that can be set for the Oracle Database Gateway for Sybase. They are as follows:

- HS\_CALL\_NAME
- HS\_DB\_DOMAIN
- HS\_DB\_INTERNAL\_NAME
- HS\_DB\_NAME
- HS\_DESCRIBE\_CACHE\_HWM

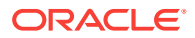

- HS\_LANGUAGE
- HS\_LONG\_PIECE\_TRANSFER\_SIZE
- HS\_OPEN\_CURSORS
- HS\_RPC\_FETCH\_REBLOCKING
- HS\_RPC\_FETCH\_SIZE
- HS\_TIME\_ZONE
- HS\_TRANSACTION\_MODEL
- IFILE
- HS\_FDS\_TIMESTAMP\_MAPPING
- HS\_FDS\_DATE\_MAPPING
- HS\_FDS\_ARRAY\_EXEC
- HS\_FDS\_CONNECT\_INFO
- HS\_FDS\_PROC\_IS\_FUNC
- HS\_FDS\_RECOVERY\_ACCOUNT
- HS\_FDS\_RECOVERY\_PWD
- HS\_FDS\_RESULTSET\_SUPPORT
- HS\_FDS\_TRACE\_LEVEL
- HS\_FDS\_TRANSACTION\_LOG
- HS\_FDS\_FETCH\_ROWS
- HS\_FDS\_QUOTE\_IDENTIFIER
- HS\_IDLE\_TIMEOUT
- HS\_NLS\_LENGTH\_SEMANTICS
- HS\_KEEP\_REMOTE\_COLUMN\_SIZE
- HS\_FDS\_REMOTE\_DB\_CHARSET
- HS\_FDS\_SUPPORT\_STATISTICS
- HS\_FDS\_RSET\_RETURN\_ROWCOUNT
- HS\_FDS\_SQLLEN\_INTERPRETATION
- HS\_FDS\_REPORT\_REAL\_AS\_DOUBLE

## Oracle Database Gateway for Informix Initialization Parameters

This section lists all the initialization file parameters that can be set for the Oracle Database Gateway for Informix. They are as follows:

- HS\_DB\_DOMAIN
- HS\_DB\_INTERNAL\_NAME
- HS\_DB\_NAME

ORACLE

- HS\_DESCRIBE\_CACHE\_HWM
- HS\_LANGUAGE
- HS\_LONG\_PIECE\_TRANSFER\_SIZE
- HS\_OPEN\_CURSORS
- HS\_RPC\_FETCH\_REBLOCKING
- HS\_RPC\_FETCH\_SIZE
- HS\_TIME\_ZONE
- HS\_TRANSACTION\_MODEL
- IFILE
- HS\_FDS\_TIMESTAMP\_MAPPING
- HS\_FDS\_DATE\_MAPPING
- HS\_FDS\_ARRAY\_EXEC
- HS\_FDS\_CONNECT\_INFO
- HS\_FDS\_RECOVERY\_ACCOUNT
- HS\_FDS\_RECOVERY\_PWD
- HS\_FDS\_TRACE\_LEVEL
- HS\_FDS\_TRANSACTION\_LOG
- HS\_FDS\_FETCH\_ROWS
- HS\_IDLE\_TIMEOUT
- HS\_NLS\_LENGTH\_SEMANTICS
- HS\_KEEP\_REMOTE\_COLUMN\_SIZE
- HS\_FDS\_REMOTE\_DB\_CHARSET
- HS\_FDS\_SUPPORT\_STATISTICS
- HS\_FDS\_SQLLEN\_INTERPRETATION

# Oracle Database Gateway for Teradata Initialization Parameters

This section lists all the initialization file parameters that can be set for the Oracle Database Gateway for Teradata. They are as follows:

- HS\_DB\_DOMAIN
- HS\_DB\_INTERNAL\_NAME
- HS\_DB\_NAME
- HS\_DESCRIBE\_CACHE\_HWM
- HS\_LANGUAGE
- HS\_LONG\_PIECE\_TRANSFER\_SIZE
- HS\_OPEN\_CURSORS

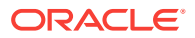

- HS\_RPC\_FETCH\_REBLOCKING
- HS\_RPC\_FETCH\_SIZE
- HS\_TIME\_ZONE
- HS\_TRANSACTION\_MODEL
- IFILE
- HS\_FDS\_TIMESTAMP\_MAPPING
- HS\_FDS\_DATE\_MAPPING
- HS\_FDS\_ARRAY\_EXEC
- HS\_FDS\_CONNECT\_INFO
- HS\_FDS\_RECOVERY\_ACCOUNT
- HS\_FDS\_RECOVERY\_PWD
- HS\_FDS\_TRACE\_LEVEL
- HS\_FDS\_TRANSACTION\_LOG
- HS\_FDS\_FETCH\_ROWS
- HS\_IDLE\_TIMEOUT
- HS\_NLS\_LENGTH\_SEMANTICS
- HS\_KEEP\_REMOTE\_COLUMN\_SIZE
- HS\_FDS\_REMOTE\_DB\_CHARSET
- HS\_FDS\_SUPPORT\_STATISTICS

### Oracle Database Gateway for SQL Server Initialization Parameters

This section lists all the initialization file parameters that can be set for the Oracle Database Gateway for SQL Server. They are as follows:

- HS\_CALL\_NAME
- HS\_DB\_DOMAIN
- HS\_DB\_INTERNAL\_NAME
- HS\_DB\_NAME
- HS\_DESCRIBE\_CACHE\_HWM
- HS\_LANGUAGE
- HS\_LONG\_PIECE\_TRANSFER\_SIZE
- HS\_OPEN\_CURSORS
- HS\_RPC\_FETCH\_REBLOCKING
- HS\_RPC\_FETCH\_SIZE
- HS\_TIME\_ZONE
- HS\_TRANSACTION\_MODEL

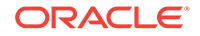

- IFILE
- HS\_FDS\_CONNECT\_INFO
- HS\_FDS\_PROC\_IS\_FUNC
- HS\_FDS\_RECOVERY\_ACCOUNT
- HS\_FDS\_RECOVERY\_PWD
- HS\_FDS\_REPORT\_REAL\_AS\_DOUBLE
- HS\_FDS\_RESULTSET\_SUPPORT
- HS\_FDS\_TRACE\_LEVEL
- HS\_FDS\_TRANSACTION\_LOG
- HS\_FDS\_FETCH\_ROWS
- HS\_FDS\_TIMESTAMP\_MAPPING
- HS\_FDS\_DATE\_MAPPING
- HS\_FDS\_ARRAY\_EXEC
- HS\_IDLE\_TIMEOUT
- HS\_NLS\_LENGTH\_SEMANTICS
- HS\_KEEP\_REMOTE\_COLUMN\_SIZE
- HS\_FDS\_REMOTE\_DB\_CHARSET
- HS\_FDS\_SUPPORT\_STATISTICS
- HS\_FDS\_RSET\_RETURN\_ROWCOUNT
- HS\_FDS\_SQLLEN\_INTERPRETATION

## Oracle Database Gateway for ODBC Initialization Parameters

This section lists all the initialization file parameters that can be set for the Oracle Database Gateway for ODBC. They are as follows:

- HS\_DB\_DOMAIN
- HS\_DB\_INTERNAL\_NAME
- HS\_DB\_NAME
- HS\_DESCRIBE\_CACHE\_HWM
- HS\_LANGUAGE
- HS\_LONG\_PIECE\_TRANSFER\_SIZE
- HS\_OPEN\_CURSORS
- HS\_RPC\_FETCH\_REBLOCKING
- HS\_RPC\_FETCH\_SIZE
- HS\_FDS\_SHAREABLE\_NAME
- HS\_TIME\_ZONE

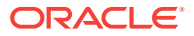

- IFILE
- HS\_FDS\_TIMESTAMP\_MAPPING
- HS\_FDS\_DATE\_MAPPING
- HS\_FDS\_ARRAY\_EXEC
- HS\_FDS\_CONNECT\_INFO
- HS\_FDS\_TRACE\_LEVEL
- HS\_TRANSACTION\_MODEL
- HS\_FDS\_FETCH\_ROWS
- HS\_FDS\_REMOTE\_DB\_CHARSET
- HS\_FDS\_SQLLEN\_INTERPRETATION
- HS\_FDS\_REPORT\_REAL\_AS\_DOUBLE

## Oracle Database Gateway for DRDA Initialization Parameters

This section lists all the initialization file parameters that can be set for the Oracle Database Gateway for DRDA. They are as follows:

- HS\_CALL\_NAME
- HS\_DB\_DOMAIN
- HS\_DB\_INTERNAL\_NAME
- HS\_DB\_NAME
- HS\_DESCRIBE\_CACHE\_HWM
- HS\_LANGUAGE
- HS\_LONG\_PIECE\_TRANSFER\_SIZE
- HS\_OPEN\_CURSORS
- HS\_RPC\_FETCH\_REBLOCKING
- HS\_RPC\_FETCH\_SIZE
- HS\_TRANSACTION\_MODEL
- IFILE
- HS\_FDS\_DATE\_MAPPING
- HS\_FDS\_ARRAY\_EXEC
- HS\_FDS\_CONNECT\_INFO
- HS\_FDS\_RECOVERY\_ACCOUNT
- HS\_FDS\_RECOVERY\_PWD
- HS\_FDS\_FETCH\_ROWS
- HS\_FDS\_TRACE\_LEVEL
- HS\_FDS\_TRANSACTION\_LOG

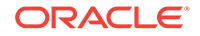

- HS\_IDLE\_TIMEOUT
- HS\_FDS\_MBCS\_TO\_GRAPHIC
- HS\_FDS\_GRAPHIC\_TO\_MBCS
- HS\_FDS\_TIMESTAMP\_MAPPING
- HS\_FDS\_QUOTE\_IDENTIFIER
- HS\_FDS\_CAPABILITY
- HS\_FDS\_ISOLATION\_LEVEL
- HS\_FDS\_PACKAGE\_COLLID
- HS\_NLS\_LENGTH\_SEMANTICS
- HS\_KEEP\_REMOTE\_COLUMN\_SIZE
- HS\_FDS\_RESULTSET\_SUPPORT
- HS\_FDS\_REMOTE\_DB\_CHARSET
- HS\_FDS\_SUPPORT\_STATISTICS
- HS\_FDS\_RSET\_RETURN\_ROWCOUNT
- HS\_FDS\_AUTHENTICATE\_METHOD
- HS\_FDS\_ENCRYPT\_SESSION
- HS\_FDS\_TRUSTSTORE\_FILE
- HS\_FDS\_TRUSTSTORE\_PASSWORD
- HS\_FDS\_SQLLEN\_INTERPRETATION
- HS\_FDS\_REPORT\_REAL\_AS\_DOUBLE

## HS\_TIME\_ZONE

| Property                            | Description                                             |
|-------------------------------------|---------------------------------------------------------|
| Default value for<br>'[+ -]hh:mm'   | Derived from the NLS_TERRITORY initialization parameter |
| Range of values for<br>'[+ -]hh:mm' | Any valid datetime format mask                          |

Specifies the default local time zone displacement for the current SQL session. The format mask, [+|-]hh:mm, is specified to indicate the hours and minutes before or after UTC (Coordinated Universal Time—formerly Greenwich Mean Time). For example:

HS\_TIME\_ZONE = [+ | -] hh:mm

# HS\_FDS\_PROC\_IS\_FUNC

| Property        | Description |
|-----------------|-------------|
| Default Value   | FALSE       |
| Range of Values | TRUE, FALSE |

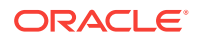

Enables return values from functions. By default, all stored procedures and functions do not return a return value to the user.

Note:

If you set this initialization parameter, you must change the syntax of the procedure execute statement for all existing stored procedures to handle return values.

## HS\_FDS\_RESULTSET\_SUPPORT

| Property        | Description |
|-----------------|-------------|
| Default Value   | FALSE       |
| Range of Values | TRUE, FALSE |

Enables result sets to be returned from stored procedures. By default, all stored procedures do not return a result set to the user.

#### Note:

If you set this initialization parameter, you must do the following:

- Change the syntax of the procedure execute statement for all existing stored procedures, to handle result sets
- Work in the sequential mode of Heterogeneous Services

## HS\_FDS\_SHAREABLE\_NAME

| Property        | Description    |
|-----------------|----------------|
| Default Value   | None           |
| Range of Values | Not applicable |

Specifies the full path name to the ODBC driver manager.

This is a required parameter, whose format is:

HS\_FDS\_SHAREABLE\_NAME=odbc\_installation\_path/lib/libodbc.sl

where *odbc\_installation\_path* is the path where the ODBC driver is installed.

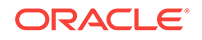

## HS\_FDS\_REPORT\_REAL\_AS\_DOUBLE

| Property        | Description |
|-----------------|-------------|
| Default Value   | FALSE       |
| Range of Values | TRUE, FALSE |

Enables Oracle Database Gateway for SQL Server, Oracle Database Gateway for ODBC, and Oracle Database Gateway for Sybase treat SINGLE FLOAT PRECISION fields as DOUBLE FLOAT PRECISION fields.

### HS\_CALL\_NAME

| Property        | Description    |
|-----------------|----------------|
| Default value   | None           |
| Range of values | Not applicable |

Specifies the remote functions that can be referenced in SQL statements. The value is a list of remote functions and their owners, separated by semicolons, in the following format:

owner\_name.function\_name

For example:

owner1.A1;owner2.A2;owner3.A3

If an owner name is not specified for a remote function, the default owner name becomes the user name used to connect to the remote database (specified when the Heterogeneous Services database link is created or taken from user session if not specified in the DB link).

The entries for the owner names and the function names are case-sensitive.

## HS\_DB\_DOMAIN

| Property        | Description         |
|-----------------|---------------------|
| Default value   | WORLD               |
| Range of values | 1 to 199 characters |

Specifies a unique network sub-address for a non-Oracle system. The HS\_DB\_DOMAIN initialization parameter is similar to the DB\_DOMAIN initialization parameter, described in the *Oracle Database Reference*. The HS\_DB\_DOMAIN initialization parameter is required if you use the Oracle Names server. The HS\_DB\_NAME and HS\_DB\_DOMAIN initialization parameters define the global name of the non-Oracle system.

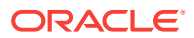

#### Note:

The HS\_DB\_NAME and HS\_DB\_DOMAIN initialization parameters must combine to form a unique address in a cooperative server environment.

## HS\_DB\_INTERNAL\_NAME

| Property        | Description                    |
|-----------------|--------------------------------|
| Default value   | 01010101                       |
| Range of values | 1 to 16 hexadecimal characters |

Specifies a unique hexadecimal number identifying the instance to which the Heterogeneous Services agent is connected. This parameter's value is used as part of a transaction ID when global name services are activated. Specifying a nonunique number can cause problems when two-phase commit recovery actions are necessary for a transaction.

### HS\_DB\_NAME

| Property        | Description       |
|-----------------|-------------------|
| Default value   | НО                |
| Range of values | 1 to 8 characters |

Specifies a unique alphanumeric name for the data store given to the non-Oracle system. This name identifies the non-Oracle system within the cooperative server environment. The HS\_DB\_NAME and HS\_DB\_DOMAIN initialization parameters define the global name of the non-Oracle system.

# HS\_DESCRIBE\_CACHE\_HWM

| Property        | Description |
|-----------------|-------------|
| Default value   | 100         |
| Range of values | 1 to 4000   |

Specifies the maximum number of entries in the describe cache used by Heterogeneous Services. This limit is known as the describe cache high water mark. The cache contains descriptions of the mapped tables that Heterogeneous Services reuses so that it does not have to re-access the non-Oracle data store.

If you are accessing many mapped tables, increase the high water mark to improve performance. Increasing the high water mark improves performance at the cost of memory usage.

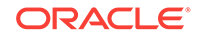

# HS\_LANGUAGE

| Property        | Description                                    |
|-----------------|------------------------------------------------|
| Default value   | System-specific                                |
| Range of values | Any valid language name (up to 255 characters) |

Provides Heterogeneous Services with character set, language, and territory information of the non-Oracle data source. The value must use the following format:

language[\_territory.character\_set]

#### Note:

The globalization support initialization parameters affect error messages, the data for the SQL Service, and parameters in distributed external procedures.

#### **Character Sets**

Ideally, the character sets of the Oracle database and the non-Oracle data source are the same. In almost all cases, HS\_LANGUAGE should be set exactly the same as Oracle database character set for optimal character set mapping and performance. If they are not the same, Heterogeneous Services attempts to translate the character set of the non-Oracle data source to the Oracle database character set, and back again. The translation can degrade performance. In some cases, Heterogeneous Services cannot translate a character from one character set to another.

#### Note:

The specified character set must be a superset of the operating system character set on the platform where the agent is installed.

As more Oracle databases and non-Oracle databases use Unicode as database character sets, it is preferable to also run the gateway in Unicode character set. To do so, you must set HS\_LANGUAGE=AL32UTF8. However, when the gateway runs on Windows, the Microsoft ODBC Driver Manager interface can exchange data only in the double-byte character set, UCS2. This results in extra ratio expansion of described buffer and column sizes. Refer to HS\_FDS\_REMOTE\_DB\_CHARSET for instruction on how to adjust to correct sizes.

#### Language

The language component of the HS\_LANGUAGE initialization parameter determines:

- Day and month names of dates
- AD, BC, PM, and AM symbols for date and time

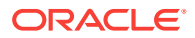

Default sorting mechanism

Note that Oracle does not determine the language for error messages for the generic Heterogeneous Services messages (ORA-25000 through ORA-28000). These are controlled by the session settings in the Oracle database.

#### Territory

The territory clause specifies the conventions for day and week numbering, default date format, decimal character and group separator, and ISO and local currency symbols. Note that the level of globalization support between the Oracle database and the non-Oracle data source depends on how the gateway is implemented.

#### Note:

The parameter is also used to indicate corresponding DB2 target set for Oracle Database Gateway for DRDA.

# HS\_LONG\_PIECE\_TRANSFER\_SIZE

| Property        | Description          |  |
|-----------------|----------------------|--|
| Default value   | 64 KB                |  |
| Range of values | Any value up to 2 GB |  |

Sets the size of the piece of LONG data being transferred. A smaller piece size means less memory requirement, but more round-trips to fetch all the data. A larger piece size means fewer round-trips, but more of a memory requirement to store the intermediate pieces internally. Thus, the initialization parameter can be used to tune a system for the best performance, with the best trade-off between round-trips and memory requirements, and network latency or response time.

## HS\_OPEN\_CURSORS

| Property        | Description                                                                |
|-----------------|----------------------------------------------------------------------------|
| Default value   | 50                                                                         |
| Range of values | 1 to the value of OPEN_CURSORS initialization parameter of Oracle database |

Defines the maximum number of cursors that can be open on one connection to a non-Oracle system instance.

The value never exceeds the number of open cursors in the Oracle database. Therefore, setting the same value as the OPEN\_CURSORS initialization parameter in the Oracle database is recommended.

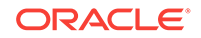

# HS\_RPC\_FETCH\_REBLOCKING

| Property        | Description |
|-----------------|-------------|
| Default value   | ON          |
| Range of values | OFF or ON   |

Controls whether Heterogeneous Services attempts to optimize performance of data transfer between the Oracle database and the Heterogeneous Services agent connected to the non-Oracle data store.

The following values are possible:

- OFF disables reblocking of fetched data so that data is immediately sent from agent to server.
- ON enables reblocking, which means that data fetched from the non-Oracle system is buffered in the agent and is not sent to the Oracle database until the amount of fetched data is equal to or higher than the value of HS\_RPC\_FETCH\_SIZE initialization parameter. However, any buffered data is returned immediately when a fetch indicates that no more data exists or when the non-Oracle system reports an error.

# HS\_RPC\_FETCH\_SIZE

| Property        | Description   |
|-----------------|---------------|
| Default value   | 50000         |
| Range of values | 1 to 10000000 |

Tunes internal data buffering to optimize the data transfer rate between the server and the agent process.

Increasing the value can reduce the number of network round-trips needed to transfer a given amount of data, but also tends to increase data bandwidth and to reduce latency as measured between issuing a query and completion of all fetches for the query. Nevertheless, increasing the fetch size can increase latency for the initial fetch results of a query, because the first fetch results are not transmitted until additional data is available.

## HS\_TRANSACTION\_MODEL

| Property        | Description                                                                             |
|-----------------|-----------------------------------------------------------------------------------------|
| Default Value   | COMMIT_CONFIRM                                                                          |
| Range of Values | COMMIT_CONFIRM, READ_ONLY, READ_ONLY_AUTOCOMMIT,<br>SINGLE_SITE, SINGLE_SITE_AUTOCOMMIT |

Specifies the type of transaction model that is used when the non-Oracle database is updated by a transaction.

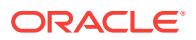

The following values are possible:

- COMMIT\_CONFIRM provides read and write access to the non-Oracle database and allows the gateway to be part of a distributed update. To use the commit-confirm model, the following items must be created in the non-Oracle database:
  - Transaction log table. The default table name is HS\_TRANSACTION\_LOG. A different name can be set using the HS\_FDS\_TRANSACTION\_LOG parameter. The transaction log table must be granted SELECT, DELETE, and INSERT privileges set to public.
  - Recovery account. The account name is assigned with the HS\_FDS\_RECOVERY\_ACCOUNT parameter.
  - Recovery account password. The password is assigned with the HS\_FDS\_RECOVERY\_PWD parameter.

COMMIT\_CONFIRM does not apply to Oracle Database Gateway for ODBC. The default value for Oracle Database Gateway for ODBC is SINGLE\_SITE.

- READ\_ONLY provides read access to the non-Oracle database.
- READ\_ONLY\_AUTOCOMMIT provides read access to the non-Oracle database that do not have logging. READ\_ONLY\_AUTOCOMMIT does not apply to Oracle Database Gateway for ODBC.
- SINGLE\_SITE provides read and write access to the non-Oracle database. However, the gateway cannot participate in distributed updates.
- SINGLE\_SITE\_AUTOCOMMIT provides read and write access to the non-Oracle database which do not have logging. Any update is committed immediately, and the gateway cannot participate in distributed updates. SINGLE\_SITE\_AUTOCOMMIT does not apply to Oracle Database Gateway for ODBC.

### IFILE

| Property        | Description                |
|-----------------|----------------------------|
| Default value   | None                       |
| Range of values | Valid parameter file names |

Use the IFILE initialization parameter to embed another initialization file within the current initialization file. The value should be an absolute path and should not contain environment variables. The three levels of nesting limit do not apply.

See Also:

Oracle Database Reference

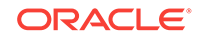
# HS\_FDS\_CONNECT\_INFO

| Property        | Description    |
|-----------------|----------------|
| Default Value   | None           |
| Range of Values | Not applicable |

HS\_FDS\_CONNECT\_INFO that describes the connection to the non-Oracle system.

The default initialization parameter file already has an entry for this parameter. This release of gateway can support IPv6. If IPv6 address format is to be specified, you would need to wrap square brackets around the IPv6 specification to indicate the sepraration from the port number.

#### For example,

HS\_FDS\_CONNECT\_INFO=[2001:0db8:20c:f1ff:fec6:38af]:1300/sybase\_db

The syntax for HS\_FDS\_CONNECT\_INFO for the gateways are as follows:

#### For Oracle Database Gateway for Sybase:

HS\_FDS\_CONNECT\_INFO=host\_name:port\_number/database\_name

where, *host\_name* is the host name or IP address of the machine hosting the Sybase database, *port\_number* is the port number of the Sybase database server, and *database\_name* is the Sybase database name.

#### For Oracle Database Gateway for Informix:

HS\_FDS\_CONNECT\_INFO=host\_name:port\_number/server\_name/database\_name

where, *host\_name* is the host name or IP address of the machine hosting the Informix database, *port\_number* is the port number of the Informix database server, *server\_name* is the name of the server machine for the Informix data, and *database\_name* is the Informix database name.

#### For Oracle Database Gateway for Teradata:

HS\_FDS\_CONNECT\_INFO=host\_alias:port\_number[/database\_name]

where, *host\_alias* is the host alias name or IP address of the machine hosting the Teradata database, *port\_number* is the port number of the Teradata database server, and *database\_name* is the Teradata database name. The *database\_name* variable is optional.

#### For Oracle Database Gateway for SQL Server:

HS\_FDS\_CONNECT\_INFO=host\_name[[:port\_number]]/[instance\_name]][/database\_name]

where, *host\_name* is the host name or IP address of the machine hosting the SQL Server database, *port\_number* is the port number of the SQL Server database server, *instance\_name* is the instance of SQL Server running on the machine, and *database\_name* is the SQL Server database name. Either of the variables *port\_number* or *instance\_name* can be used, but not both together. Optionally, they both can be

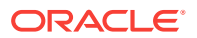

omitted. The variable *database\_name* is always optional. The slash (/) is required when a particular value is omitted. For example, all of the following entries are valid:

HS\_FDS\_CONNECT\_INFO=host\_name/instance\_name/database\_name HS\_FDS\_CONNECT\_INFO=host\_name//database\_name HS\_FDS\_CONNECT\_INFO=host\_name:port\_name//database\_name HS\_FDS\_CONNECT\_INFO=host\_name/instance\_name HS\_FDS\_CONNECT\_INFO=host\_name

#### For Oracle Database Gateway for ODBC:

HS\_FDS\_CONNECT\_INFO=dsn\_value

where *dsn\_value* is the data source name configured in the odbc.ini file.

#### For Oracle Database Gateway for DRDA:

HS\_FDS\_CONNECT\_INFO=IP\_address:Port\_number/Database\_name,Type

where IP\_address is the hostname or ip address of the DB2 DRDA server

Port\_number is the port number of the DB2 DRDA server.

Database\_name is the database name of teh DB2 server

Type (case insensitive) is one of the following:

- ZOS (DB2 UDB for z/OS),
- IOS (DB2 UDB for iSeries), or
- LUW (DB2 UDB for Linux, Unix, or Windows)

For example,

HS\_FDS\_CONNECT\_INFO=[2001:0db8:20C:F1FF:FEC6:38AF]:1300/DB2M,ZOS

# HS\_FDS\_RECOVERY\_ACCOUNT

| Property        | Description       |
|-----------------|-------------------|
| Default Value   | RECOVER.          |
| Range of values | Any valid user ID |

Specifies the name of the recovery account used for the commit-confirm transaction model. An account with user name and password must be set up at the non-Oracle system. For more information about the commit-confirm model, see the HS\_TRANSACTION\_MODEL parameter.

For DRDA, HS\_FDS\_RECOVERY\_ACCOUNT specifies the user ID that is used by the gateway if a distributed transaction becomes in doubt. This user ID must have execute privileges on the package and must be defined to the IBM database.

If a distributed transaction becomes in doubt, then the Oracle database determines the status of the transaction by connecting to the IBM database, using the HS\_FDS\_RECOVERY\_ACCOUNT. If this parameter is missing, then the gateway attempts to connect to a user ID of RECOVER.

The name of the recovery account is case-sensitive.

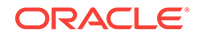

# HS\_FDS\_RECOVERY\_PWD

| Property        | Description        |
|-----------------|--------------------|
| Default Value   | none               |
| Range of values | Any valid password |

Specifies the password of the recovery account used for the commit-confirm transaction model set up at the non-Oracle system. For more information about the commit-confirm model, see the HS\_TRANSACTION\_MODEL parameter.

HS\_FDS\_RECOVERY\_PWD is used with the HS\_FDS\_RECOVERY\_ACCOUNT. The recovery user connects to the IBM database if a distributed transaction is in doubt.

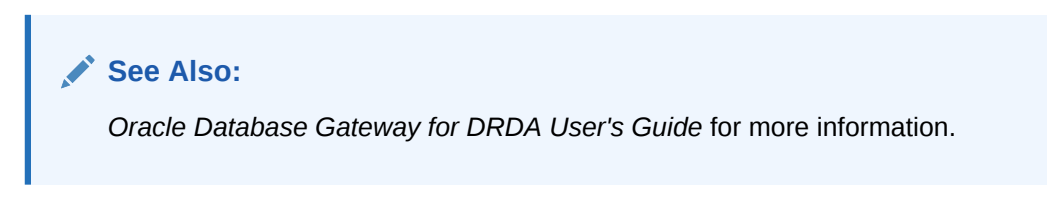

The name of the password of the recovery account is case-sensitive.

## HS\_FDS\_TRACE\_LEVEL

| Property        | Description    |
|-----------------|----------------|
| Default Value   | OFF            |
| Range of values | OFF, ON, DEBUG |

Specifies whether error tracing is turned on or off for gateway connectivity.

The following values are valid:

- OFF disables the tracing of error messages.
- ON enables the tracing of error messages that occur when you encounter problems. The results are written by default to a gateway log file in LOG directory where the gateway is installed.
- DEBUG enables the tracing of detailed error messages that can be used for debugging.

## HS\_FDS\_TRANSACTION\_LOG

| Property        | Description          |
|-----------------|----------------------|
| Default Value   | HS_TRANSACTION_LOG   |
| Range of Values | Any valid table name |

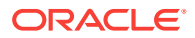

Specifies the name of the table created in the non-Oracle system for logging transactions. For more information about the transaction model, see the HS\_TRANSACTION\_MODEL parameter.

# HS\_FDS\_FETCH\_ROWS

| Property        | Description                    |
|-----------------|--------------------------------|
| Default Value   | 100                            |
| Range of Values | Any integer between 1 and 1000 |
| Syntax          | HS_FDS_FETCH_ROWS=num          |

HS\_FDS\_FETCH\_ROWS specifies the fetch array size. This is the number of rows to be fetched from the non-Oracle database and to return to Oracle database at one time. This parameter will be affected by the HS\_RPC\_FETCH\_SIZE and HS\_RPC\_FETCH\_REBLOCKING parameters.

# HS\_FDS\_CAPABILITY

| Property        | Description                                                                                       |
|-----------------|---------------------------------------------------------------------------------------------------|
| Default Value   | None                                                                                              |
| Range of Values | Refer to Chapter 4, "Developing Applications" in Oracle<br>Database Gateway for DRDA User's Guide |
| Syntax          | HS_FDS_CAPABILITY= {FUNCTION/{ON/OFF/SKIP}},                                                      |

If the HS\_FDS\_CAPABILITY is set to ON then the specified function will be sent to DB2 for processing. In other words, post processing will be not needed for that function.

If the HS\_FDS\_CAPABILITY is set to OFF then the specified function will be not be sent to DB2 for processing. In other words, it will be post processed.

If the HS\_FDS\_CAPABILITY is set to SKIP then the specified function will be stripped from the SQL statement sent to DB2. In other words the function will be ignored.

# HS\_FDS\_ISOLATION\_LEVEL

| Property        | Description                                                                                   |
|-----------------|-----------------------------------------------------------------------------------------------|
| Default Value   | CHG for DB2 UDB for iSeries, CS for DB2 UDB for z/OS, DB2<br>UDB for Linux, Unix, and Windows |
| Range of Values | {CHG CS RR   ALL   NC}                                                                        |
| Syntax          | HS_FDS_ISOLATION_LEVEL={CHG/CS/RR/ALL/NC}                                                     |

HS\_FDS\_ISOLATION\_LEVEL specifies the isolation level that is defined to the package when it is created. All SQL statements that are sent to the remote DRDA database are executed with this isolation level. Isolation level seriously affects performance of applications. Use caution when specifying an isolation level other than the default. For information on isolation levels, refer to your IBM database manuals.

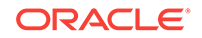

The following table lists the isolation levels and their descriptions. The levels are specified in ascending order of control, with CHG having the least reliable cursor stability and RR having the most. Note that higher stability uses more resources on the server and can lock those resources for extended periods.

| Level | Description                                                                                  |
|-------|----------------------------------------------------------------------------------------------|
| CHG   | Change (default for DB2 UDB for iSeries)                                                     |
| CS    | Cursor Stability (default for DB2 UDB for Linux, Unix, and Windows, and DB2 UDB for $z/OS$ ) |
| RR    | Repeatable Read                                                                              |
| ALL   | ALL                                                                                          |
| NC    | No Commit                                                                                    |

## HS\_FDS\_PACKAGE\_COLLID

| Property        | Description                                         |
|-----------------|-----------------------------------------------------|
| Default Value   | ORACLEGTW                                           |
| Range of Values | An alphanumeric string 1 to 18 characters in length |
| Syntax          | HS_FDS_PACKAGE_COLLID=collection_id                 |

HS\_FDS\_PACKAGE\_COLLID specifies the package collection ID. Note that in DB2 UDB for iSeries, the collection ID is actually the name of an AS/400 library.

### Note:

Any change to this parameter will cause a new package to be implicitly bound by the gateway. For DB2 for UDB iSeries, prior to attempting a connection, one should use the iSeries SQL command CREATE SCHEMA or CREATE COLLECTION to create an iSeries library with the name as specified for HS\_FDS\_PACKAGE\_COLLID. This COLLECTION or SCHEMA should be created under the id specified in the CONNECT TO phrase of the Oracle SQL command CREATE DATABASE LINK.

## HS\_IDLE\_TIMEOUT

| Property        | Description         |
|-----------------|---------------------|
| Default Value   | 0 (no timeout)      |
| Range of Values | 0-9999 (minutes)    |
| Syntax          | HS_IDLE_TIMEOUT=num |

Specify the read timeout value of HS RPC calls for Oracle gateways running on TCP protocol.

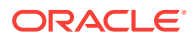

When there is no activity for a connected gateway session for this specified time period, the gateway session would be terminated automatically with pending update (if any) rolled back.

# HS\_FDS\_MBCS\_TO\_GRAPHIC

| Property        | Description                            |
|-----------------|----------------------------------------|
| Default Value   | FALSE                                  |
| Range of Values | FALSE   TRUE                           |
| Syntax          | HS_FDS_MBCS_TO_GRAPHIC={FALSE   TRUE } |

If set to TRUE, any single-byte character meant to insert to DB2 (var)graphic column would be converted to equivalent double-byte value before the insert operation.

## HS\_FDS\_GRAPHIC\_TO\_MBCS

| Property        | Description                            |
|-----------------|----------------------------------------|
| Default Value   | FALSE                                  |
| Range of Values | FALSE   TRUE                           |
| Syntax          | HS_FDS_GRAPHIC_TO_MBCS={FALSE   TRUE } |

If set to TRUE, any double-byte characters in DB2 (var)graphic column that can have equivalent single-byte equivalent would be translated to equivalent single-byte before sending to the user.

## HS\_FDS\_TIMESTAMP\_MAPPING

| Property        | Description                                      |
|-----------------|--------------------------------------------------|
| Default Value   | DATE (except for DB2 which uses CHAR as default) |
| Range of Values | CHAR DATE TIMESTAMP                              |
| Syntax          | HS_FDS_TIMESTAMP_MAPPING={CHAR/DATE/TIMESTAMP}   |

If set to CHAR, then non-Oracle target timestamp would be mapped to CHAR(26). If set to DATE (default), then non-Oracle target timestamp would be mapped to Oracle DATE. If set to TIMESTAMP, then non-Oracle target timestamp would be mapped to Oracle TIMESTAMP.

# HS\_FDS\_DATE\_MAPPING

| Property        | Description                                           |
|-----------------|-------------------------------------------------------|
| Default Value   | DATE (except for Teradata which uses CHAR as default) |
| Range of Values | DATE CHAR                                             |

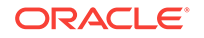

| Property | Description                     |
|----------|---------------------------------|
| Syntax   | HS_FDS_DATE_MAPPING={DATE/CHAR} |

If set to CHAR, then non-oracle target date would be mapped to CHAR(10). If set to DATE, then non-Oracle target date would be mapped to Oracle date.

# HS\_FDS\_ARRAY\_EXEC

| Property        | Description                                                                    |
|-----------------|--------------------------------------------------------------------------------|
| Default Value   | TRUE (except for Oracle Database Gateway for DRDA which uses FALSE as default) |
| Range of values | {TRUE   FALSE }                                                                |
| Syntax          | HS_FDS_ARRAY_EXEC= {TRUE   FALSE }                                             |

If set to TRUE, the gateway will use array operations for insert, update, delete statements containing binds against the remote data source. The array size is determined by the value of the HS\_FDS\_FETCH\_ROWS init parameter.

If set to FALSE, the gateway will not use array operations for insert, update, and delete statements. Instead, a single statement will be issued for every value.

# HS\_FDS\_QUOTE\_IDENTIFIER

| Property        | Description                          |
|-----------------|--------------------------------------|
| Default Value   |                                      |
| Range of Values | TRUE   FALSE                         |
| Syntax          | HS_FDS_QUOTE_IDENTIFIER={FALSE/TRUE} |

By default, the gateway will quote identifiers if the FDS supports it. However, we give the user the ability to overwrite the behavior.

# HS\_NLS\_LENGTH\_SEMANTICS

| Property        | Description                                          |
|-----------------|------------------------------------------------------|
| Default Value   | BYTE                                                 |
| Range of values | BYTE   CHAR                                          |
| Syntax          | <pre>HS_NLS_LENGTH_SEMANTICS = { BYTE   CHAR }</pre> |

This release of gateway has Character Semantics functionality equivalent to the Oracle database Character Semantics (i.e., NLS\_LENGTH\_SEMANTICS). When HS\_NLS\_LENGTH\_SEMANTICS is set to CHAR, the (var)char and (var)graphic columns of DB2 are to be interpreted as having CHAR semantics. For example, DB2 CHAR(10) would be described to Oracle as CHAR(10 CHAR) assuming there is no ratio expansion

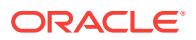

from Gateway character set to Oracle character set. The only situation the gateway doesn't honor the <code>HS\_NLS\_LENGTH\_SEMANTICS=CHAR</code> setting is when both Oracle and gateway are on the same Multi-byte character set.

# HS\_KEEP\_REMOTE\_COLUMN\_SIZE

| Property        | Description                                                |
|-----------------|------------------------------------------------------------|
| Default Value   | OFF                                                        |
| Range of Values | OFF   LOCAL   REMOTE   ALL                                 |
| Syntax          | HS_KEEP_REMOTE_COLUMN_SIZE = OFF   LOCAL  <br>REMOTE   ALL |
| Parameter type  | String                                                     |

HS\_KEEP\_REMOTE\_COLUMN\_SIZE specifies whether to suppress ratio expansion when computing the length of (VAR)CHAR datatypes during data conversion from non-Oracle database to Oracle database. When it is set to REMOTE, the expansion is suppressed between the non-Oracle database to the gateway. When it is set to LOCAL, the expansion is suppressed between the gateway and Oracle database. When it is set to ALL, the expansion is suppressed from the non-Oracle database to the Oracle database.

When the parameter is set, the expansion is suppressed when reporting the remote column size, calculating the implicit resulting buffer size, and instantiating in the local Oracle database. This has effect only for remote column size from the non-Oracle database to Oracle database. If the gateway runs on Windows and HS\_LANGUAGE=AL32UTF8, then you must not specify this parameter, as it would influence other ratio related parameter operation. It has no effect for calculating ratio for data moving from Oracle database to non-Oracle database through gateway during INSERT, UPDATE, or DELETE.

# HS\_FDS\_RESULTSET\_SUPPORT

| Property        | Description                                 |
|-----------------|---------------------------------------------|
| Default Value   | FALSE                                       |
| Range of values | TRUE   FALSE                                |
| Syntax          | HS_FDS_RESULTSET_SUPPORT = { TRUE   FALSE } |

Enables result sets to be returned from stored procedures. By default, all stored procedures do not return a result set to the user.

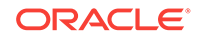

### Note:

If you set this initialization parameter, you must do the following:

- Change the syntax of the procedure execute statement for all existing stored procedures, to handle result sets.
- Work in the sequential mode of Heterogeneous Services.

## HS\_FDS\_REMOTE\_DB\_CHARSET

| Property        | Description              |
|-----------------|--------------------------|
| Default Value   | None                     |
| Range of values | Not Applicable           |
| Syntax          | HS_FDS_REMOTE_DB_CHARSET |

This parameter is valid only when HS\_LANGUAGE is set to AL32UTF8 and the gateway runs on Windows. As more Oracle databases and non-Oracle databases use Unicode as database character sets, it is preferable to also run the gateway in Unicode character set. To do so, you must set HS\_LANGUAGE=AL32UTF8. However, when the gateway runs on Windows, the Microsoft ODBC Driver Manager interface can exchange data only in the double-byte character set, UCS2. This results in extra ratio expansion of described buffer and column sizes. To compensate, the gateway can readjust the column size if HS\_FDS\_REMOTE\_DB\_CHARSET is set to the corresponding non-Oracle database character set. For example, HS FDS REMOTE DB CHARSET=K016KSC5601.

# HS\_FDS\_SUPPORT\_STATISTICS

| Property        | Description                                |
|-----------------|--------------------------------------------|
| Default Value   | TRUE                                       |
| Range of values | {TRUE   FALSE }                            |
| Syntax          | HS_FDS_SUPPORT_STATISTICS= {TRUE   FALSE } |

We gather statistics from the non-Oracle database by default. You can choose to disable the gathering of remote database statistics by setting the HS\_FDS\_SUPPORT\_STATISTICS parameter to FALSE.

# HS\_FDS\_RSET\_RETURN\_ROWCOUNT

| Property        | Description                                 |
|-----------------|---------------------------------------------|
| Default Value   | FALSE                                       |
| Range of values | {TRUE   FALSE }                             |
| Syntax          | HS_FDS_RSET_RETURN_ROWCOUNT= {TRUE   FALSE} |

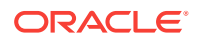

When set to TRUE, the gateway returns the row counts of DML statements that are executed inside a stored procedure. The row count is returned as a single row, single column result set of type signed integer.

When set to FALSE, the gateway skips the row counts of DML statements that are executed inside a stored procedure. This is the default behavior, and it is the behavior of 11.1 and older gateways.

## HS\_FDS\_SQLLEN\_INTERPRETATION

| Property        | Description                           |
|-----------------|---------------------------------------|
| Default Value   | 64                                    |
| Range of values | {64 32}                               |
| Syntax          | HS_FDS_SQLLEN_INTERPRETATION= {64 32} |

This parameter is only valid for 64 bit platforms. ODBC standard specifies SQLLEN (of internal ODBC construct) being 64 bit on 64 bit platforms, but some ODBC driver managers and drivers violate this convention, and implement it as 32 bit. In order for the gateway to compensate their behavior, you need to specify HS\_FDS\_SQLLEN\_INTERPRETATION=32 if you use these types of driver managers and driver.

## HS\_FDS\_AUTHENTICATE\_METHOD

| Property        | Description                                                                      |
|-----------------|----------------------------------------------------------------------------------|
| Default Value   | CLEARTEXT                                                                        |
| Range of values | $\{CLEARTEXT   ENCRYPT   ENCRYPT_BOTH   CLIENT   KERBEROS \}$                    |
| Syntax          | HS_FDS_AUTHENTICATE_METHOD= {CLEARTEXT ENCRYPT <br>ENCRYPT_BOTH CLIENT KERBEROS} |

Specifies the way in which userid and password are sent to the remote DB2 server and authenticated. Valid values are:

- CLEARTEXT : user ID and password are sent in clear text to server (default).
- ENCRYPT : password is sent encrypted to server.
- ENCRYPT\_BOTH : user ID and password are sent encrypted to server.
- CLIENT : userid is validated on the client side instead of by the server.
- KERBEROS : uses Kerberos to authenticate user ID.

## HS\_FDS\_ENCRYPT\_SESSION

| Property        | Description        |
|-----------------|--------------------|
| Default Value   | NONE               |
| Range of values | NONE   SSL   DB2 } |

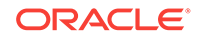

| Property | Description                                 |
|----------|---------------------------------------------|
| Syntax   | HS_FDS_ENCRYPT_SESSION = {NONE   SSL   DB2} |

Specifies the way the session to DB2 is encrypted. Valid values are:

- NONE : data session is not encrypted (default).
- SSL: Use SSL to encrypt data session (supported only by DB2 for iSeries).
- DB2 : Use DB2 encryption protocol for data session (supported only by DB2 for LUW and DB2 for z/OS, and can be used only when authentication is CLEARTEXT, ENCRYPT, or ENCRYPT\_BOTH).

## HS\_FDS\_TRUSTSTORE\_FILE

| Property        | Description                                      |  |
|-----------------|--------------------------------------------------|--|
| Default Value   | none                                             |  |
| Range of values | path to truststore file                          |  |
| Syntax          | HS_FDS_TRUSTSTORE_FILE = path to truststore file |  |

Specifies the path that specifies the location of the truststore file. The truststore file contains a list of the valid Certificate Authorities (CAs) that are trusted by the client machine for SSL server authentication.

## HS\_FDS\_TRUSTSTORE\_PASSWORD

| Property        | Description                          |
|-----------------|--------------------------------------|
| Default Value   | none                                 |
| Range of values | password                             |
| Syntax          | HS_FDS_TRUSTSTORE_PASSWORD= password |

Specifies the password required to access the truststore.

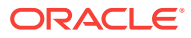

# D Configuration Worksheet for Oracle Database Gateway for DRDA

The table below is a worksheet that lists all of the parameter names and the reasons that you will need them for configuring the gateway and TCP/IP. Use the worksheet to gather the specific information that you need before you begin the configuration process.

### Table D-1 List of Parameters Needed to Configure Oracle Database Gateway for DRDA

| Reason                                 | Name of Parameter Needed              | Your Specific Parameters Here |
|----------------------------------------|---------------------------------------|-------------------------------|
| Oracle home of the gateway             | ORACLE_HOME                           |                               |
| System ID of the gateway               | ORACLE_SID                            |                               |
| Remote collection ID                   | HS_FDS_PACKAGE_COLLID                 |                               |
| Configuring TCP/IP                     | Local Hostname, Domain Name           |                               |
| Configuring TCP/IP                     | IP Address                            |                               |
| Configuring TCP/IP                     | Network Mask                          |                               |
| Configuring TCP/IP                     | Name Server IP Address                |                               |
| Configuring TCP/IP                     | DRDA Server Hostname or IP<br>Address |                               |
| Configuring TCP/IP                     | DRDA Server Service Port Number       |                               |
| Recovery user ID                       | HS_FDS_RECOVERY_ACCOUNT               |                               |
| Recovery Password                      | HS_FDS_RECOVERY_PWD                   |                               |
| Remote Database Name                   | HS_FDS_CONNECT_INFO                   |                               |
| Owner ID of DRDA<br>package            | HS_FDS_PACKAGE_OWNER                  |                               |
| DB Name used with<br>Oracle database   | HS_DB_NAME                            |                               |
| DB Domain used with<br>Oracle database | HS_DB_DOMAIN                          |                               |

### Note:

The user ID that is used to bind or rebind the DRDA package must have the appropriate privileges on the remote database as described in Configuring the DRDA Server. Your database administrator will need to provide these privileges.

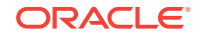

# Index

## A

application authenticating logons, 15-1 AS/400 command, DSPRDBDIRE, 13-4 library name, HS\_FDS\_PACKAGE\_COLLID, *C-20* 

### В

BIND privilege
DB2 UDB for Linux, Unix, and Windows, 13-4
DB2 UDB for z/OS, 13-1
BINDADD privilege
DB2 UDB for z/OS, 13-2
BINDAGENT privilege
DB2 UDB for z/OS, 13-2

### С

character sets Heterogeneous Services, C-12 closing and opening again any session against db2 required with any change to HS FDS PACKAGE COLLID, C-20 collection privilege - CREATE IN DB2 UDB for z/OS, 13-1 collection privilege - CREATETAB DB2 UDB for z/OS, 13-2 Communication Database (CDB) tables, DDF, 13-2 concurrent connections TCP/IP, 12-2 configuration assistants troubleshooting, **B-2** configuring DB2 UDB for iSeries, 13-3, 13-4 DB2 UDB for z/OS, 13-1 host workstation for gateway, 14-2 Configuring two-phase commit, 3-8, 5-8, 7-9, 9-9 Configuring the gateway, 3-1, 5-1, 7-1, 9-1 connect descriptor, 3-6, 3-7, 5-7, 7-7, 9-8, 11-7, 14-7

COPY privilege DB2 UDB for z/OS, 13-1 CREATE IN privilege DB2 UDB for Linux, Unix, and Windows, 13-4 DB2 UDB for z/OS, 13-1 CREATETAB privilege DB2 UDB for z/OS, 13-2 Creating transaction log table, 3-10, 5-10, 7-10, 9-10 cursor stability, HS\_FDS\_ISOLATION\_LEVEL, C-20

### D

data dictionary support, **14-1** database link defining and controlling, 15-2 database link behavior, 3-8, 5-8, 7-8, 9-8, 14-8 Database link behavior, 11-8 DB2 Distributed Data Facility (DDF), 13-2 SPUFI utility, 13-2 DB2 UDB for iSeries configuring, 13-3 HS FDS ISOLATION LEVEL, C-20 HS\_FDS\_PACKAGE\_COLLID, C-20 DB2 UDB for Linux, Unix, and Windows configuring, 13-4 HS\_FDS\_ISOLATION\_LEVEL, C-20 DB2 UDB for z/OS configuring. 13-1 HS\_FDS\_ISOLATION\_LEVEL, C-20 DDF DB2 (Distributed Data Facility), 13-2 describe cache high water mark definition. C-11 Destination Hostname or IP Address, same as DRDA server Hostname or IP Address (configuring TCP/IP, worksheet), D-1

Destination Service Port Number, same as DRDA Server Service Port Number (configuring TCP/IP, worksheet), D-1 distributed data facility (DDF), 13-2 operations, DB2, 13-2 transaction, HS FDS RECOVERY ACCOUNT, C-17 DRDA server configuring DB2 UDB for iSeries, 13-3 DB2 UDB for Linux, Unix, and Windows, 13-4 DB2 UDB for z/OS, 13-1 Hostname or IP Address (configuring TCP/IP, worksheet), D-1 Service Port Number (configuring TCP/IP, worksheet). D-1 DSPRDBDIRE command, 13-4

### Е

Error messages error tracing, *C-18* errors configuration assistants, *B-2* installation, *B-1*, *B-3* non-interactive installation, *B-3* silent mode, *B-3* X windows, *B-1* EXECUTE privilege DB2 UDB for Linux, Unix, and Windows, *13-4* DB2 UDB for z/OS, *13-1* 

### F

fatal errors, *B-3* fetch array size, with HS\_FDS\_FETCH\_ROWS, *C-19* 

files oraInst.loc, A-2 response files, A-3

### G

gateway authenticating logons, *15-1* Gateway default SID, *3-1*, *5-1*, *7-1*, *9-1* system identifier (SID), *3-1*, *5-1*, *7-1*, *9-1*, *11-1* two-phase commit, *3-8*, *5-9*, *7-9*, *9-9* Gateway Password Encryption Tool, *3-11*, *5-11*, *7-11*, *9-12*  globalization support Heterogeneous Services, *C-12* 

### Η

hardware requirements, 12-1 Heterogeneous Services defining maximum number of open cursors, C-13 initialization parameters, 11-1 optimizing data transfer, C-14 Oracle Database Gateway for ODBC creating initialization file, 11-1 setting global name, C-11 specifying cache high water mark, C-11 tuning internal data buffering, C-14 tuning LONG data transfer, C-13 HS CALL NAME initialization parameter, C-10 HS DB NAME initialization parameter, C-11 HS\_DESCRIBE\_CACHE\_HWM initialization parameter, C-11 HS FDS AUTHENTICATE METHOD, C-25 HS\_FDS\_CONNECT\_INFO, C-16 HS FDS FETCH ROWS parameter, C-19 HS FDS ISOLATION LEVEL parameter, C-19 HS\_FDS\_PACKAGE\_COLLID parameter defined, C-20 HS FDS PROC IS FUNC initialization parameter, C-8 HS FDS RECOVER ACCOUNT if the user ID is not specified, 13-5 HS FDS RECOVERY ACCOUNT DB2 UDB for iSeries, 13-3 DB2 UDB for z/OS. 13-2 HS FDS\_RECOVERY\_ACCOUNT parameter DB2 UDB for iSeries, 13-3 DB2 UDB for z/OS, 13-2 defining the recovery user ID, 13-5 HS FDS RECOVERY PWD initialization parameter, C-10 HS FDS RECOVERY PWD parameter DB2 UDB for iSeries, 13-3 DB2 UDB for z/OS, 13-2 defining the recovery user ID, 13-5 HS\_FDS\_RESULTSET\_SUPPORT initialization parameter, C-9 HS\_FDS\_SHAREABLE\_NAME initialization parameter, C-9 HS\_FDS\_TRACE\_LEVEL initialization parameter, C-18 enabling agent tracing, C-2 HS FDS TRANSACTION LOG initialization parameter, C-18 HS\_KEEP\_REMOTE\_COLUMN\_SIZE initialization parameter, C-23

HS\_LANGUAGE initialization parameter, *C-12*HS\_LONG\_PIECE\_TRANSFER\_SIZE initialization parameter, *C-13*HS\_OPEN\_CURSORS initialization parameter, *C-13*HS\_RPC\_FETCH\_REBLOCKING initialization parameter, *C-14*HS\_RPC\_FETCH\_SIZE initialization parameter, *C-14*HS\_TIME\_ZONE initialization parameter, *C-8*HS\_TRANSACTION\_LOG, *3-10*, *5-10*, *7-10*, *9-10*

### 

IFILE initialization parameter, C-15 Initialization parameter file customizing, 3-1, 5-1, 7-1, 9-1, C-1 initialization parameters Heterogeneous Services (HS), 11-1 initialization parameters (HS) Oracle Database Gateway for ODBC, 11-1 initsid.ora file, 3-1, 5-1, 7-1, 9-1 installation errors, B-1, B-3 silent mode, **B-3** log files, **B-1** non-interactive error handling, B-3 oraInst.loc file, A-2 procedure, 1-5 response files, A-3 preparing, A-3 silent mode. B-3 templates, A-3 silent mode, A-4, A-5 isolation level, HS\_FDS\_ISOLATION\_LEVEL, C-19

### L

listener, 3-6, 3-7, 5-7, 7-7, 9-8, 11-7, 14-7 listener.ora file, 3-12, 5-12, 7-13, 9-13, 11-10, 14-10 log files, B-1 troubleshooting, B-1

### Μ

mount point directories, 1-4

### Ν

Net Configuration Assistant troubleshooting, *B-2* non-interactive installation oralnst.loc file, *A-2* response files preparing, *A-3* templates, *A-3* silent mode, *A-4*, *A-5* errors, *B-3* non-interactive installations running Oracle Universal Installer, *A-5* 

### 0

ODBC connectivity specifying path to library, *C*-9
operating system user ID for DB2 UDB for Linux, Unix, and Windows, *13-4*Oracle Database Gateway for ODBC creating initialization file, *11-1*Oracle Net configuring, *3-2*, *5-2*, *7-2*, *9-3*, *11-3*, *14-2* operating system authentication, *15-2*Oracle Net Listener, *3-7*, *5-7*, *7-7*, *9-8*, *11-7*, *14-7* starting, *3-5*, *11-5*

### Ρ

package collection id, HS FDS PACKAGE COLLID, C-20 privileges - BIND and EXECUTE DB2 UDB for Linux, Unix, and Windows, 13-4privileges - BIND, COPY, and EXECUTE DB2 UDB for z/OS, 13-1 parameters gateway initialization file HS FDS CAPABILITY, C-19 HS FDS FETCH ROWS, C-19 HS FDS ISOLATION LEVEL, C-19 HS FDS PACKAGE COLLID, C-20 HS FDS RECOVERY ACCOUNT DB2 UDB for iSeries, 13-3 DB2 UDB for Linux, Unix, and Windows, 13-5 DB2 UDB for z/OS, 13-2 HS FDS RECOVERY PWD DB2 UDB for iSeries, 13-3 DB2 UDB for Linux, Unix, and Windows, 13-5

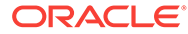

parameters (continued) HS FDS RECOVERY PWD (continued) DB2 UDB for z/OS. 13-2 privileges BIND DB2 UDB for Linux, Unix, and Windows, 13-4 DB2 UDB for z/OS. 13-1 BINDADD DB2 UDB for z/OS, 13-2 BINDAGENT DB2 UDB for z/OS, 13-2 COPY DB2 UDB for z/OS, 13-1 CREATE IN DB2 UDB for Linux, Unix, and Windows, 13-4 DB2 UDB for z/OS, 13-1 CREATETAB DB2 UDB for z/OS, 13-2 EXECUTE DB2 UDB for Linux, Unix, and Windows, 13-4 DB2 UDB for z/OS, 13-1

### R

**RECOVER** user ID DB2 UDB for iSeries. 13-3 DB2 UDB for Linux, Unix, and Windows, 13-5 DB2 UDB for z/OS, 13-2 HS\_FDS\_RECOVERY\_ACCOUNT, C-17 recovery user ID and password DB2 UDB for iSeries, 13-3 DB2 UDB for Linux, Unix, and Windows, 13-5 DB2 UDB for z/OS, 13-2 RECOVERY\_ACCOUNT account username, 3-9, 5-9, 7-9, 9-10 creating a recovery account, 3-9, 5-9, 7-9, 9-10 remote database DB2 UDB for iSeries, 13-3 DB2 UDB for Linux, Unix, and Windows,

### 13-5

DB2 UDB for z/OS, 13-2 privileges of user/ ID, D-1 DRDA database, HS\_FDS\_ISOLATION\_LEVEL, C-19 remote (continued) transaction program hardware memory requirements, 12-2 remote functions referenced in SQL statements, C-10 requirements hardware, 12-1 software, 12-3

### S

sample SQL scripts, 14-5 schema privilege - CREATE IN DB2 UDB for Linux, Unix, and Windows, 13-4 security overview, 15-1 SID, 3-1, 5-1, 7-1, 9-1, 11-1 silent mode installation, A-4, A-5 software requirements, 12-3 SPUFI, a database native tool, 14-1 SQL statements, HS FDS ISOLATION LEVEL, C-19 stability, of cursor, HS FDS\_ISOLATION\_LEVEL, C-20 system privileges - BINDADD and BINDAGENT DB2 UDB for z/OS, 13-2

## Т

TCP/IP concurrent connections, 12-2
tnsnames.ora, 3-6, 3-7, 5-7, 7-7, 9-8, 11-7, 14-7 configuring, 3-6, 3-7, 5-7, 7-7, 9-8, 11-7, 14-7 multiple listeners, 3-7, 5-7, 7-7, 9-8, 11-7, 14-7
Transaction log table creating, 3-10, 5-10, 7-10, 9-10
troubleshooting, B-1 fatal errors, B-3
Two-phase commit configuration, 3-8, 5-9, 7-9, 9-9 transaction log table, 3-10, 5-10, 7-10, 9-10

## Х

X windows display errors, *B-1*